ENGLISH

# **CLINIVIEW™ 10.2.2**

# **Installation Manual**

209804 rev. 2 (209805 A5)

Copyright

Code: 209804 rev 2 Date: April 25, 2013 Copyright © 4/25/13 by Instrumentarium Dental, PaloDEx Group Oy. All rights reserved.

INSTRUMENTARIUM DENTAL<sup>™</sup>/ CLINIVIEW<sup>™</sup> are common law trademarks of Instrumentarium Dental, PaloDEx Group Oy.

ORTHOPANTOMOGRAPH<sup>®</sup>/ ORTHOCEPH<sup>®</sup> are registered trademarks of Instrumentarium Dental, PaloDEx Group Oy.

Documentation, trademark and the software are copyrighted with all rights reserved. Under the copyright laws the documentation may not be copied, photocopied, reproduced, translated, or reduced to any electronic medium or machine readable form in whole or part, without the prior written permission of Instrumentarium Dental.

The original language of this manual is English.

Instrumentarium Dental reserves the right to make changes in specification and features shown herein, or discontinue the product described at any time without notice or obligation. Contact your Instrumentarium Dental representative for the most current information.

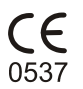

Manufacturer

Instrumentarium Dental, PaloDEx Group Oy Nahkelantie 160 (P.O. Box 20) FI-04300 Tuusula FINLAND Tel. +358 10 270 2000 Fax. +358 10 270 2230

For service, contact your local distributor.

# **Table of Contents**

| 1 Introduction               |          | . 1                                                                              |          |
|------------------------------|----------|----------------------------------------------------------------------------------|----------|
|                              | 1.1      | General                                                                          | . 1      |
| 1.2 Manufacturer's liability |          | Manufacturer's liability                                                         | . 2      |
|                              | 1.3      | Abbreviations                                                                    | . 3      |
|                              | 1.4      | System requirements                                                              | 4        |
|                              |          | 1.4.1 Minimum system requirements for the software client                        | . 4      |
|                              |          | 1.4.2 Minimum system requirements for the software database                      | . 6      |
|                              |          | 1.4.3 Minimum system requirements for Reco Server                                | . 8      |
|                              | 1.5      | The software specifications                                                      | 9        |
|                              | 1.6      | The software compatibility table                                                 | 12       |
| 2                            | Soft     | ware installation                                                                | 13       |
| -                            | 2 1      | Standalone                                                                       | 18       |
|                              | 2.1      | Small network                                                                    | 21       |
|                              | 2.2      | 2.2.1 Small network server                                                       | 21       |
|                              |          | 2.2.7 Small network viewing workstation                                          | 25       |
|                              | 23       | Network system                                                                   | 20       |
|                              | 2.0      | 2 3 1 Network database                                                           | 30<br>30 |
|                              |          | 2.3.2 Simple Database installation                                               | 30       |
|                              |          | 2.3.3 Existing Database Installation (EDBI)                                      | 35       |
|                              |          | 2.3.4 Network modality workstation                                               | 43       |
|                              |          | 2.3.5 Network modality workstation with DICOM                                    | 47       |
|                              |          | 2.3.6 Standalone License Server                                                  | 52       |
|                              | 2.4      | Standalone with Volumetric Tomography                                            | 53       |
| 3                            | l ico    | nsing CLINIVIEW™                                                                 | 61       |
| U                            | 2 1      | Important liconsing information                                                  | 61       |
|                              | 3.1      |                                                                                  | 62       |
|                              | J.Z      | 3 2 0 1 Trial period activation                                                  | 70       |
|                              |          | 3.2.1 Licensing CLINIV/IEW/IM petwork                                            | 70       |
|                              |          | 3.2.1 1 Activating CLINIVIEW Tetwork license                                     | 71       |
|                              |          | 3.2.1.2 Configuring workstations to use CLINIV/IEW <sup>TM</sup> network license | 72       |
|                              |          | 3.2.2 License Manager                                                            | 73       |
| ^                            | <b>D</b> | aringtallation                                                                   | 77       |
| 4                            |          | er mistanation                                                                   | 11<br>77 |
|                              | 4.1      |                                                                                  | 11       |
|                              | 4.2      | NVIDIA drivers                                                                   | //       |
|                              | 4.3      |                                                                                  | 11       |
|                              |          | 4.3.1 PCI driver update                                                          | 81       |
|                              |          | 4.3.2 Uninstalling the driver                                                    | 83       |
|                              | 4.4      | Sigma                                                                            | 84       |
|                              | 4.5      | Intraoral camera installation                                                    | 84       |
|                              |          | 4.5.1 Video Format dialogs                                                       | 86       |
|                              |          | 4.5.2 Video Source dialog                                                        | 87       |
|                              |          | 4.5.3 Video Input dialog                                                         | 88       |
|                              |          | 4.5.4 Link the software to Intra camera event                                    | 89       |

| 5 | Con                                 | figuring DICOM                                                          | 91    |  |
|---|-------------------------------------|-------------------------------------------------------------------------|-------|--|
|   | 5.1                                 | General page                                                            | 92    |  |
|   |                                     | 5.1.1 DICOM License number                                              | 93    |  |
|   |                                     | 5.1.2 Retired Command Elements                                          | 93    |  |
|   | 5.2                                 | SOP Class configuration                                                 | 93    |  |
|   | 5.3                                 | Worklist configuration                                                  | 95    |  |
|   |                                     | 5.3.1 WorkList SCP Box                                                  | 96    |  |
|   |                                     | 5.3.2 Search for worklist items by date                                 | 97    |  |
|   |                                     | 5.3.3 Modalities Box                                                    | 97    |  |
|   |                                     | 5.3.4 Scheduled Station                                                 | 97    |  |
|   |                                     | 5.3.5 Worklist Page buttons                                             | 98    |  |
|   |                                     | 5.3.6 Other options                                                     | 99    |  |
|   | 5.4                                 | Storage and Storage Commitment configuration                            | . 101 |  |
|   |                                     | 5.4.1 Storage page - Destinations                                       | 102   |  |
|   |                                     | 5.4.2 Storage page -Attributes List buttons                             | 106   |  |
|   |                                     | 5.4.3 Storage Commitment settings                                       | 108   |  |
|   | 5.5                                 | Print configuration                                                     | 110   |  |
|   |                                     | 5.5.1 Print page - Destinations                                         | 111   |  |
|   |                                     | 5.5.2 Print page - Attributes List buttons                              | 114   |  |
|   | 56                                  | Query / Retrieve configuration                                          | 115   |  |
|   | 0.0                                 | 5.6.1 Query options                                                     | 117   |  |
|   |                                     | 5.6.2 The Log Files and Performance pages                               | 119   |  |
|   | 57                                  | Storage SCP                                                             | 119   |  |
|   | 5.8                                 | Log File and Performance Settings                                       | 121   |  |
|   | 5.9                                 | Glossary                                                                | 124   |  |
|   | 5 10 The software DICOM SOP Classes |                                                                         |       |  |
|   |                                     |                                                                         |       |  |
| 6 | Soft                                | ware database                                                           | . 127 |  |
|   | 6.1                                 | Changing the software database location                                 | . 127 |  |
|   |                                     | 6.1.1 Changing database location by uninstalling local database using   | . 127 |  |
|   |                                     | 6.1.2 Changing database location by modifying ODBC alias                | . 128 |  |
|   |                                     | 6.1.3 Changing updated Standalone database to Network database          | . 129 |  |
|   | 6.2                                 | Database backup and restore                                             | . 129 |  |
|   |                                     | 6.2.1 Making instant backup from the software database                  | . 130 |  |
|   |                                     | 6.2.2 Restoring the software database from the backup                   | .131  |  |
|   | 6.3                                 | Restoring database to a new installation and/or location                | .132  |  |
|   |                                     | 6.3.1 How to restore a database to another installation or new location | . 132 |  |
|   |                                     | 6.3.2 How to reconfigure Database connection (ODBC)                     | . 133 |  |
|   | 6.4                                 | Renaming Database Computer                                              | .134  |  |
|   |                                     | 6.4.1 Configuring the file server                                       | . 134 |  |
|   |                                     | 6.4.2 Modifying Datasource.ini                                          | . 134 |  |
|   |                                     | 6.4.3 Modifying Already Installed Clients to Use New Database Computer  | . 135 |  |
| 7 | رم<br>مرا ا                         | rading the coffware                                                     | 407   |  |
| 1 | upg                                 | Learnede from OLINIV/IEW/IM 7.4.0 or recurs                             | 107   |  |
|   | 1.1                                 | Upgrade from CLINIVIEVV 111 7.0.0 or newer                              | 13/   |  |
|   | 1.2                                 | Upgrade from CLINIVIEW 1/1.0.2 or older                                 | .141  |  |
| 8 | Add                                 | ing features                                                            | . 143 |  |
|   | 8.1                                 | Adding devices                                                          | .143  |  |
|   | 8.2                                 | Enabling SmartNav in the software                                       | .144  |  |
|   | 8.3                                 | Adding options                                                          | . 145 |  |
|   |                                     |                                                                         |       |  |

|    |      | 8.3.1   | Adding options using Advanced modify |     |
|----|------|---------|--------------------------------------|-----|
|    |      | 8.3.2   | Adding options using Add-ons         | 147 |
| 9  | Unin | stallin | q                                    |     |
|    | 9.1  | Uninst  | alling the software                  | 149 |
| 10 | CLIN | IIVIEW  | ™ Manager                            |     |
|    | 10.1 | Login   | -                                    |     |
|    | 10.2 | Archiv  | ing                                  |     |
|    |      | 10.2.1  | Create archive                       |     |
|    |      | 10.2.2  | Restore archive                      | 153 |
|    | 10.3 | Image   | S                                    | 154 |
|    |      | 10.3.1  | Remove archived                      | 154 |
|    |      |         | 10.3.1.1 Settings                    | 155 |
|    |      |         | 10.3.1.2 Image folder location       | 156 |
|    |      |         | 10.3.1.3 Report, Exposure statistics | 156 |
|    | 10.4 | Databa  | ase                                  | 159 |
|    |      | 10.4.1  | User Management                      |     |
|    |      |         | 10.4.1.1 Database backup             | 160 |
|    |      |         | 10.4.1.2 Trash                       |     |
|    |      |         | 10.4.1.3 System Logs                 |     |
|    |      |         | 10.4.1.4 Search logs                 |     |
|    | 10.5 | File Se | erver Configuration                  |     |
|    | 10.6 | Licens  | ie                                   |     |
| 11 | Usin | g prac  | tice management interface            |     |
|    | 11.1 | Introdu | uction                               |     |
|    | 11.2 | How to  | o use CLINIVIEW.ini                  |     |
|    | 11.3 | Interfa | ce to access image information       | 169 |
|    |      |         |                                      |     |
| 12 | Soft | ware li | cense                                | 171 |

# **1** Introduction

### 1.1 General

CLINIVIEW<sup>™</sup> (hereafter called "the software") is a complete solution for digital image acquisition, processing, software supports viewing and storing. The INSTRUMENTARIUM DENTAL<sup>™</sup> Sigma, Sigma M and Snapshot intraoral sensors, Express, Orthopantomograph<sup>®</sup> OP30, OP300, OP100 D, OP200 D and Orthoceph® OC100 D and OC200 D digital units, KaVo Scan eXam™, Pan eXam<sup>™</sup> and Pan eXam<sup>™</sup> Plus digital units, and intraoral video cameras. Images can also be imported from other digital sources. The software stores images and patient information in a SQL database and provides tools for image archiving.

This installation manual covers the installation of the software Standard and DICOM versions. The user manual describes how to use the software. See the equipment manuals before installing or using the equipment. See the Windows manuals for further information about the Windows environment.

With the software you can perform the following operations, assuming that all the equipment is ready for use:

- Create a new patient and store patient information in a database.
- Capture and store digital X-ray images with exposure values from the device.
- Capture and store intraoral photographs.
- Export and import digital images.
- Process images to enhance their diagnostic value with dental specific tools.
- Analyse the image with application specific measurement tools.
- Build an environment with multiple workstations using a database shared over a network.
- Printing images and image information.
- Capture 3D images and launch 3rd party image analyzing and planning tools

The software allows to import and export image files. Supported file formats are D32, JPG, JPG2000, TIF, BMP and PNG. D32 is Instrumentarium's proprietary own file format. Images can be saved in the database in PNG (16 bit) or JPG formats (12 bit).

The software can be used in a network environment. If the software is installed in several computers, the patient and image database can be shared and used from different workstations.

We recommend to read this manual before installing and using the software.

### 1.2 Manufacturer's liability

As a manufacturer, we can only assume liability for safe and reliable operation of this software when the PC software is installed and used according to the software installation and user manuals.

**Note!** Safe and reliable usage of the product requires that the user has read and understood the instructions and restrictions given in the manual.

## 1.3 Abbreviations

| PC     | Personal computer                                                                               |
|--------|-------------------------------------------------------------------------------------------------|
| HD     | Hard disk                                                                                       |
| Hz     | Hertz; cycles per second                                                                        |
| MHz    | Megahertz, millions of cycles per second                                                        |
| CPU    | Central processing unit (comput-<br>er)                                                         |
| RAM    | Random access memory                                                                            |
| MB     | Megabytes                                                                                       |
| GB     | Gigabytes                                                                                       |
| CCD    | Charge-coupled device                                                                           |
| DVD-RW | Digital Versatile Disc (re-writa-<br>ble)                                                       |
| PCI    | Peripheral Component Intercon-<br>nect                                                          |
| DAT    | Digital audio tape                                                                              |
| MOD    | Magneto optical drive                                                                           |
| USB    | Universal Serial Bus                                                                            |
| VfW    | Video for Windows, a video for-<br>mat supported by the software<br>Intraoral Camera interface. |
| WDM    | Windows Driver Model, a video format supported by the soft-ware Intraoral Camera interface.     |
| WLAN   | Wireless Local Area Network                                                                     |

## **1.4 System requirements**

The below requirements are the minimum required to install and use the software for basic 2D imaging. When using the software together with an imaging unit, please refer to the unit installation manual for additional requirements. 3D units specifically have additional computer requirements not listed below.

# 1.4.1 Minimum system requirements for the software client

| Operating System<br>(OS) | <ul> <li>Windows XP Professional<br/>SP3 (32-bit)</li> <li>Windows Vista Business/<br/>Ultimate/Enterprise SP2<br/>(32 or 64-bit)</li> <li>Windows 7 Professional/<br/>Ultimate/Enterprise SP1<br/>(32 or 64-bit)</li> <li>Windows 8 Pro/<br/>Enterprise (32 or 64-bit)</li> <li>Windows Server 2008<br/>SP2* (32-bit)</li> <li>Windows Server 2008<br/>SP2* (64-bit)</li> <li>*requires installation of Desktop<br/>Experience</li> </ul> |  |
|--------------------------|----------------------------------------------------------------------------------------------------|--|
| Memory (RAM)             | At least 1 GB (32-bit OS) or<br>2 GB (64-bit OS)                                                                                                    |  |
| Processor                | 2 GHz Pentium 4 or better                                                                                                    |  |
| Hard disk                | 8 GB free space                                                                                                    |  |
| DVD-ROM                  | DVD-ROM for installation                                                                                                    |  |
| Keyboard                 | Yes                                                                                                    |  |
| Mouse                    | Yes                                                                                                    |  |
| Network card             | 10/100/1000 Mb/s Ethernet                                                                                                    |  |
| Monitor                  | 19" or larger recommended,<br>capable of 1280 x 1024 resolu-<br>tion, 24-bit color, or better                                                                                                    |  |
| PCI slot                 | PCI slot for OP capture card in OP acquisition PC                                                                                                    |  |
| USB port                 | USB port for Sigma, Sigma M and Snapshot                                                                                                    |  |

| WLAN                          | WLAN for Sigma M                                                                                                    |
|-------------------------------|----------------------------------------------------------------------------------------------------|
| CB3D additional requirements  | See the device manuals.                                                                                                    |
| Other software                | Anti-virus software is recom-<br>mended to protect the system<br>from viruses.                                                                                              |
| Other device                  | Device to support archive media                                                                                                    |
| VT additional<br>requirements | At least 2 GB RAM<br>Display adapter supporting the<br>following:<br>OpenGL 2.0 (or higher)<br>Texture3D OpenGL<br>extension<br>128 MB video RAM<br>(dedicated, not shared) |

# 1.4.2 Minimum system requirements for the software database and SQL Server

| Operating system<br>(OS) | <ul> <li>Windows XP Professional<br/>SP3 (32-bit)</li> <li>Windows Vista Business/<br/>Ultimate/Enterprise SP2<br/>(32 or 64-bit)</li> <li>Windows 7 Professional/<br/>Ultimate/Enterprise SP1<br/>(32 or 64-bit)</li> <li>Windows 8 Pro/Enterprise<br/>(32 or 64-bit)</li> <li>Windows Server 2003 SP2<br/>(32-bit)*</li> <li>Windows Server 2008 SP2<br/>(32-bit)</li> <li>Windows Server 2008 R2<br/>SP1</li> <li>Windows Server 2008 SP2<br/>(64-bit)</li> <li>Windows Server 2018 SP2<br/>(64-bit)</li> <li>Windows Server 2012<br/>(64-bit)</li> <li>*requires Windows Server 2013<br/>hotfix (KB925336) before<br/>the software installation.</li> <li>SQL Server 2005 SP2<br/>(32-bit x86 edition)<br/>Express/Standard/<br/>Workgroup/Enterprise</li> <li>SQL Server 2008 with<br/>SP1 (32-bit x86 edition)<br/>Express/Standard/<br/>Workgroup</li> <li>SQL Server 2008 R2<br/>(32-bit x86 edition)<br/>Express/Standard/<br/>Workgroup</li> <li>SQL Server 2012<br/>(32-bit x86 edition)<br/>Express/Standard/<br/>Workgroup</li> <li>SQL Server 2012<br/>(32-bit x86 edition)<br/>Express/Standard/<br/>Workgroup</li> <li>SQL Server 2012<br/>(32-bit x86 edition)<br/>Express/Standard/<br/>Workgroup</li> <li>SQL Server 2012<br/>(32-bit x86 edition)<br/>Express/Standard/<br/>Workgroup</li> </ul> |
|--------------------------|----------------------------------------------------------------------------------------------------|
|                          | At least T GB ( $32$ -DIT US) of $2 \text{ CP}$ (64 bit OS)                                                                                                    |
| Duesee                   | 2 GB (04-bit OS)                                                                                                    |
| Processor                | 2 GHz Pentium 4 or better                                                                                                    |

| DVD-ROM                                     | DVD-ROM                                                                                                    |
|---------------------------------------------|----------------------------------------------------------------------------------------------------|
| Hard disk                                   | 8 GB free space                                                                                                    |
| Pan / ceph images                           | 4 GB /1000 panorama or cephalometric images                                                                                                    |
| Express                                     | 2 GB/1000 images                                                                                                    |
| Snapshot sensor<br>DIGORA <sup>®</sup> Toto | Standard resolution mode:<br>1.3 GB/1000 images<br>High resolution mode:<br>4 GB/1000 images                                                                                                    |
| OP300                                       | 100 GB/1000 CB3D study                                                                                                    |
| Volumetric Tomogra-<br>phy images           | 37 GB / 1000 VT Studies                                                                                                    |
| Other software                              | Anti-virus software is recom-<br>mended to protect the system<br>from viruses.                                                                                                    |
| Backup                                      | A suitable backup system is re-<br>quired for safeguarding patient<br>data and images. Backup is<br>solely the responsibility of the<br>end-user. The manufacturer<br>takes no responsibility for back-<br>up of user-created data and im-<br>ages. |

7

# 1.4.3 Minimum system requirements for Reco Server

| (OS)         | <ul> <li>SP3 (32-bit)</li> <li>Windows Vista Business/<br/>Ultimate/Enterprise SP2<br/>(32 or 64-bit)</li> <li>Windows 7 Professional/<br/>Ultimate/Enterprise SP1<br/>(32 or 64-bit)</li> <li>Windows Server 2003 SP2<br/>(32-bit)*</li> <li>Windows Server 2008 SP2<br/>(32-bit)</li> <li>Windows Server 2008 R2<br/>SP1</li> <li>Windows Server 2008 SP2<br/>(64-bit)</li> <li>Windows Server 2012</li> <li>*requires Windows Server 2012</li> <li>*requires Windows Server 2003<br/>hotfix (KB925336) before<br/>the software installation.</li> </ul> |
|--------------|----------------------------------------------------------------------------------------------------|
| Processor    | 2 GHz Pentium 4 or better                                                                                                    |
| Memory (RAM) | At least 1 GB (32-bit OS) or                                                                                                    |

**Note!** If the audio card is installed, speakers are needed to hear the signal.

**Note!** In the case of installation in Windows Server 2003, Windows Server 2003 hotfix (KB925336) must be installed first, before installation can be started.

Pentium<sup>®</sup> is a registered trademark of Intel Corp., Windows<sup>®</sup> is a registered trademark of Microsoft Corp.

Other product and company names mentioned herein may be trademarks and if so, registered and/or unregistered trademarks, of their respective owners.

For safe and reliable system performance, you need to arrange an appropriate backup procedure; meaning that you regularly back up the system and store the labelled back up media in a safe place. The end-user is solely responsible for backing up all data.

# **1.5** The software specifications

| APPLICATION SOFTWARE:              |                                                                                                    |  |
|------------------------------------|----------------------------------------------------------------------------------------------------|--|
| PRODUCT NAME                       | CLINIVIEW™                                                                                                    |  |
| Image acquisition<br>modalities    | <ul> <li>OP100 D</li> <li>OC100 D</li> <li>OP200 D</li> <li>OC200 D</li> <li>OP30</li> <li>OP300</li> <li>Express</li> <li>Volumetric Tomography</li> <li>Sigma</li> <li>Snapshot</li> <li>Sigma M</li> <li>KaVo Pan eXam</li> <li>Pan eXam Plus</li> <li>Scan eXam</li> <li>TWAIN-compatible scanners and digital cameras</li> <li>Video acquisition devices VfW format WDM format</li> </ul> |  |
| Patient database                   | Microsoft SQL Server 2008 R2<br>SP1 Express/Workgroup/<br>Standard/Enterprise Editions                                                                                                    |  |
| Image storage                      | Local or network                                                                                                    |  |
| Password security                  | Yes                                                                                                    |  |
| Imaging procedures<br>(pan/ceph):  | See Volumetric Tomography<br>User Manual, User program<br>Chapter in OP100 D, OP200<br>D, OP300 and OP30 User<br>Manual.                                                                                                    |  |
| Imaging procedures<br>(intraoral): | Series Mount exposure<br>(an optional feature)<br>Single exposure                                                                                                    |  |
| Imaging procedures (3D):           | See OP300 User Manual                                                                                                    |  |

| Image processing | Brightness & Contrast<br>Zoom<br>Move<br>Noise Reduction<br>Edge enhancement<br>Embossment<br>Invert<br>Mirror<br>Rotate<br>Sharpen<br>Unsharp mask<br>Pseudocolor<br>Isodensity color<br>Optimize contrast (low,<br>medium, high)<br>Gamma correction<br>adjustments<br>Equalized histogram,<br>Iogarithmic histogram, linear<br>histogram<br><b>Note!</b> <i>CB3D 3D images re-<br/>quire 3rd party viewing and/or</i><br><i>planning software.</i> |
|------------------|----------------------------------------------------------------------------------------------------|
| Overlay graphics | Text, Line, Free hand, Angle,<br>Rectangle, Circle, Arrow,<br>Region of Interest tools,<br>Implant tools,<br>Drag or Erase graphics,<br>Edit graphics, Save graphics<br><b>Note!</b> <i>CB3D 3D images re-</i><br><i>quire 3rd party viewing and/or</i><br><i>planning software.</i>                                                                                                    |
| Measurements     | Length<br>Calibration<br>Angle<br>Free Angle<br><b>Note!</b> CB3D images require<br>3rd party viewing and/or plan-<br>ning software.                                                                                                    |
| Image Printing   | MS Windows compatible<br>printers<br>DICOM Printers<br>(CLINIVIEW™ DICOM)<br>Multi-image printing<br>Free print layout design<br>Image information printing                                                                                                    |
| Image archiving  | CLINIVIEW™<br>manager application                                                                                                    |

| Image dynamics/<br>grayscales | 12-bit/4096 (capture)<br>16-bit/64k (process &<br>handling)<br>8-bit/256 (display) |
|-------------------------------|------------------------------------------------------------------------------------|
| Image storage mode            | 16-bit enhanced                                                                    |
| File formats                  | PNG (16-bit), JPG (12-bit),<br>TIFF                                                |
| File compression              | PNG (lossless),<br>JPG (100% - 60% quality),<br>TIFF (lossless)                    |
| Typical file size             | Panoramic<br>About 2-4 MB (PNG 16 bits)                                            |
|                               | Intraoral Sigma<br>0.4-1.6 MB (PNG 16 bits)                                        |
|                               | Intraoral Sigma M<br>3-5 MB (PNG 16 bits)                                          |
|                               | Intraoral Snapshot<br>3-5 MB (PNG 16 bits)                                         |
|                               | Cephalometric<br>3-5 MB (PNG 16 bits)                                              |
|                               | CB3D- 60-350 MB                                                                    |
|                               | Intra Express<br>0.3-2 MB (PNG 16 bits)                                            |
|                               | VT projection series 11 imag-<br>es<br>8 MB (PNG 16 bits)                          |
|                               | VT slice series<br>30 MB (MNG 16 bits)                                             |
| Import/Export file<br>formats | BMP, D32, PNG, JPG, TIF, DI-<br>COM, JPG2000, MNG                                  |

## **1.6** The software compatibility table

|                          | Win-<br>dows<br>XP | Win-<br>dows<br>Vista<br>32-bit | Win-<br>dows<br>Vista<br>64-bit | Win-<br>dows 7<br>32-bit | Win-<br>dows 7<br>64-bit | Win-<br>dows 8<br>32-bit | Win-<br>dows 8<br>64-bit |
|--------------------------|--------------------|---------------------------------|---------------------------------|--------------------------|--------------------------|--------------------------|--------------------------|
| OP100 D<br>s/n 0-89999   |                    |                                 |                                 |                          | x                        |                          | x                        |
| OP100 D<br>s/n 90000 ->  | x                  | x                               | x                               | x                        | x                        | x                        | x                        |
| OP200 D                  | х                  | х                               | x                               | x                        | x                        | x                        | x                        |
| OP200 D with<br>SmartNav | x                  | x                               | x                               | x                        | x                        | x                        | x                        |
| OP30                     | х                  | х                               | х                               | х                        | х                        | х                        | x                        |
| OP300                    |                    | х                               | х                               | х                        | х                        | х                        | x                        |
| Sigma (USB)              | х                  | x                               |                                 | х                        |                          | x                        |                          |
| Sigma M<br>(WLAN)        | x                  | x                               | x                               | x                        | x                        | x                        | x                        |
| Snapshot<br>(USB)        | x                  | x                               | x                               | x                        | x                        | x                        | x                        |
| Express                  | х                  | х                               | х                               | х                        | х                        | х                        | x                        |
| KaVo Pan<br>eXam         | x                  | x                               | x                               | x                        | x                        | x                        | x                        |
| KaVo Pan<br>eXam Plus    |                    | x                               | x                               | x                        | x                        | x                        | x                        |
| KaVo<br>Scan eXam        | x                  | x                               | x                               | x                        | x                        | x                        | x                        |

OPD/OCD image capturing requires PCI-driver version 2.3.4.7830 or later, which is included on the installation media.

Windows<sup>®</sup> 2000, Windows<sup>®</sup> XP Professional and Windows<sup>®</sup> Vista Business, Windows<sup>®</sup> Vista Ultimate, Windows<sup>®</sup> Vista Enterprise, Windows<sup>®</sup> 7 Professional, Windows<sup>®</sup> 7 Ultimate, Windows<sup>®</sup> 7 Enterprise, Windows<sup>®</sup> 8 Pro are registered trademarks of Microsoft Corp.

*Note!* Refer chapter 1.4 for details about service packs.

# **2** Software installation

Software installation requires at a minimum a database for patient and image data, client software for image capturing, processing and viewing, at least one imaging device (imaging plate reader, intra-oral sensor or extra-oral and license These x-ray unit) server. software components installed in one workstation can be (standalone) separate (network or workstations installation) depending on the system needed.

#### Standalone

In a standalone system all software components are installed in the same workstation connected to the imaging device.

See chapter 2.1 to install a standalone system.

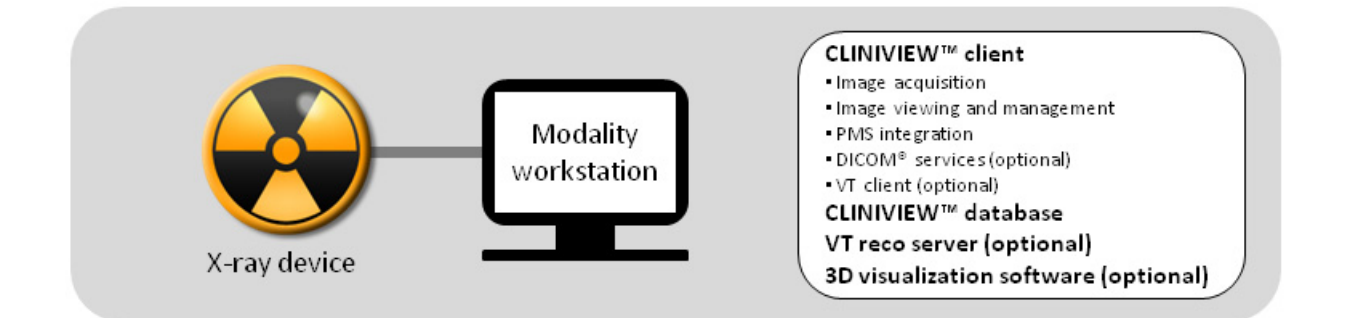

#### **Small Network**

A small network system has one modality workstation connected to at least one imaging device for image capturing and viewing stations for image viewing and diagnosis. In a small network system the modality workstation also acts as a database server, storing all image data in the CLINIVIEW<sup>™</sup> database and providing access to the image data for viewing workstations. If network licenses are used, the license server is typically installed in the modality workstation.

**Note!** If network licenses are used, the license server computer must be running at all times to provide licenses to other workstations in the network.

See chapter 2.2 to install a small network system.

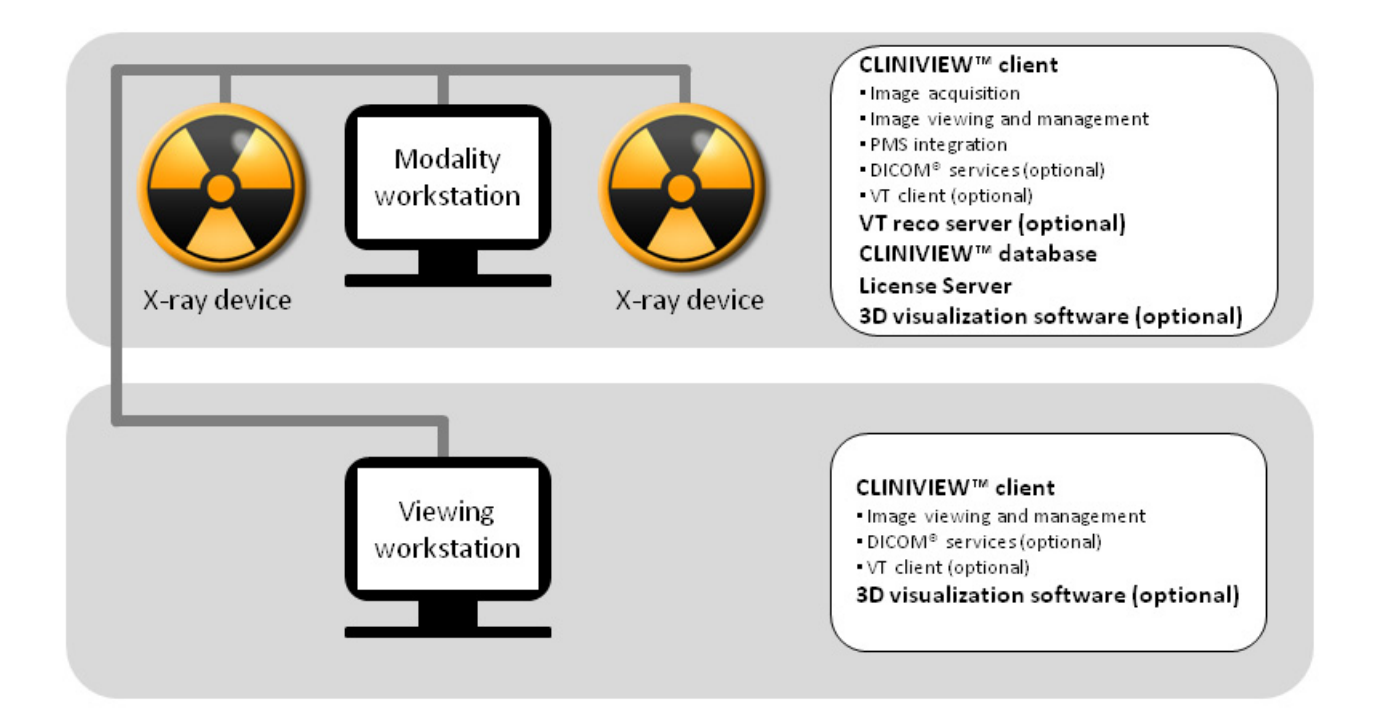

#### Network

In larger network environments such as imaging centers, large dental clinics or hospitals, the software components can be installed in multiple workstations with a dedicated server. The database is typically installed in a dedicated server with a server operating system. A network installation has multiple modality workstations connected to several imaging devices for image capturing and may also have multiple dedicated viewing stations for image viewing and diagnosis. If network licenses are used, the license server is installed at the server.

**Note!** The license server computer must be running at all times to provide licenses to other workstations in the network.

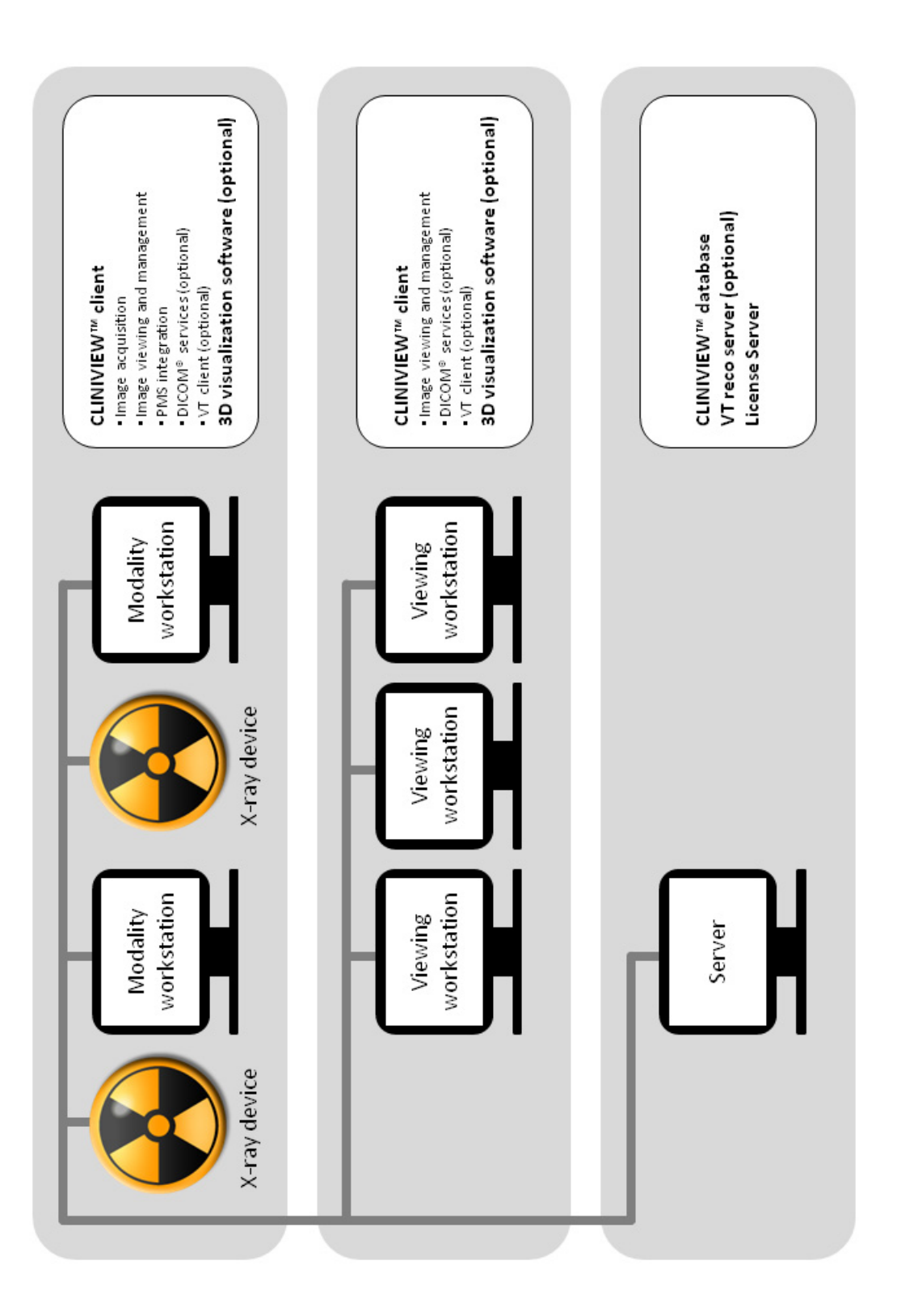

#### Installation options

There are three installation options available: Quick, Network and Advanced.

Quick install is an easy option to install software for a standalone workstation or a small network modality workstation. It includes software for image capturing, processing and storing (software client), image acquisition drivers, image database and local license server. Quick installation performs a default software installation.

**Note!** Quick installation does not include DICOM features and Volumetric Tomography features. These can be installed later as Add-ons.

Network Client is an easy option to install software clients in a network environment. This options installs software to its default location and creates a database connection to a local database in the network. This install option includes software for image capturing, processing and storing (software client), imaging drivers and database connection settings. Network software installation does not include DICOM and Volumetric Tomography features these features can be installed later as Add-ons.

**Note!** Network install does not include DICOM or VT features. DICOM and VT features can be installed later as Addons.

Advanced option allows a more customized software installation. Advanced should be selected when preselected features in Quick and Network Client installations are not appropriate.

Quick and Network Client and install options are configured to cover most typical installation scenarios. Together with the Advanced option it is possible to configure the installation for any installation environment.

**Note!** Software installation may require you to restart your computer to complete the installation. Please save all open documents and close all running programs prior to starting installation.

**Note!** Do not install any of the software components to external hard disks.

**Note!** SQL Server installation requires that the Windows user account (login) name and the workstation name are different. If the same name is used for both, installation of SQL Server will not succeed.

**Note!** Installation creates required Firewall settings automatically when image database components or License Server is installed.

**Note!** Make sure that there are no pending or ongoing Windows updates when starting software installation or updates.

#### **Display settings for the software**

The Windows display settings may have to be changed if the display is difficult to read after the software installation. The display settings can be changed in the Windows Control Panel.

The recommended Windows display settings are:

- Desktop area at least 1024 x 768 pixels
- Color quality/Colors: Highest (32 bit)

### 2.1 Standalone

- 1. Insert software DVD into DVD-ROM drive.
- 2. If the InstallShield Wizard does not appear after a few moments, browse to the software DVD and doubleclick **CLINIVIEWSetup.exe** to begin installation.

**Note!** If the User Account Control window appears, you must allow changes to continue installation.

3. Select CLINIVIEW Quick Install.

| CLINIVIEW 10.2.2 - InstallShield                  | Wizard                    |                                                                                                    | ×      |
|---------------------------------------------------|---------------------------|----------------------------------------------------------------------------------------------------|--------|
| Select Features<br>Select the feature you want to | ) install.                |                                                                                                    |        |
|                                                   | Please select the         | feature that you want to install.                                                                             |        |
|                                                   |                           | CLINIVIEW Quick Install<br>Standalone or small network server<br>No Volumetric Tomography or DICOM features   |        |
|                                                   | <b>B</b> B                | CLINIVIEW Network Client<br>Client without database<br>No Volumetric Tomography or DICOM features             |        |
|                                                   | *                         | CLINIVIEW Advanced<br>Standalone or small network server<br>Includes Volumetric Tomography and DICOM features |        |
|                                                   | i                         | CLINIVIEW Manuals                                                                                             |        |
|                                                   |                           |                                                                                                    |        |
|                                                   |                           |                                                                                                    |        |
| InstallShield                                     | e the estimate the second |                                                                                                    | Cancel |

4. Review the license agreements and click **Yes** to accept the license terms and continue with the installation.

| CLINIVIEW 10.2.2 - InstallShield | Wizard                                                                                                    | ×  |
|----------------------------------|----------------------------------------------------------------------------------------------------|----|
| CLINIVIEW 10.2.2 - InstallShield | I Wizard Do you accept the following license agreements: CLINIVIEW software license Microsoft DirectX runtime license Microsoft SQL Server Express license View license |    |
| InstaliShield                    | (Back) Yes                                                                                                    | No |

5. Review the installation settings and click *Next* to start installation process.

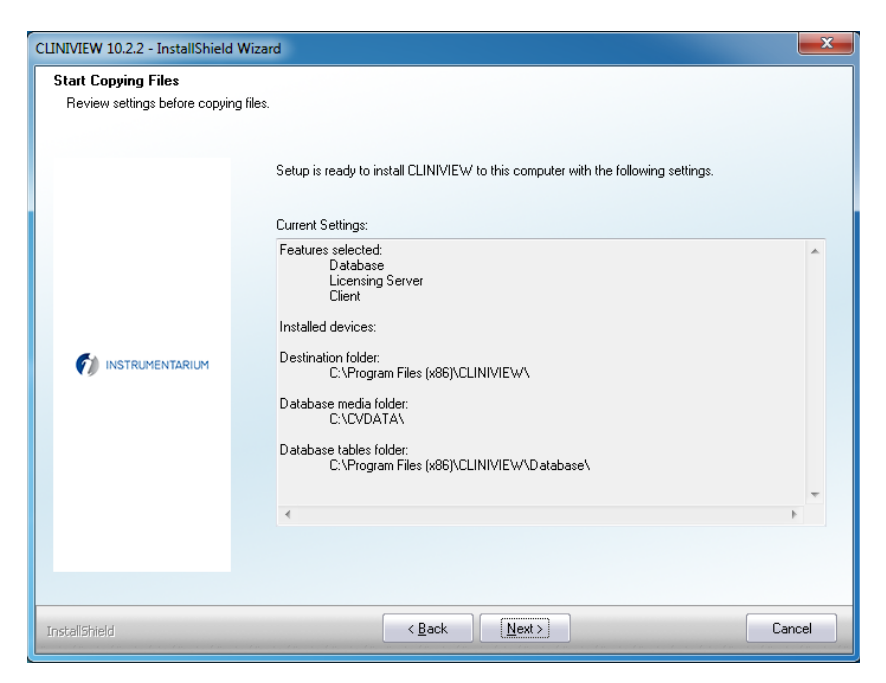

**Note!** License Server will always be installed when using Quick installation.

6. Wait until installation is completed and click *Finish* to view the software release info (Readme) and start the software.

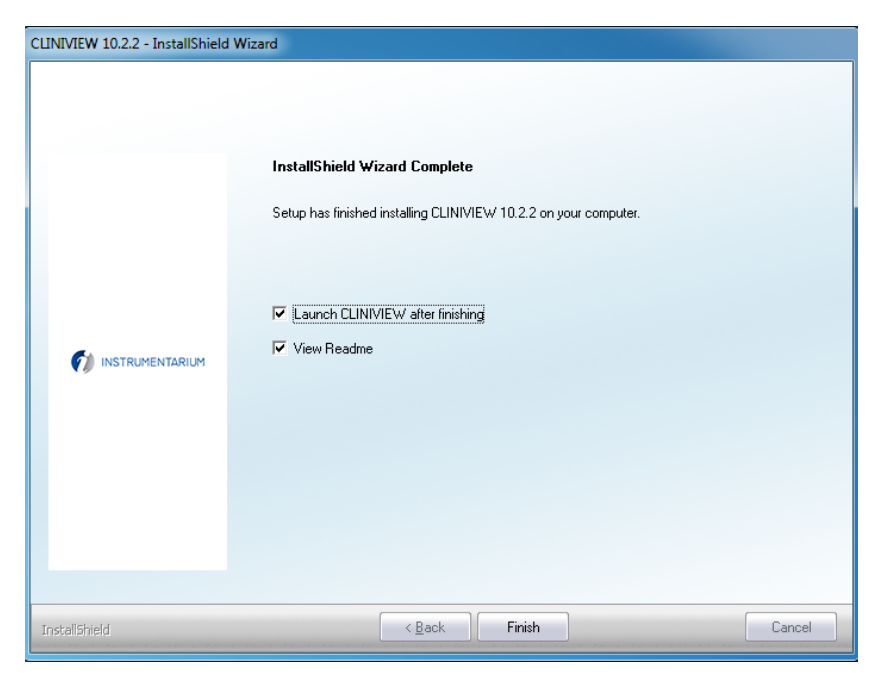

**Note!** Software installation will take several minutes depending on the computer.

7. Select default language for the software and click **OK** to continue.

**Note!** Software language can be changed at any time within the software from the Tools menu, Languages.

| ×         |
|-----------|
| English 💽 |
| ОК        |
|           |

- 8. To activate the license, select Activate Workstation license. See Chapter 3.2 Licensing CLINIVIEW<sup>™</sup> software standalone.
- The installed devices window will be displayed. Select the devices to be connected to this workstation and click *OK* to enable the devices

| 🕖 Installed devices                                                                                                    |   | <b></b>      |
|----------------------------------------------------------------------------------------------------|---|--------------|
| INTRACAM           SIGMA           0P100D           0C100D           0P200D           0C200DSmartNav           0C200DSmartNav           SIGMA M, small           SIGMA M, sensor           SIGMA M, sensor           SIGMA STORESS | E | OK<br>Cancel |
| OP300     OP300 Panoramic     OP300 Cephalometric     OP300 3D                                                                                                    | - |              |

10. If the selected device requires a gain file, the software will prompt to open the GainInstaller tool. Browse to the location of the gain file(s) and install them using the GainInstaller tool.

Note! Only certain devices require a gain file.

- 11. Software is ready for use and a patient named Calibration Patient will be created and opened. This patient can be used to store all calibration images for the installed device(s).
- 12. Test installation by acquiring an image according to device user manual or quick guide.
- 13. Configure the desired user settings for the software. See User manual General Settings chapter for details.

- 14. If the software with be used with a Cone Beam 3D device, install a 3D visualization software. Launch options for the 3D visualization software can be configured on the Tools menu, Cone Beam 3D Settings.
- 15. If the software will be used with a Cone Beam 3D device, install a 3D visualization software. Launch options for the 3D visualization software can be configured on the Tools menu, Cone Beam 3D Settings.

### 2.2 Small network

### 2.2.1 Small network server

- 1. Insert software DVD into DVD-ROM drive.
- 2. If the InstallShield Wizard does not appear after a few moments, browse to the software DVD and double-click **CLINIVIEWSetup.exe** to begin installation.

**Note!** If the User Account Control window appears, you must allow changes to continue installation.

#### 3. Select CLINIVIEW Quick Install.

| CLINIVIEW 10.2.2 - InstallShield                  | d Wizard                                                                                                    | <b>—</b> × |
|---------------------------------------------------|----------------------------------------------------------------------------------------------------|------------|
| Select Features<br>Select the feature you want to | o install.                                                                                                    |            |
|                                                   |                                                                                                    |            |
|                                                   | Please select the feature that you want to install.                                                           |            |
|                                                   | CLINIVIEW Quick Install<br>Standalome or small network server<br>No Volumetric Tomography or DICDM features   |            |
|                                                   | CLINIVIEW Network Client<br>Client without database<br>No Volumetric Tomography or DICOM features             |            |
|                                                   | CLINIVIEW Advanced<br>Standalone or small network server<br>Includes Volumetric Tomography and DICOM features |            |
|                                                   | CLINIVIEW Manuals                                                                                             |            |
|                                                   |                                                                                                    |            |
|                                                   |                                                                                                    |            |
| InstallShield                                     |                                                                                                    | Cancel     |

4. Review the license agreements and click **Yes** to accept the license terms and continue with the installation.

| CLINIVIEW 10.2.2 - InstallShield | l Wizard                                    |               |
|----------------------------------|---------------------------------------------|---------------|
| License agreements               |                                             |               |
|                                  | Do you accept the following license agreeme | ents:         |
|                                  | CLINIVIEW software license                  | View license  |
|                                  | Microsoft DirectX runtime license           | View license  |
| instrumentarium                  | Microsoft SQL Server Express license        | View license  |
| InstallShield                    | (Back)                                      | es <u>N</u> o |

5. Review the installation settings and click *Next* to start installation process.

| Start Copying Files<br>Review settings before copyir | g files.                                                                                                    |   |
|------------------------------------------------------|----------------------------------------------------------------------------------------------------|---|
| instrumentarium                                      | Setup is ready to install CLINIVIEW to this computer with the following settings:<br>Current Settings:<br>Features selected:<br>Database<br>Licensing Server<br>Cient<br>Installed devices:<br>Destination folder:<br>C:\Program Files (x86)\CLINIVIEW\\<br>Database nables folder:<br>C:\CVDATA\<br>Database tables folder:<br>C:\Program Files (x86)\CLINIVIEW\Database\ |   |
|                                                      | ٩                                                                                                    | 4 |
|                                                      |                                                                                                    |   |

**Note!** License Server will always be installed when using Quick installation.

6. Wait until installation is completed and click *Next* to view the software release info (Readme) and start the software.

| CLINIVIEW 10.2.2 - InstallShield | Wizard                                                                                                    |
|----------------------------------|----------------------------------------------------------------------------------------------------|
| CUNIVIEW 10.2.2 - InstallShield  | Wizard         InstallShield Wizard Complete         Setup has finished installing CLINIVIEW 10.2.2 on your computer.         Image: Clinic CLINIVIEW after finishing         Image: View Readme |
| InstaliShield                    | < Back Finish Cancel                                                                                                    |

7. Select software default language Click **OK** to continue.

**Note!** Software language can be changed at any time within the software from the Tools menu, Languages.

| 🐔 Language selection |           |
|----------------------|-----------|
| Select language      | English 💌 |
|                      | ОК        |

8. To activate the license, select *Activate Workstation license*. See Chapter 3.2 Licensing CLINIVIEW<sup>™</sup> software standalone.

9. The installed devices window will be displayed. Select the devices to be connected to this workstation and click *OK* to enable the devices.

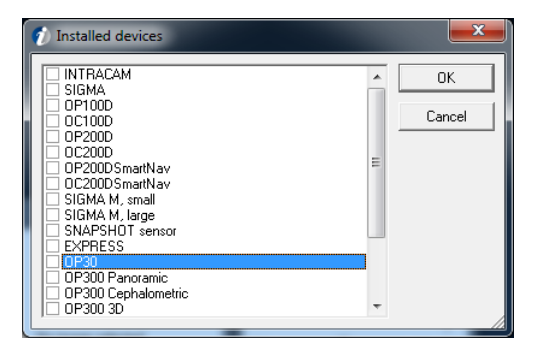

10. If the selected device requires a gain file, the software will prompt to open the GainInstaller tool. Browse to the location of the gain file(s) and install them using the GainInstaller tool.

Note! Only certain devices require a gain file.

- 11. Software is ready for use. A patient named *Calibration Patient* will be created and opened. This patient can be used to store all calibration images for the installed device(s).
- 12. Test installation by acquiring an image according to device user manual or quick guide.
- 13. Configure the desired user settings for the software. See user manual for details.
- 14. Close the software.
- 15. Start License Server manager and activate the floating network license. See Chapter 3.3.1 Activating CLINI-VIEW<sup>™</sup> network license.

16. Optional: If the local network does not support DNS or WINS, you must change File Server to use the server's IP address in place of its host name. To do this, open CLINIVIEW Manager. Click *File Server Config*, and enter the user name and password when prompted. Enter the IP address of the server and click *Save*. Close CLINIVIEW Manager.

| CLINIVIEW Manager [Logged in]<br>File Help<br>CLINIVIEV | M™Manac                         | jer                      |
|---------------------------------------------------------|---------------------------------|--------------------------|
| Archive                                                 | File Server Configuration       | Database                 |
| 🔵 Create                                                | IP or computer name WIN-D93BC86 | MA58 User management     |
| Restore                                                 | Port  B98 Use defaults Save     | Database backup<br>Trash |
| Licence                                                 | Location                        | logs                     |
| Exit                                                    | Report                          |                          |

### 2.2.2 Small network viewing workstation

- 1. Insert software DVD into DVD-ROM drive.
- 2. If the InstallShield Wizard does not appear after a few moments, browse to the software DVD and doubleclick *CLINIVIEWSetup.exe* to begin installation.

**Note!** If the User Account Control window appears, you must allow changes to continue installation.

| elect Features                 |                      |                                                                                                    |  |
|--------------------------------|----------------------|----------------------------------------------------------------------------------------------------|--|
| Select the feature you want to | install.             |                                                                                                    |  |
|                                | Please select the fe | ature that you want to install.                                                                          |  |
|                                | S N                  | LINIVIEW Quick Install<br>tandalone or small network server<br>o Volumetric Tomography or DICDM features |  |
|                                |                      | LINIVIEW Network Client<br>ient without database<br>o Volumetric Tomography or DICDM features            |  |
|                                | Ci<br>Si<br>In       | LINIVIEW Advanced<br>andalone or small network server<br>cludes Volumetric Tomography and DICOM features |  |
|                                |                      | INVIEW Manuals                                                                                           |  |
|                                |                      |                                                                                                    |  |
|                                |                      |                                                                                                    |  |

 Click *Browse* to search for the database server on the network. Select the appropriate database server and click *Next* to continue.

**Note!** If an error is shown, replace the computer name with the IP address of the server and click **Next**.

| CLINIVIEW 10.2.2 - InstallShield | i Wizard                                                                                                    | x |
|----------------------------------|----------------------------------------------------------------------------------------------------|---|
| Select Database Server           |                                                                                                    |   |
| Select database server you w     | vant to install to                                                                                                    |   |
| instrumentarium                  | Select or enter the database server, where remote CLINIVIEW database resides. E.g. enter the<br>value under key "hostname" from server's DataSource.ini.<br>Database Server:<br>192.168.136.128\CLINIVIEW<br>Browse | • |
| InstallShield                    | Cancel                                                                                                    | : |

### 3. Select CLINIVIEW Network Client.

5. Review the license agreements and click **Yes** to accept the license terms and continue with the installation.

| CLINIVIEW 10.2.2 - InstallShield | d Wizard                                |              | ×  |
|----------------------------------|-----------------------------------------|--------------|----|
| License agreements               |                                         |              |    |
|                                  | Do you accept the following license agr | eements:     |    |
|                                  | CLINIVIEW software license              | View license |    |
|                                  | Microsoft DirectX runtime license       | View license |    |
| INSTRUMENTARIUM                  |                                         |              |    |
|                                  |                                         |              |    |
|                                  |                                         |              |    |
|                                  |                                         |              |    |
| InstallShield                    | (< <u>Back</u> )                        | Yes          | No |

6. Review the installation settings and click *Next* to start installation process.

| CLINIVIEW 10.2.2 - InstallShield                      | Wizard                                                                                                    | <b>X</b> |
|-------------------------------------------------------|----------------------------------------------------------------------------------------------------|----------|
| Start Copying Files<br>Review settings before copying | g files.                                                                                                    |          |
|                                                       | Setup is ready to install CLINIVIEW to this computer with the following settings:<br>Current Settings:<br>Features selected:<br>Client<br>Installed devices:<br>Destination folder:<br>C:\Program Files\CLINIVIEW\ | *        |
|                                                       | ٠                                                                                                    | r<br>F   |
| InstallShield                                         | < Back Next>                                                                                                    | Cancel   |

7. Wait until installation is completed and click *Finish* to view the software release info (Readme) and start the software.

| CLINIVIEW 10.2.2 - InstallShield Wizard |                                                                                                    |  |
|-----------------------------------------|----------------------------------------------------------------------------------------------------|--|
| CUNIVIEW 10.2.2 - InstallShiek          | Witzard         InstallShield Wizard Complete         Setup has finished installing CLINIVIEW 10.2.2 on your computer.         Image: Clinic CLINIVIEW after finishing         Image: View Readme |  |
| Instalishield                           | <back cancel<="" finish="" td=""></back>                                                                                                    |  |

8. Select software default language. Click **OK** to continue.

**Note!** Software language can be changed at any time within the software from the **Tools** menu, **Languages**.

| 1 Language selection | ×         |
|----------------------|-----------|
| Select language      | English 💌 |
|                      | ОК        |

- To activate the license select Use Network license. See Chapter 3.3.2 Configuring workstations to use CLINIVIEW<sup>™</sup> software network license.
- 10. The installed devices window will be displayed. If this workstation is only used for viewing images, you do not need to select any devices, just click *OK* to continue.

**Note!** If you want to use this viewing station also for image capturing, select the devices to be connected to this workstation.
- 11. Software is ready for use. A patient named *Calibration Patient* will be created and opened. This patient can be used to store all calibration images for the installed device(s).
- 12. Test the installation by opening a test image captured on a modality workstation.
- 13. Configure the desired user settings for the software. See User manual General Settings chapter for details.
- 14. Repeat network client installation for each viewing workstation.

### 2.3 Network system

### 2.3.1 Network database

Network database installation can be performed two ways. Simple database installation using the software installer or Existing Database Installation (EDBI). In Simple Database Installation the MS SQL Server database engine and patient database are installed by the installation software. In Existing Database Installation the patient database will be installed to an existing MS SQL Server.

### 2.3.2 Simple Database installation

- 1. Insert software DVD into DVD-ROM drive.
- 2. If the InstallShield Wizard does not appear after a few moments, browse to the software DVD and double-click **CLINIVIEWSetup.exe** to begin installation.

**Note!** If the User Account Control window appears, you must allow changes to continue installation.

3. Select CLINIVIEW Advanced installation.

| CLINIVIEW 10.2.2 - InstallShield Wizard           |                                                                                                    |        |  |
|---------------------------------------------------|----------------------------------------------------------------------------------------------------|--------|--|
| Select Features<br>Select the feature you want to | p install.                                                                                                    |        |  |
|                                                   | Please select the feature that you want to install.                                                           |        |  |
|                                                   | CLINIVIEW Quick Install<br>Standalone or small network server<br>No Volumetric Tomography or DICOM features   |        |  |
|                                                   | CLINIVIEW Network Client<br>Client without database<br>No Volumetric Tomography or DICOM features             |        |  |
|                                                   | CLINIVIEW Advanced<br>Standalone or small network server<br>Includes Volumetric Tomography and DICDM features |        |  |
|                                                   | CLINIVIEW Manuals                                                                                             |        |  |
|                                                   |                                                                                                    |        |  |
|                                                   |                                                                                                    |        |  |
| InstallShield                                     |                                                                                                    | Cancel |  |

4. Select *Install CLINIVIEW database*, this option installs database engine and CLINIVIEW database.

| CLINIVIEW 10.2.2 - InstallShield | l Wizard          | X                                                              |
|----------------------------------|-------------------|----------------------------------------------------------------|
| Select database option           | Database options: | iption<br>I CLINIVIEW software, patient<br>ray image database. |
| InstallShield                    | < Back Next >     | Cancel                                                         |

5. Choose Destination folder for the database engine. Click *Next* to accept default and continue or click *Browse* to change the location.

**Note!** The destination folder for the database engine contains only the database files, not images. Image data location will be selected in the next step.

| CLINIVIEW 10.2.2 - InstallShield W                                 | CLINIVIEW 10.2.2 - InstallShield Wizard                                                                    |                 |  |  |
|--------------------------------------------------------------------|----------------------------------------------------------------------------------------------------|-----------------|--|--|
| Choose Destination Location<br>Select folder where setup will inst | all files.                                                                                                 |                 |  |  |
|                                                                    | Please enter the path for database engine instance.<br>This folder is where the database tables are saved. |                 |  |  |
|                                                                    | CAProgram Files (x86)\CLINIVIEWADatabase\                                                                  | B <u>r</u> owse |  |  |
|                                                                    |                                                                                                    |                 |  |  |
|                                                                    |                                                                                                    |                 |  |  |
|                                                                    |                                                                                                    |                 |  |  |
| InstellShield                                                      | < <u>B</u> ack <u>N</u> ext >                                                                              | Cancel          |  |  |

6. Choose the destination for image data. Click *Next* to continue or click *Browse* to change the location.

| CLINIVIEW 10.2.2 - InstallShield Wizard                        |                                                                                                    |        |  |
|----------------------------------------------------------------|----------------------------------------------------------------------------------------------------|--------|--|
| Choose Destination Locatic<br>Select folder where setup will i | <b>yn</b><br>nstall files.                                                                            |        |  |
|                                                                | Please enter the path for database media files.<br>This folder is where the patient images are saved. |        |  |
|                                                                | <b>ENCVDATAN</b><br>Bro                                                                               | wse    |  |
|                                                                |                                                                                                    |        |  |
|                                                                |                                                                                                    |        |  |
|                                                                |                                                                                                    |        |  |
| TochallShield                                                  | < Back Next >                                                                                         | Cancel |  |
|                                                                |                                                                                                    | Cancer |  |

7. Select **Yes**, *I* want to install License Server. Click *Next* to continue.

| CLINIVIEW 10.2.2 - InstallShiek | ł Wizard                                                                                                    |                                                                                                 | X   |
|---------------------------------|----------------------------------------------------------------------------------------------------|-------------------------------------------------------------------------------------------------|-----|
| instrumentarium                 | License Server:<br>f <u>Yes, I want to install License Server</u> No, I do not want to install License Server | Description<br>This is License Server installation.<br>License Server is installed to a server. |     |
| InstallShield                   | < <u>B</u> ack <u>N</u> ext≻                                                                                  | Cano                                                                                            | cel |

# 8. Select *No, I do not want to install CLINIVIEW software*. Click *Next* to continue.

| CLINIVIEW 10.2.2 - InstallShield                                    | i Wizard                                                                                          | ×     |
|---------------------------------------------------------------------|---------------------------------------------------------------------------------------------------|-------|
| Select Workstation Software option<br>Workstation Software options: |                                                                                                   |       |
|                                                                     | Yes, I want to install CLINIVIEW software     No, I do not want to install CLINIVIEW     software |       |
| TestellChield                                                       | Z Back Navt S                                                                                     | ancel |
| Instalishield                                                       | < <u>B</u> ack <u>N</u> ext > □                                                                   | ancel |

9. Review the license agreement and click **Yes** to accept the license terms and continue with the installation.

| CLINIVIEW 10.2.2 - InstallShiek | d Wizard                                        | ×  |
|---------------------------------|-------------------------------------------------|----|
| License agreements              |                                                 |    |
|                                 | Do you accept the following license agreements: |    |
|                                 | Microsoft SQL Server Express license            |    |
|                                 |                                                 |    |
| INSTRUMENTARIUM                 |                                                 |    |
|                                 |                                                 |    |
|                                 |                                                 |    |
| InstaliShield                   | (Back) Yes                                      | No |

10. Review the installation settings and click *Next* to start installation process.

| CLINIVIEW 10.2.2 - InstallShield Wiz                       | tard                                                                                                    | ×      |
|------------------------------------------------------------|----------------------------------------------------------------------------------------------------|--------|
| Start Copying Files<br>Review settings before copying file | 19.                                                                                                    |        |
|                                                            | Setup is ready to install CLINIVIEW to this computer with the following settings.                                                                                                    |        |
|                                                            | Current Settings:<br>Features selected<br>Database<br>Licensing Server<br>Client<br>Dicom components<br>Destination folder:<br>C:\Program Files (x86)\CliniView\<br>Database media folder:<br>C:\CVDATA\<br>Database tables folder:<br>C:\Program Files (x86)\CliniView\Database\<br>* | *      |
| InstallShield                                              | < Back Next>                                                                                                    | Cancel |

11. View software release info (Readme).

| CLINIVIEW 10.2.2 - InstallShiek | d Wizard                                                                                          |        |
|---------------------------------|---------------------------------------------------------------------------------------------------|--------|
| instrumentarium                 | InstallShield Wizard Complete<br>Setup has finished installing CLINIVIEW 10.2.2 on your computer. |        |
| InstaliShield                   | K Back                                                                                            | Cancel |

12. Click *Finish* to end installation process. Start the License Manager and activate network licenses. See Chapter 3.2.1 Licensing CLINIVIEW<sup>™</sup> network for more information.

13. Optional: If the local network does not support DNS or WINS, you must change File Server to use the server's IP address in place of its host name. To do this, open CLINIVIEW Manager. Click *File Server Config*, and enter the user name and password when prompted. Enter the IP address of the server and click *Save*. Close CLINIVIEW<sup>™</sup> Manager.

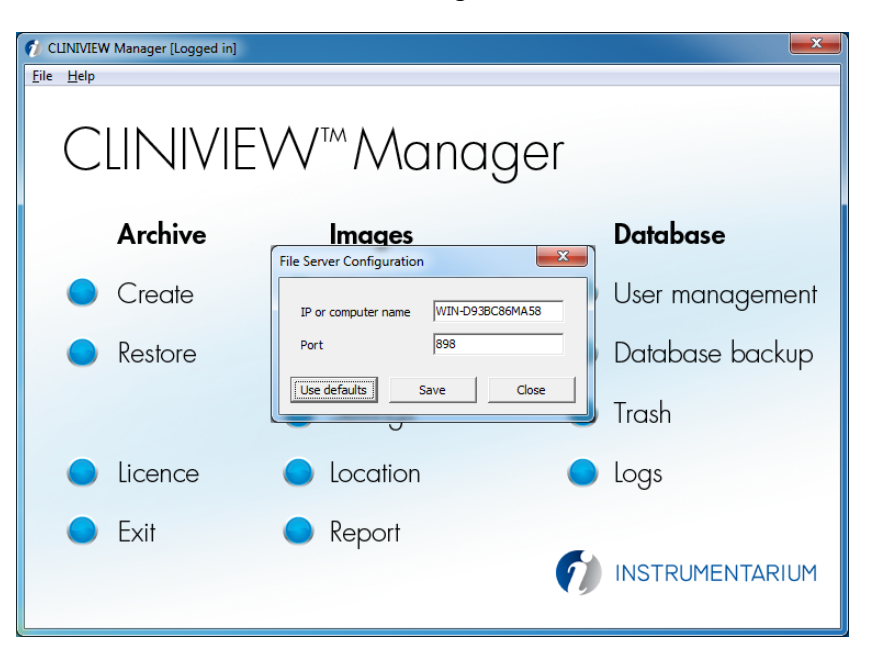

### 2.3.3 Existing Database Installation (EDBI)

The patient database can be installed to an existing Microsoft SQL Server database engine instead of using Microsoft SQL Server Express engine, which is provided with the software installation package ("Database engine" feature). If more advanced configuration options are needed, please see the ADBI installation.pdf located in the \Tools\Database\ADBI\Install folder on the software DVD.

**Note!** EDBI is not supported in 64-bit MS SQL Server. Use ADBI (Advanced Database Installation) if you need to install the patient database in 64-bit MS SQL Server.

MS SQL Server instance configuration for patient database:

1. Database installation requires a Named instance that describes its use. MS SQL Server's default instance name is unnamed or empty which is not supported by the software.

2. SQL Server Authentication mode must be set to Mixed mode, the software uses SQL Server authentication when accessing the database. This setting can be changed during installation or using MS SQL Server Management studio.

How to configure mixed mode authentication using MS SQL Server Management studio:

- Start SQL Server Management Studio. SQL Server Management Studio should be run as an administrator user.
- In Object Explorer, select the server and then right click for properties.
- On the security page under Server Authentication select "SQL Server and Windows Authentication mode" and click OK.
- Then click OK on the dialog stating the need to restart SQL Server. To restart the server, select the server and then right-click and select Restart.
- 3. SQL Server Browser service must be started automatically. This can be configured during SQL Server installation or using SQL Server Configuration Manager.

How to configure SQL Server Browser start parameters using SQL Server Configuration Manager:

- Start SQL Server Configuration Manager as administrator.
- Click SQL Server Services in the left pane.
- Double-click SQL Server Browser service in the right pane.
- Click the Service tab, change Start Mode parameter to Automatic, and click Apply.
- Go to Log on Tab and click Restart button.
- Click OK to exit.

4. TCP/IP protocol must be enabled in the SQL Server Database Engine.

To configure TCP/IP protocol using SQL Server Configuration Manager after patient database installation:

- Start SQL Server Configuration Manager as administrator.
- Click SQL Server Network Configuration (32 bit) in the left pane.
- Double-click TCP/IP in the right pane. Change "Enabled" to Yes, click Apply.
- Click OK to exit.
- Click SQL Server Service in the left pane and locate SQL Server (database name) in the right pane. Right-click this service and select Restart.
- Close the SQL Server Configuration Manager.

#### Existing database installation (EDBI)

- 1. Insert software DVD into DVD-ROM drive.
- 2. If the InstallShield Wizard does not appear after a few moments, browse to the software DVD and double-click **CLINIVIEW™Setup.exe** to begin installation.

**Note!** If the User Account Control window appears, you must allow changes to continue installation.

3. Select CLINIVIEW™ Advanced installation.

| CLINIVIEW 10.2.2 - InstallShield                  | Wizard                                                                                                    | <b>— X</b> |
|---------------------------------------------------|----------------------------------------------------------------------------------------------------|------------|
| Select Features<br>Select the feature you want to | p install.                                                                                                    |            |
|                                                   | Please select the feature that you want to install.         Image: Constant of the select the select the sel |            |
| InstallShield                                     |                                                                                                    | Cancel     |

| 4. | Select Search | existing | MS SQL | Servers. |
|----|---------------|----------|--------|----------|
|----|---------------|----------|--------|----------|

| CLINIVIEW 10.2.2 - InstallShield | Wizard                                                                                                    | ×    |
|----------------------------------|----------------------------------------------------------------------------------------------------|------|
| Select database option           | Database options:<br>Install CLINIVIEW database<br>Search existing MS SQL Servers<br>CLINIVIEW software only<br>Description<br>Enhanced Database Installer<br>(Advanced, not recommended)<br>This will search your compatible database<br>servers. Patient and x-ray image<br>database is created for CLINIVIEW. |      |
| InstallShield                    | < Back Next > Ca                                                                                                    | ncel |

- 5. In the Database Server Login window, click **Browse** to search for MS SQL Server instance on this workstation.
  - Select the local instance from the list and click OK.
  - Enter the MS SQL Server administrator (sa) password. Please contact the local administrator if you do not know the sa password. Click *Next* to continue.

| CLINIVIEW 10.2.2 - InstallShield V | Vizard                       |        |
|------------------------------------|------------------------------|--------|
| Database Server Login              |                              |        |
| Select database server and aut     | hentication method           |        |
|                                    | Browse - Database Server     | Bjowse |
| InstallShield                      | < <u>B</u> ack <u>N</u> ext> | Cancel |

6. Choose the destination for image data, click *Next* to continue or click *Browse* to change the location.

| CLINIVIEW 10.2.2 - InstallShield Wiz                                | ard                                                                                                   | ×      |
|---------------------------------------------------------------------|----------------------------------------------------------------------------------------------------|--------|
| Choose Destination Location<br>Select folder where setup will insta | l files.                                                                                              |        |
|                                                                     | Please enter the path for database media files.<br>This folder is where the patient images are saved. |        |
|                                                                     | ENDVDATAN                                                                                             | Browse |
|                                                                     |                                                                                                    |        |
|                                                                     |                                                                                                    |        |
|                                                                     |                                                                                                    |        |
| InstallShield                                                       | < Back Next >                                                                                         | Cancel |

7. Select **Yes** or **No**, depending if the License Server is to be installed in this computer.

| CUNVIEW 10.2.2 - InstallShield | Wizard                                                                                                    |                                                                                                 |     |
|--------------------------------|----------------------------------------------------------------------------------------------------|-------------------------------------------------------------------------------------------------|-----|
| instrumentarium                | License Server:      Yes, I want to install License Server      No, I do not want to install License Server | Description<br>This is License Server installation.<br>License Server is installed to a server. |     |
| InstaliShield                  | < <u>₿</u> ack <u>N</u> ext >                                                                               | Can                                                                                             | cel |

**Note!** One License Server must be installed to provide licenses for computers on the local network.

8. Select *No, I do not want to install CLINIVIEW*<sup>™</sup> *software*. Click *Next* to continue.

9. Review the license agreements and click **Yes** to accept the license terms and continue with the installation.

| CLINIVIEW 10.2.2 - InstallShield | d Wizard                                    |               |
|----------------------------------|---------------------------------------------|---------------|
| License agreements               |                                             |               |
|                                  | Do you accept the following license agreeme | ents:         |
|                                  | CLINIVIEW software license                  | View license  |
|                                  | Microsoft DirectX runtime license           | View license  |
|                                  |                                             |               |
|                                  |                                             |               |
|                                  |                                             |               |
|                                  |                                             |               |
|                                  |                                             |               |
| InstallShield                    | ( <u>&lt; Back</u> ) <u>Y</u>               | es <u>N</u> o |

10. Review the installation settings and click *Next* to start installation process

| Start Copying Files<br>Review settings before copying | files.                                                                                                    |        |
|-------------------------------------------------------|----------------------------------------------------------------------------------------------------|--------|
| INSTRUMENTARIUM                                       | Setup is ready to install CLINIVIEW to this computer with the following settings.  Current Settings:  Features selected Database Destination folder: C:\Program Files (x86)\CLINIVIEW\ Database media folder: C\VCVDATA\ | •<br>• |
| stallShield                                           | < Back Next >                                                                                                    | Cancel |

11. If you wish to view software release info (Read-me), click **Yes**.

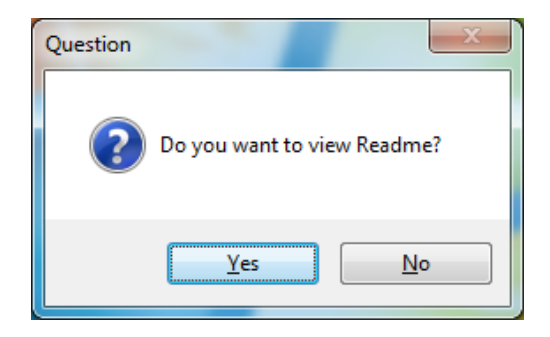

12. Select Yes, I want to restart my computer now.

| CLINIVIEW 10.2.2 - InstallShield | I Wizard         InstallShield Wizard Complete         Setup has finished installing CLINIVIEW 10.2.2 on your computer. Before you can use the program, you must restart your computer. <ul> <li>Yes, I want to restart my computer now.</li> <li>No, I will restart my computer later.</li> </ul> Remove any disks from their drives, and then click Finish to complete setup. After the reboot log in with administrator privileges to finish the installation. |
|----------------------------------|----------------------------------------------------------------------------------------------------|
|                                  | After the reboot log in with administrator privileges to finish the installation.                                                                                                    |
| InstallShield                    | Kack Finish Cancel                                                                                                    |

13. After the computer restarts, start the License Manager and activate network licenses. See Chapter **3.2.1.1. Licensing CLINIVIEW™ network** for more information.

14. Optional: If the local network does not support DNS or WINS, you must change File Server to use the server's IP address in place of its host name. To do this, open CLINIVIEW<sup>™</sup> Manager. Click **File Server Config**, and enter the user name and password when prompted. Enter the IP address of the server and click **Save**. Close CLINIVIEW<sup>™</sup> Manager.

| CLINIVIEW Manager [Logged in] |                                     | ×               |
|-------------------------------|-------------------------------------|-----------------|
| CLINIVIE                      | M™Manager                           |                 |
| Archive                       | File Server Configuration           | Database        |
| Create                        | IP or computer name WIN-D938C86MA58 | User management |
| Restore                       | Port 898                            | Database backup |
|                               | Use defaults Save Close             | Trash           |
| licence                       | Location                            | Logs            |
| Exit                          | Report                              |                 |
|                               | 1                                   | INSTRUMENTARIUM |

### 2.3.4 Network modality workstation

- 1. Insert software DVD into DVD-ROM drive.
- 2. If the InstallShield Wizard does not appear after a few moments, browse to the software DVD and double-click **CLINIVIEWSetup.exe** to begin installation.

**Note!** If the User Account Control window appears, you must allow changes to continue installation.

3. Select CLINIVIEW™ Network Client.

| CLINIVIEW 10.2.2 - InstallShield | i Wizard                                                                                                    | ×      |
|----------------------------------|----------------------------------------------------------------------------------------------------|--------|
| Select the feature you want t    | p install.                                                                                                    |        |
|                                  | Please select the feature that you want to install.         Image: CLINIVEW Quick Install Standalone or small network server to volumetric Tomography or DICOM features         Image: CLINIVEW Network Client Client without database         Image: CLINIVEW Network Client Client without database         Image: CLINIVEW Network Client Client without database         Image: CLINIVEW Network Client Client without database         Image: CLINIVEW Network Client Client without database         Image: CLINIVEW Network Client Client without database         Image: CLINIVEW Network Client Client without database         Image: CLINIVEW Advanced Standalone or small network server Includes Volumetric Tomography and DICOM features         Image: CLINIVEW Manuals |        |
| InstallShield                    |                                                                                                    | Cancel |

4. Click *Browse* to search for the database server on the network. Select the database appropriate server and click *Next* to continue.

**Note!** If an error is shown, replace the computer name with the IP address of the server and click **Next**.

| CLINIVIEW 10.2.2 - InstallShield | l Wizard                                                                                                    |
|----------------------------------|----------------------------------------------------------------------------------------------------|
| Select Database Server           |                                                                                                    |
| Select database server you w     | ant to install to                                                                                                    |
|                                  |                                                                                                    |
|                                  | Select or enter the database server, where remote CLINIVIEW database resides. E.g. enter the<br>value under key "hostname" from server's DataSource.ini. |
|                                  | Database Server:                                                                                                    |
|                                  | 192.168.136.128\CLINIVIEW                                                                                                    |
|                                  | Biowse                                                                                                    |
|                                  |                                                                                                    |
|                                  |                                                                                                    |
|                                  |                                                                                                    |
|                                  |                                                                                                    |
|                                  |                                                                                                    |
|                                  |                                                                                                    |
|                                  |                                                                                                    |
|                                  |                                                                                                    |
|                                  |                                                                                                    |
| InstallShield                    | < Back Next > Cancel                                                                                                    |

5. Review the license agreements and click **Yes** to accept the license terms and continue with the installation.

| CLINIVIEW 10.2.2 - InstallShield | l Wizard                                                                                                    |                                          | ×  |
|----------------------------------|----------------------------------------------------------------------------------------------------|------------------------------------------|----|
| CUNIVIEW 10.2.2 - InstallShield  | I Wizard<br>Do you accept the following license agre<br>CLINIVIEW software license<br>Microsoft DirectX runtime license | eements:<br>View license<br>View license |    |
|                                  |                                                                                                    |                                          |    |
| InstallShield                    | (< <u>B</u> ack)                                                                                                    | Yes                                      | No |

6. Review installation settings and click *Next* to start installation process.

| CLINIVIEW 10.2.2 - InstallShield V                    | Nizard                                                                                                    | ×      |
|-------------------------------------------------------|----------------------------------------------------------------------------------------------------|--------|
| Start Copying Files<br>Review settings before copying | files.                                                                                                    |        |
|                                                       | Setup is ready to install CLINIVIEW to this computer with the following settings.                          |        |
|                                                       | Current Settings:                                                                                          |        |
| 🕥 INSTRUMENTARIUM                                     | Features selected:<br>Client<br>Installed devices:<br>Destination folder:<br>C:\Program Files\CLINIVIE\v/\ | *      |
|                                                       | 4                                                                                                    |        |
|                                                       |                                                                                                    |        |
|                                                       |                                                                                                    |        |
| InstallShield                                         | < Back                                                                                                    | Cancel |

7. Wait until installation is completed and click *Finish* to view the software release info (Read-me) and start the software.

| CLINIVIEW 10.2.2 - InstallShield | l Wizard                                                         |
|----------------------------------|------------------------------------------------------------------|
|                                  | InstallShield Wizard Complete                                    |
|                                  | Setup has finished installing CLINIVIEW 10.2.2 on your computer. |
|                                  | I⊽ Launch CLINIVIEW after finishing<br>I⊽ View Readme            |
|                                  |                                                                  |
|                                  |                                                                  |
| InstallShield                    | Cancel                                                           |

8. Select software default language.

**Note!** Software language can be changed at any time within the software from the **Tools** menu, **Languages**.

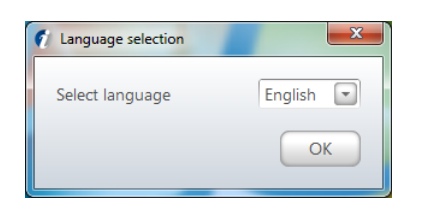

- To activate the software license, select Use Network license. See Chapter 3.3.2 Configuring workstations to use CLINIVIEW<sup>™</sup> software network license.
- 10. The installed devices window will be displayed. Select the devices to be connected to this workstation and click *OK* to enable the devices.

| 🕖 Installed devices                                                                                                    |   |              |
|----------------------------------------------------------------------------------------------------|---|--------------|
| INTRACAM<br>SIGMA<br>OPTIODD<br>OP200D<br>OP200DSmattNav<br>OC200DSmattNav<br>SIGMA M, small<br>SIGMA M, large<br>SIGMA M, large<br>SIGMA M, large | E | OK<br>Cancel |
| OP300 Panoramic     OP300 Cephalometric     OP300 3D                                                                                               | - | la           |

11. If the selected device requires a gain file, the software will prompt to open the GainInstaller tool. Browse to the location of the gain file(s) and install them using the GainInstaller tool.

Note! Only certain devices require a gain file.

- 12. Software is ready for use. A patient named *Calibration Patient* will be created and opened. This patient can be used to store all calibration images for the installed device(s).
- 13. Test installation by acquiring an image according to device user manual or quick guide.
- 14. Configure the desired user settings for the software. See user manual for more details.
- 15. If the software with be used with a Cone Beam 3D device, install a 3D visualization software. Launch options for the 3D visualization software can be configured on the Tools menu, Cone Beam 3D Settings.

16. Repeat the software installation for each network modality workstation needed.

# 2.3.5 Network modality workstation with DICOM

- 1. Insert software DVD into DVD-ROM drive.
- 2. If the InstallShield Wizard does not appear after a few moments, browse to the software DVD and double-click **CLINIVIEWSetup.exe** to begin installation.

**Note!** If the User Account Control window appears, you must allow changes to continue installation.

3. Select *CLINIVIEW*<sup>™</sup> *Advanced* installation.

| CLINIVIEW 10.2.2 - InstallShield                  | l Wizard                                            | ×      |
|---------------------------------------------------|-----------------------------------------------------|--------|
| Select Features<br>Select the feature you want to | o install.                                          |        |
|                                                   | Please select the feature that you want to install. |        |
|                                                   | CLINIVIEW Manuals                                   |        |
| InstallShield                                     |                                                     | Cancel |

| CLINIVIEW 10.2.2 - InstallShield<br>Select database | i Wizard                                                                          | X                                                                                                    |
|-----------------------------------------------------|-----------------------------------------------------------------------------------|----------------------------------------------------------------------------------------------------|
|                                                     | Database options:                                                                 |                                                                                                    |
|                                                     | Install CLINIVIEW database Search existing MS SQL Servers CLINIVIEW software only | Description<br>CLINIVIEW software setup, database<br>is not installed. Connection is made to<br>existing CLINIVIEW patient and x-ray<br>image database. |
|                                                     |                                                                                   |                                                                                                    |
| InstallShield                                       | < <u>B</u> ack <u>N</u> ext >                                                     | Cancel                                                                                                    |

4. Select *CLINIVIEW*<sup>™</sup> software only.

5. Select **Yes**, *I* want to install CLINIVIEW<sup>™</sup> software then click **Next**.

| CLINIVIEW 10.2.2 - InstallShield | l Wizard                                                   | ×      |
|----------------------------------|------------------------------------------------------------|--------|
| Select Workstation Softwa        | vre option                                                 |        |
|                                  | Select installation folder.                                |        |
|                                  |                                                            |        |
| instrumentarium                  |                                                            |        |
|                                  | Program installation folder<br>C:\Program Files\CLINIVIEW\ | Browse |
| Test-UPLI-Id                     | C Back Name                                                | Cancel |

## 6. Select DICOM features to be installed and then click *Next*.

| CLINIVIEW 10.2.2 - InstallShield | Wizard                        | ×                  |
|----------------------------------|-------------------------------|--------------------|
| Select DICOM features            | Select DICOM features:        | IM<br>eed to<br>se |
| InstallShield                    | < <u>B</u> ack <u>N</u> ext > | Cancel             |

7. Review the license agreements and click **Yes** to accept the license terms and continue with the installation.

| CLINIVIEW 10.2.2 - InstallShield | d Wizard                                                                                                   |                                          | X  |
|----------------------------------|----------------------------------------------------------------------------------------------------|------------------------------------------|----|
| License agreements               | Do you seenst the following lineary or                                                                     |                                          |    |
|                                  | Do you accept the following license agn<br>CLINIVIEW software license<br>Microsoft DirectX runtime license | eements:<br>View license<br>View license |    |
| InstallShield                    | (Back)                                                                                                    | Yes                                      | No |

8. Review installation settings and click *Next* to start installation process.

| CLINIVIEW 10.2.2 - InstallShield V                    | Vizard                                                                                                    | ×      |
|-------------------------------------------------------|----------------------------------------------------------------------------------------------------|--------|
| Start Copying Files<br>Review settings before copying | files.                                                                                                    |        |
|                                                       | Setup is ready to install CLINIVIEW to this computer with the following settings.<br>Current Settings:<br>Features selected:<br>Cient<br>Dicom components<br>Installed devices:<br>Destination folder:<br>C:\Program Files\CLINIVIEW\ | *      |
|                                                       | ٢                                                                                                    | 4      |
| InstallShield                                         | < Back Next >                                                                                                    | Cancel |

9. Click **Yes** if you wish to view Readme.

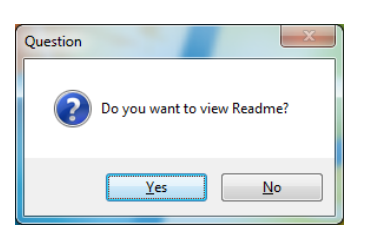

 Select if you wish to start the software automatically after the workstation is restarted (restart is necessary when DICOM features are installed). Click *Finish* to restart computer.

| CLINIVIEW 10.2.2 - InstallShield | Wizard                                                                                                    |
|----------------------------------|----------------------------------------------------------------------------------------------------|
|                                  | InstallShield Wizard Complete         Setup has finished installing CLINIVIEW 10.2.2 on your computer. Before you can use the program, you must restart your computer.            • Yes, I want to restart my computer now.         • No, I will restart my computer later.         Remove any disks from their drives, and then click Finish to complete setup.         After the reboot log in with administrator privileges to finish the installation. |
| InstallShield                    | < Back Finish Cancel                                                                                                    |

11. Select software default language.

**Note!** Software language can be changed at any time within the software from the Tools menu, Languages.

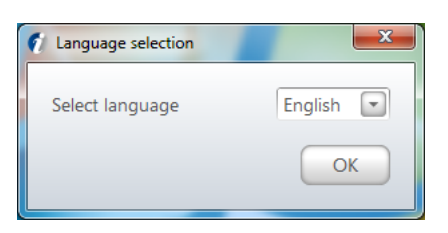

- 12. Activate software license with DICOM feature. See chapter 3.2 Licensing CLINIVIEW<sup>™</sup> software standalone.
- The installed devices window will be displayed. Select the devices to be connected to this workstation and click *OK* to enable the devices.

| 🍿 Installed devices                                                                                                    | ×    |
|----------------------------------------------------------------------------------------------------|------|
| INTRACAM<br>SIGMA<br>OPTODD<br>OCTODD<br>OP200D<br>OP200DSmartNav<br>OC200DSmartNav<br>SIGMA M, small<br>SIGMA M, small<br>SIGMA M, Jarge<br>SIGMS M, Jarge<br>SIGMS M, Jarge | E OK |
| OP30     OP300 Panoramic     OP300 Cephalometric     OP300 3D                                                                                                    | -    |

14. If the selected device requires a gain file, the software will prompt to open the GainInstaller tool. Browse to the location of the gain file(s) and install them using the GainInstaller tool.

**Note!** Only certain devices require a gain file.

- 15. Software is ready for use. A patient named *Calibration Patient* will be created and opened. This patient can be used to store all calibration images for the installed device(s).
- 16. Test installation by acquiring an image.
- 17. Close software.
- Configure the DICOM settings and test their functionality. See chapter **5 Configuring DICOM** for more information.

### 2.3.6 Standalone License Server

In specific cases, you may need to install a standalone License Server to a workstation or server. Installing a standalone License Server is not supported by the Installshield Wizard provided with the software. If you need to install a standalone License Server, please follow these steps.

- 1. Insert software DVD into DVD-ROM drive.
- 2. If the InstallShield Wizard appears, click Cancel.
- 3. Browse the install DVD media from My Computer and open the \ISSetupPrerequisites folder.
- 4. Double-click the file **IDLSsetup.exe** to start the License Manager installer.

**Note!** If the User Account Control window appears, you must allow changes to continue installation.

- 5. Follow the onscreen instructions to install the License Manager.
- 6. See chapter **3 Licensing CLINIVIEW™ software** for instructions how to use the License Manager.

## 2.4 Standalone with Volumetric Tomography

- 1. Insert software DVD into DVD-ROM drive.
- 2. If the InstallShield Wizard does not appear after a few moments, browse to the software DVD and double click **CliniViewSetup.exe** to begin installation.

**Note!** If the User Account Control window appears, you must allow changes to continue installation.

3. Select CLINIVIEW™ Advanced installation.

| CLINIVIEW 10.2.2 - InstallShield                  | Wizard                                                                                                    | <b></b> X |
|---------------------------------------------------|----------------------------------------------------------------------------------------------------|-----------|
| Select Features<br>Select the feature you want to | p install.                                                                                                    |           |
|                                                   | Please select the feature that you want to install.                                                           |           |
|                                                   | CLINIVIEW Quick Install<br>Standalone or small network server<br>No Volumetric Tomography or DICDM features   |           |
|                                                   | CLINIVIEW Network Client<br>Client without database<br>No Volumetric Tomography or DICOM features             |           |
|                                                   | CLINIVIEW Advanced<br>Standalone or small network server<br>Includes Volumetric Tomography and DICDM features |           |
|                                                   | CLINIVIEW Manuals                                                                                             |           |
|                                                   |                                                                                                    |           |
|                                                   |                                                                                                    |           |
| InstallShield                                     |                                                                                                    | Cancel    |

4. Select Install *CLINIVIEW*<sup>™</sup> *database*, this option installs database engine and CLINIVIEW<sup>™</sup> database.

| CLINIVIEW 10.2.2 - InstallShield | Wizard            | x |
|----------------------------------|-------------------|---|
| Select database option           | Database options: |   |
| InstallShield                    | Cance             |   |

5. Choose Destination folder for the database engine. Click *Next* to accept default and continue or click *Browse* to change the location.

**Note!** The destination folder for the database engine contains only the database files, not images. Image data location will be selected in the next step.

| CLINIVIEW 10.2.2 - InstallShield                            | l Wizard                                                                                                   | ×      |
|-------------------------------------------------------------|----------------------------------------------------------------------------------------------------|--------|
| Choose Destination Locati<br>Select folder where setup will | on<br>install files.                                                                                       |        |
|                                                             | Please enter the path for database engine instance.<br>This folder is where the database tables are saved. |        |
|                                                             | CAProgram Files (x86)\CLINIVIEWADatabase\                                                                  | Browse |
|                                                             |                                                                                                    |        |
|                                                             |                                                                                                    |        |
|                                                             |                                                                                                    |        |
| InstallShield                                               | < Back Next >                                                                                              | Cancel |

6. Choose the destination for image data. Click *Next* to continue or click *Browse* to change the location.

| CLINIVIEW 10.2.2 - InstallShield W                                | lizard                                                                                                | <b>X</b> |
|-------------------------------------------------------------------|----------------------------------------------------------------------------------------------------|----------|
| Choose Destination Location<br>Select folder where setup will ins | tall files.                                                                                           |          |
|                                                                   | Please enter the path for database media files.<br>This folder is where the patient images are saved. |          |
|                                                                   | CNOVDATAN                                                                                             | Bjowse   |
|                                                                   |                                                                                                    |          |
|                                                                   |                                                                                                    |          |
|                                                                   |                                                                                                    |          |
| InstellShield                                                     | < <u>B</u> ack <u>N</u> ext >                                                                         | Cancel   |

## 7. Select *No, I do not want to install License Server*. Click *Next* to continue.

| CLINIVIEW 10.2.2 - InstallShield | Wizard                                                                          |                                                                                                 | ×    |
|----------------------------------|---------------------------------------------------------------------------------|-------------------------------------------------------------------------------------------------|------|
| Select License Server            |                                                                                 |                                                                                                 |      |
|                                  | License Server:                                                                 |                                                                                                 |      |
|                                  | C Yes, I want to install License Server I do not want to install License Server | Description<br>This is License Server installation.<br>License Server is installed to a server. |      |
| InstallShield                    | < <u>B</u> ack <u>N</u> ext >                                                   | Car                                                                                             | ncel |

8. Select **Yes**, *I* want to install CLINIVIEW software then click **Next**.

| CLINIVIEW 10.2.2 - InstallShield | l Wizard                                                                                          | ×     |
|----------------------------------|---------------------------------------------------------------------------------------------------|-------|
| Select Workstation Softwa        | <b>ire option</b><br>Workstation Software options:                                                |       |
| 🚺 INSTRUMENTARIUM                | Yes, I want to install CLINIVIEW software     No, I do not want to install CLINIVIEW     software |       |
|                                  | Program installation folder<br>C:\Program Files (x86)\CLINIVIEW\<br>Browse                        | ]     |
| InstallShield                    | < <u>B</u> ack <u>N</u> ext>                                                                      | ancel |

9. Select if DICOM features will be installed and then click *Next*.

| CLINIVIEW 10.2.2 - InstallShield | Wizard                                                                                                    |                                                                                                    | x |
|----------------------------------|----------------------------------------------------------------------------------------------------|----------------------------------------------------------------------------------------------------|---|
| Select DICOM features            | Select DICOM features:<br>(* Install additional DICOM components)<br>(* No, DICOM components<br>(* DICOM Worklist<br>(* DICOM Print<br>(* DICOM Storage<br>(* DICOM Query/Retrieve | Description<br>This will install CLINIVIEW DICOM<br>features. Please note that you need to<br>have DICOM license to use these<br>features. |   |
| InstallShield                    | < <u>B</u> ack <u>N</u> ext >                                                                                                    | Cancel                                                                                                    |   |

10. Select **Yes**, *I* want to install Volumetric Tomography and then click **Next**.

| CLINIVIEW 10.2.2 - InstallShield | l Wizard                                                                                           | <u> </u>                                                | x |
|----------------------------------|----------------------------------------------------------------------------------------------------|---------------------------------------------------------|---|
| CLINIVIEW 10.2.2 - InstallShield | B Wizard<br>aphy<br>Volumetric Tomography:<br>Comography<br>Comography<br>Comography<br>Comography | Description<br>This will install Volumetric Tomography. | × |
| InstaliShield                    | < Back Next >                                                                                      | Cancel                                                  |   |

## 11. Select **Yes**, *I* want to install RecoServer and then click Next.

| CLINIVIEW 10.2.2 - InstallShiel | d Wizard                                                                                               |                                                                       | ×    |
|---------------------------------|----------------------------------------------------------------------------------------------------|-----------------------------------------------------------------------|------|
| Select RecoServer               | Volumetric Tomography Reconstruction Service                                                           |                                                                       |      |
|                                 | <ul> <li>Yes, I want to install RecoServer</li> <li>No, I do not want to install RecoServer</li> </ul> | Description<br>This will install Volumetric Tomography<br>RecoServer. |      |
| InstallShield                   | < Back Next >                                                                                          | Ca                                                                    | ncel |

12. Review the license agreements and click **Yes** to accept the license terms and continue with the installation.

| CLINIVIEW 10.2.2 - InstallShield | d Wizard                                                                                                    | ×  |
|----------------------------------|----------------------------------------------------------------------------------------------------|----|
| CUNIVIEW 10.2.2 - InstallShield  | d Wizard Do you accept the following license agreements: CLINIVIEW software license Microsoft DirectX runtime license Microsoft SQL Server Express license View license View license |    |
|                                  |                                                                                                    |    |
| InstallShield                    |                                                                                                    | No |

13. Review installation settings and click *Next* to start installation process.

| CLINIVIEW 10.2.2 - InstallShield                      | Wizard                                                                                                    | ×      |
|-------------------------------------------------------|----------------------------------------------------------------------------------------------------|--------|
| Start Copying Files<br>Review settings before copying | ) files.                                                                                                    |        |
|                                                       | Setup is ready to install CLINIVIEW to this computer with the following settings.                                                                                                    |        |
| INSTRUMENTARIUM                                       | Database<br>Licensing Server<br>Client<br>VT<br>Reconstruction server<br>Dicon components<br>Installed devices:<br>Destination folder:<br>C:\Program Files (x86)\CLINIVIEW\<br>Database media folder:<br>C:\CVDATA\<br>Database tables folder:<br>C:\Program Files (x86)\CLINIVIEW\Database\<br>4 | T T    |
| Instalishield                                         | K Back                                                                                                    | Cancel |

14. Click Yes if you wish to view Readme.

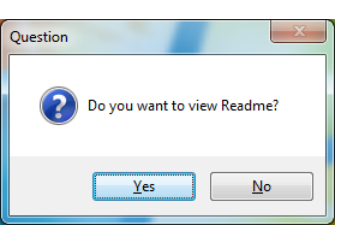

15. Select if you wish to start the software automatically after the workstation is restarted (restart is necessary when DICOM features are installed). Click *Finish* to end the installation.

| CLINIVIEW 10.2.2 - InstallShiek | l Wizard                                                                                                    |
|---------------------------------|----------------------------------------------------------------------------------------------------|
| INSTRUMENTARIUM                 | InstallShield Wizard Complete<br>Setup has finished installing CLINIVIEW 10.2.2 on your computer. Before you can use the<br>program, you must restart your computer.<br>Yes, I want to restart my computer now.<br>No, I will restart my computer later.<br>Remove any disks from their drives, and then click Finish to complete setup.<br>After the reboot log in with administrator privileges to finish the installation.<br>Launch CLINIVIEW after finishing. |
| InstallShield                   | < Back Finish Cancel                                                                                                    |

16. Select software default language.

**Note!** Software language can be changed at any time within the software from the Tools menu, Languages.

| Language selection |           |
|--------------------|-----------|
| Select language    | English 💽 |
|                    | ОК        |
|                    |           |

- 17. To activate the license, select Activate Workstation license. See Chapter 3.2 Licensing CLINIVIEW™ software standalone.
- The installed devices window will be displayed. Select the devices to be connected to this workstation and click *OK* to enable the devices.

| 🥑 Installed devices                                                                                                    |   | <b>— X</b>   |
|----------------------------------------------------------------------------------------------------|---|--------------|
| INTRACAM         SIGMA         OP100D         OC100D         DC200D         OC200DSmattNav         OC200DSmattNav         SIGMA M, small         SIGMA M, small         SIGMA M, small         SIGMA M, sensor         EXPRESS         UP300         OP300 Panoramic | E | OK<br>Cancel |
| OP300 Cephalometric     OP300 3D                                                                                                    | - |              |
|                                                                                                    |   |              |

19. If the selected device requires a gain file, the software will prompt to open the GainInstaller tool. Browse to the location of the gain file(s) and install them using the GainInstaller tool.

Note! Only certain devices require a gain file.

- 20. Software is ready for use. A patient named *Calibration Patient* will be created and opened. This patient can be used to store all calibration images for the installed device(s).
- 21. Test installation by acquiring an image according to device user manual or quick guide.
- 22. Configure the desired user settings for the software. See User manual General Settings chapter for details.
- 23. Configure the DICOM settings and test their functionality. See chapter **5 Configuring DICOM** for details.

## 3 Licensing CLINIVIEW<sup>™</sup>

## 3.1 Important licensing information

CLINIVIEW<sup>™</sup> can be used for a trial period of up to 30 days after installation. When the trial period has expired CLINIVIEW<sup>™</sup> must be licensed.

To activate the CLINIVIEW<sup>™</sup> license you must use the activation key (an alphanumeric code) that is printed on a sticker attached to the CLINIVIEW<sup>™</sup> software CD case. Save the activation key in a safe place.

The CLINIVIEW<sup>™</sup> license activation requires an Internet connection.

If the computer in which CLINIVIEW<sup>™</sup> is to be installed is not connected to the Internet, select the offline activation method and use any computer that is connected to the Internet to activate the license.

If the license activation cannot be completed after installing CLINIVIEW<sup>™</sup>, activate the trial period by selecting Start Trial Now from License Activation Wizard which is shown when starting CLINIVIEW<sup>™</sup>. CLINIVIEW<sup>™</sup> can now be used for up to 30 days. The offline license activation process can now be completed later at a different location where you have access to the Internet.

Note that the license activation response file that you will receive must be sent back to the site where CLINIVIEW<sup>™</sup> was installed to complete the offline license activation process.

In case capturing workstation also acts as Database workstation and is installed with Licensing server and database sharing, activate the standalone CLINIVIEW<sup>™</sup> license first and then the CLINIVIEW<sup>™</sup> network license. Note that the standalone license and network license is installed using separate License Manager tools, see chapter 3.4 License Manager for more information. When the CLINIVIEW<sup>™</sup> network license has been activated, additional viewing workstations can be configured to use the network license, see chapter 3.3 Licensing CLINIVIEW<sup>™</sup> network, how to activate a network license and how to configure workstations to use the network license.

## 3.2 Licensing CLINIVIEW<sup>™</sup> standalone

### **Online connection**

The computer is connected to the Internet.

1. When the CLINIVIEW<sup>™</sup> is opened for the first time a license activation request window appears.

#### Select Activate workstation (node-locked) license.

| 🚺 CLINIVIEW License Activation                                                                                                    |
|----------------------------------------------------------------------------------------------------|
|                                                                                                    |
| Welcome to License Activation Wizard.                                                                                                    |
| Start trial or activate your license.                                                                                                    |
| Start trial now                                                                                                    |
| Begin using the product right away. You may use the product up to 30 days without restrictions.                                                          |
| Activate workstation (node-locked) license                                                                                                    |
| Enter activation key to activate the product on this computer.                                                                                           |
| Use network license                                                                                                    |
| Network licenses can be used from any workstation. Network<br>licenses are returned automatically to local license server<br>after closing the software. |
| Exit                                                                                                    |

2. The Select activation method window appears.

Select Online activation and then press Next.

|                     | W License Activation                                                                           |
|---------------------|------------------------------------------------------------------------------------------------|
| 1                   | INSTRUMENTARIUM                                                                                |
| Select              | t activation method                                                                            |
| Select o<br>Interne | nline activation if this computer is connected to the<br>t.                                    |
| ۲                   | Online activation<br>Select this method if this computer is<br>connected to the Internet.      |
| 0                   | Offline activation<br>Select this method if this computer is not<br>connected to the Internet. |
|                     | < Back Next > Cancel                                                                           |

3. The **Registration** page appears.

Enter all the registration information. It is important to enter the license owner contact information correctly.

Mandatory fields are marked with an asterisk (\*).

When you have entered all the required information into the Registration page, click **OK**.

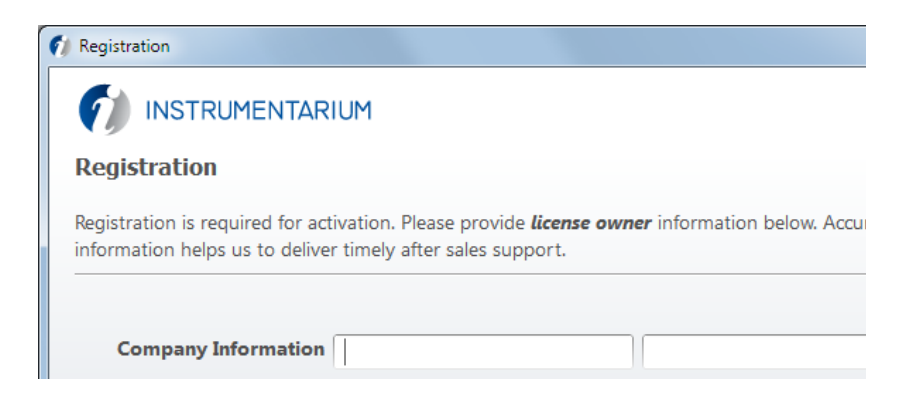

4. The **Online activation** window appears. Enter the software activation key, that is printed on the sticker attached to the CLINIVIEW<sup>™</sup> software CD case, into the **Enter activation key** field.

#### Click Activate.

CLINIVIEW<sup>™</sup> connects to the license server to activate the license.

| Online activation                            |          |
|----------------------------------------------|----------|
| Activate the product using Internet connecti | on.      |
| Enter activation key<br>P123-1234-1234-1234  | Activate |

5. Press Next when the license has been successfully activated. The following window asks to submit feedback on the products which were purchased and installed. Press Register now to give feedback and to launch CLINIVIEW<sup>™</sup> software. Pressing No thanks launches CLINIVIEW<sup>™</sup> software.

| Online activation                            |          |  |  |
|----------------------------------------------|----------|--|--|
| Activation successful!                       |          |  |  |
| Enter activation key                         |          |  |  |
| P123-1234-1234-1234                          | Activate |  |  |
| License has now been successfully activated. |          |  |  |
|                                              |          |  |  |
|                                              |          |  |  |
|                                              |          |  |  |
|                                              |          |  |  |
|                                              |          |  |  |
| < Back Next                                  | > Cancel |  |  |
|                                              |          |  |  |
#### **Offline connection**

The computer is not connected to the Internet.

1. When the CLINIVIEW<sup>™</sup> software is opened for the first time a license activation request appears.

#### Select Activate workstation (node-locked) license.

| CLINIVIEW License Activation                                                                                                    |
|----------------------------------------------------------------------------------------------------|
|                                                                                                    |
| Welcome to License Activation Wizard.                                                                                                    |
| Start trial or activate your license.                                                                                                    |
|                                                                                                    |
| Start trial now                                                                                                    |
| Begin using the product right away. You may use the product up to 30 days without restrictions.                                                          |
| Activate workstation (node-locked) license                                                                                                    |
| Enter activation key to activate the product on this computer.                                                                                           |
| Use network license                                                                                                    |
| Network licenses can be used from any workstation. Network<br>licenses are returned automatically to local license server<br>after closing the software. |
| Exit                                                                                                    |

#### 2. The Select activation method window appears.

#### Select Offline activation and then press Next.

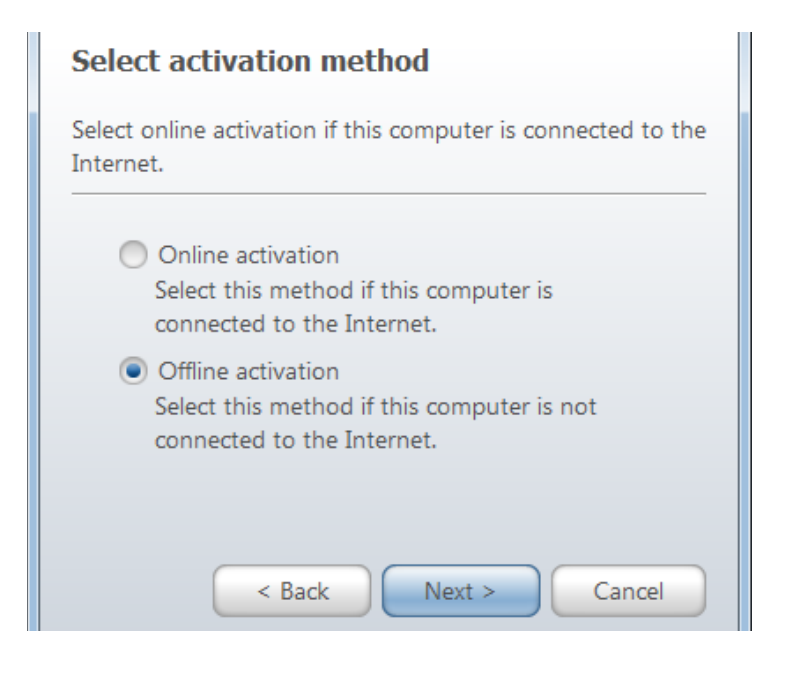

# 3. The Offline activation request window opens. Select Generate request.

An offline activation request must first be generated and then sent to Instrumentarium Dental.

#### Click Next.

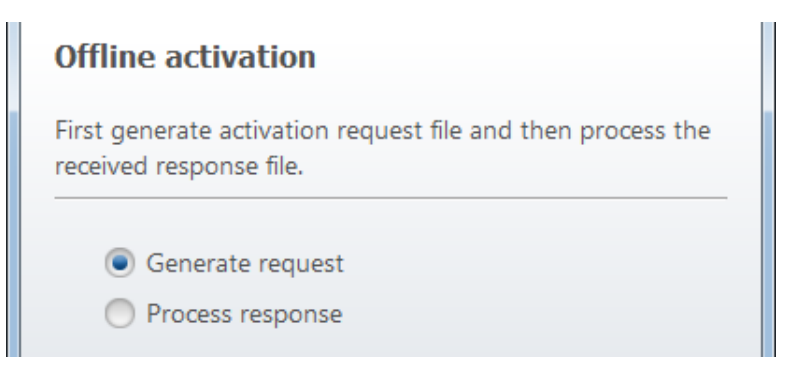

#### 4. The **Registration** page appears.

Enter all the registration information. It is important to enter the license owner contact information correctly. Mandatory fields are marked with an asterisk (\*). When you have entered all the required information into the Registration page, click OK.

#### Registration

| Registration is required for activation. Please provide <i>license owner</i> information below. Accur information helps us to deliver timely after sales support. |  |  |  |  |
|----------------------------------------------------------------------------------------------------|--|--|--|--|
|                                                                                                    |  |  |  |  |
| Company Information                                                                                                    |  |  |  |  |

5. The **Offline activation** window appears. Enter the software activation key, which is printed on a sticker attached to the CLINIVIEW<sup>™</sup> CD case, into the appropriate field.

#### Click Next.

| 🚺 CLINIVIEW License Activation | x |
|--------------------------------|---|
|                                |   |
| Offline activation             |   |
| Please enter activation key.   | _ |
| Enter activation key           |   |
| P123-1234-1234                 |   |
|                                |   |
| < Back Next > Cancel           |   |

#### 6. The Save request window appears.

Select the location where you wish to save the activation request file and the help file, for example the Windows Desktop.

Click Next.

| Offline activation                            |                          |
|-----------------------------------------------|--------------------------|
| Please save license activation rec            | quest file.              |
| Select location where reques<br>will be saved | st file and instructions |
| C:\Users\John\Desktop                         |                          |

7. The Request succeed window appears. Click Show in folder button to locate the request file (the file ends with .xml). Copy the request file and place it into any computer that is connected to the Internet. You can also copy the help file (same name as the request file but ends with .txt) if you wish to refer to the instructions during the activation process.

| Offline activation                                    |                         |
|-------------------------------------------------------|-------------------------|
| Request file creation succeeded                       |                         |
| Created request file as<br>C:\Users\John\Desktop\CLIN | IIVIEW_120619084902.xml |
| Show in folder                                        | Process response        |

- 8. Now using the computer connected to the Internet send the request file as email attachment to **licensing@in-strudental.com** and wait for a response. The typical response time is between 5 and 20 minutes.
- 9. When you receive a response email from Instrumentarium Dental, copy the file attached to the email and save it in the computer where CLINIVIEW<sup>™</sup> was installed (the response file ends with .lic).
- 10. In the **Request succeeded** window click the Process response button.

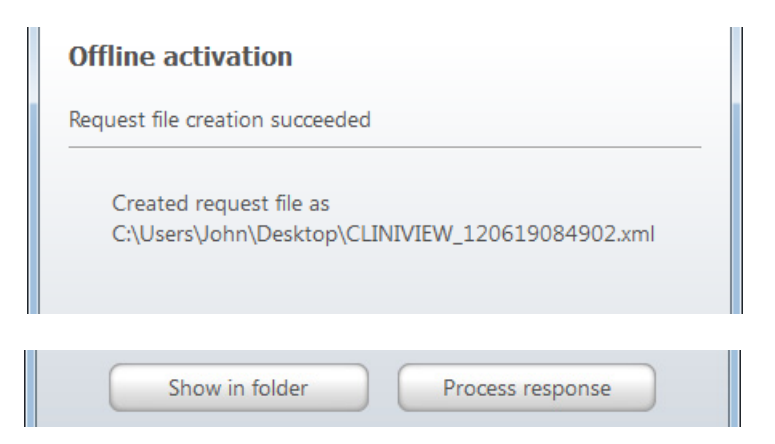

**Note!** If you are unable to wait for the response from Instrumentarium Dental, press Finish to close the window.

You can continue the activation process later by clicking **Process response** in the **Offline activation** request window.

| Offline activation                                                                  |   |
|-------------------------------------------------------------------------------------|---|
| First generate activation request file and then process the received response file. | _ |
| <ul> <li>Generate request</li> <li>Process response</li> </ul>                      |   |

If you are unable to complete the offline activation process in the time available you can activate the CLINI-VIEW<sup>™</sup> 30 day trial period so that CLINIVIEW<sup>™</sup> can be used temporarily.

11. The **Select response** window appears. Select the activation request response file from the folder where it was saved.

| Offline activation                                                    |
|-----------------------------------------------------------------------|
| Import the received response file to complete the activation process. |
| Select the activation request response file                           |
| C:\temp\SCANORA_120130090013.lic                                      |
|                                                                       |
|                                                                       |
|                                                                       |
| < Back Next > Cancel                                                  |

Click Next.

A message appears confirming that CLINIVIEW  $^{\rm TM}$  is now licensed.

#### 3.2.0.1 Trial period activation

1. In the license activation request window click the **Start trial now** button.

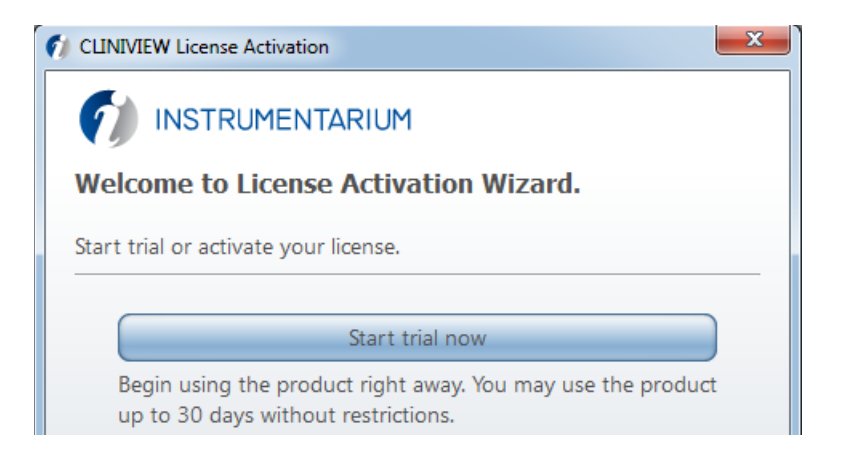

#### Click Finish.

CLINIVIEW<sup>™</sup> can now be used for a maximum of 30 days. When the trial license is activated it will automatically expire after 30 days. When the CLINIVIEW<sup>™</sup> license is activated it does not cancel the trial license. If trial license expires and a proper license has not been activated, CLINIVIEW<sup>™</sup> cannot be started.

**Note!** When CLINIVIEW<sup>™</sup> is used in the 30 day trial mode, the Continue using trial window will appear each time CLINIVIEW<sup>™</sup> is started.

Click the **Continue trial** button to continue the trial period and use the software.

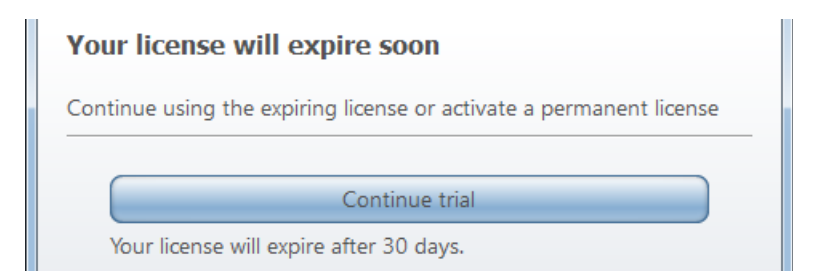

## 3.2.1 Licensing CLINIVIEW<sup>™</sup> network

#### 3.2.1.1 Activating CLINIVIEW<sup>™</sup> network license

Open License Manager tool in the computer, where the Licensing Server has been installed. To open License Manager, select Start  $\Rightarrow$  Instrumentarium Dental  $\Rightarrow$  License Server  $\Rightarrow$  License Manager.

Activate the Network License using the License Manager tool. See chapter 3.4. License Manager.

**Note!** The License Manager tool is delivered with both CLINIVIEW<sup>™</sup> and License Server. You recognize the correct License Manager tool from the large red text "LICENSE SERVER" on the tool window.

| + Activate license            | )       | LI                   | CENSE   | SERVER         |            |
|-------------------------------|---------|----------------------|---------|----------------|------------|
| rtivated licenses:<br>Product | Version | License type         | Status  | Activation key | Expiration |
| CLINIVIEW 10, 20 User         | 10.2    | Publisher Activation | ENABLED |                | PERMANENT  |
| C Refresh 1                   | Return  | Prepair Repair       |         |                |            |

# 3.2.1.2 Configuring workstations to use CLINIVIEW<sup>™</sup> network license

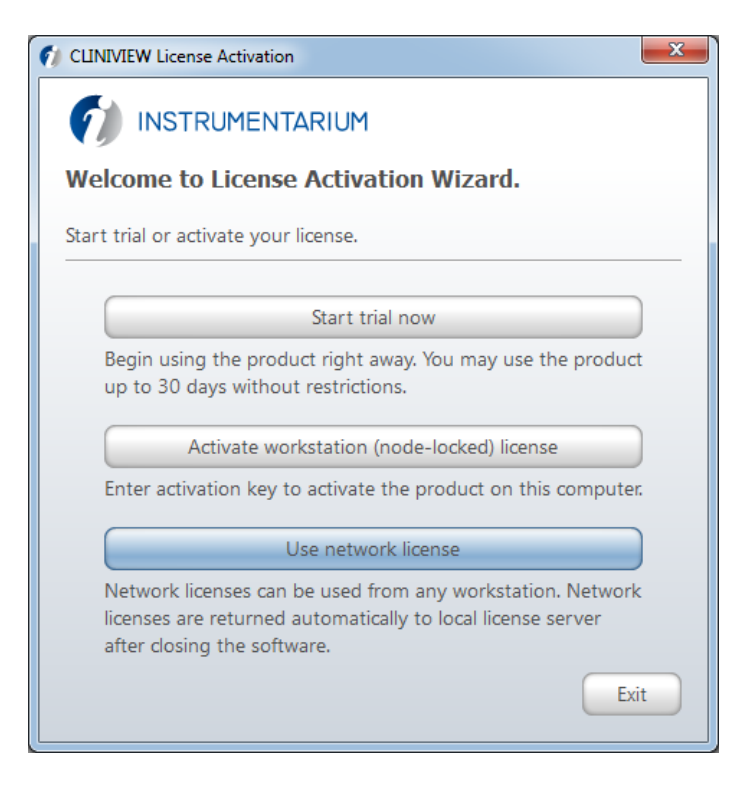

Configure CLINIVIEW<sup>™</sup> workstations to use network license by selecting the option "Use network license" from License activation wizard. Enter the Licensing server hostname or IP address to the next screen.

| 1 CLINIVIEW License Activation            | ×      |
|-------------------------------------------|--------|
|                                           |        |
| Use local license server                  |        |
| Enter local license server connection set | tings. |
| Local license server address              |        |
|                                           |        |
|                                           |        |
| < Back Next >                             | Cancel |

Local license server address can be configured also from workstation License Manager tool. To configure local license server address using License Manager click Settings button and enter the local license server address.

# 3.2.2 License Manager

The License Manager tool lists all licenses active in the computer and allows the licenses to be managed.

To access the **Licence Manager**, select Start  $\Rightarrow$  CLINIVIEW<sup>TM</sup>  $\Rightarrow$  Tools  $\Rightarrow$  CLINIVIEW Manager  $\Rightarrow$  Licence

or select CLINIVIEW^{m} software  $\Rightarrow$  Tools  $\Rightarrow$  License Manager.

| 🚺 License Manager         |         |                      |         |                |  |  |
|---------------------------|---------|----------------------|---------|----------------|--|--|
| Acquire license:          | RIUM    | ut                   |         |                |  |  |
| Activated licenses:       |         |                      |         |                |  |  |
| Product                   | Version | License type         | Status  | Activation key |  |  |
| CLINIVIEW 10, Single User | 10.2    | Publisher Activation | ENABLED |                |  |  |
| C Refresh T Return        |         |                      |         |                |  |  |
| Settings                  |         |                      |         |                |  |  |
| Show log                  |         |                      |         |                |  |  |
| About                     |         |                      |         |                |  |  |

#### Activate license button

Starts the license activation process, see chapter 3.2.1 Online connection and 3.2.2 Offline connection.

#### Return license button

CLINIVIEW<sup>™</sup> license can be active only in one computer at a time. Any license which has been activated through the INSTRUMENTARIUM DENTAL<sup>™</sup> license server can be returned to the INSTRUMENTARIUM DENTAL<sup>™</sup> license server.

This is needed when you need to transfer the license to a different computer (for example if the computer is being replaced). Note that trial licenses cannot be returned to INSTRUMENTARIUM DENTAL<sup>™</sup> license server.

Select the license you wish to return from the list and click the **Return** button.

The return operation can be done using online or offline methods.

Select **Online** return if the computer is connected to the Internet.

**Offline** return generates a request file and processes a response file the same way as in Offline connection.

After successful return operation you can then activate the license in another computer.

#### Repair license button

If the license Status is BROKEN, for example the program has been corrupted, select the license, click **Repair** and then select online or offline repair depending on whether the computer is connected to the Internet or not.

#### Settings button

Allows you to select the language of the license manager.

Also shows the licence server addresses. These should not be modified unless instructed to do so.

#### License ManagerLicense users

| ¢    | ) INS                                         | TRUMENTAF        | NUM     |                |           |            |   |  |
|------|-----------------------------------------------|------------------|---------|----------------|-----------|------------|---|--|
| C    | LINIVIEW                                      | elected license  |         |                |           |            |   |  |
|      |                                               |                  |         |                |           |            |   |  |
| Lice | enses with                                    | selected feature | 2       |                |           |            |   |  |
|      | F                                             | roduct           | Version | Activation key |           | Expiration |   |  |
| 1    | CLINIVIE                                      | W 10, 20 User    | 10.2    |                | PERMANENT |            |   |  |
| Use  | ers of sele                                   | cted feature     |         |                |           |            | ] |  |
|      | Name                                          | Hostname         |         |                | Count     |            |   |  |
| 1    |                                               | xpmultil-7a50    | f1 1    |                |           |            |   |  |
|      |                                               |                  |         |                |           |            |   |  |
|      | icenses available: 19 Total license count: 20 |                  |         |                |           |            |   |  |
| Lice |                                               |                  |         |                |           |            |   |  |

**Note!** This feature is only available in License Server version of the License Manager.

Double clicking a network license opens license usage window. The license usage window shows in the topmost list all software features which are available in the selected network license. Selecting a feature from the topmost list shows all activated network licenses which include the selected feature in the "Licenses with selected feature" list. The list in the bottom of the window titled "Users of selected feature" shows the computer names where the selected feature is currently in use. The "Total license count" is the sum of all licenses which include the selected feature.

# **4** Driver installation

Compatible drivers and firmware must be installed before starting to use the device with the software.

**Note!** Contact your distributor to check latest device drivers required by different product configurations.

# 4.1 Device drivers

Device drivers are installed during software installation for all devices supported by the software. Drivers can be upgraded using INSTRUMENTARIUM DENTAL<sup>®</sup> Driver Updater. See readme.txt in the updater installation media for installation instructions.

# 4.2 NVIDIA drivers

Validated NVIDIA drivers required for 3D image reconstruction are located on the software installation media in \Drivers\NVIDIA. See readme.txt for installation and upgrade instructions.

# 4.3 **OPD/OCD PCI® driver installation**

Note! Install the PCI board driver according to the OP100 D/OP200 D Installation manual, PCI board and fiber-optic cable installation.

Note! Before installing a PCI driver, the PCI board must be installed. Refer to the instructions in the OP100 D/OP200 D Installation Manual. When the PC is switched on for the first time after PCI board installation, Windows recognizes the hardware changes and launches a wizard. Follow the instructions on the screen to install the PCI driver.

**Note!** The screenshots are from Windows XP.

1. Windows recognizes the hardware changes. Select Install from a list. Click *Next*.

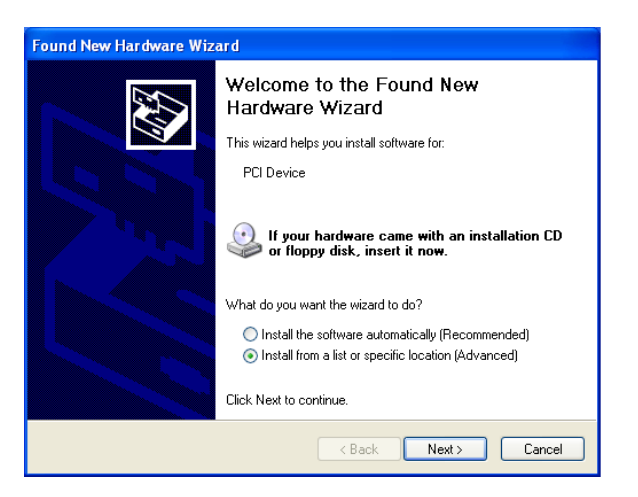

2. Select Don't search. Click Next.

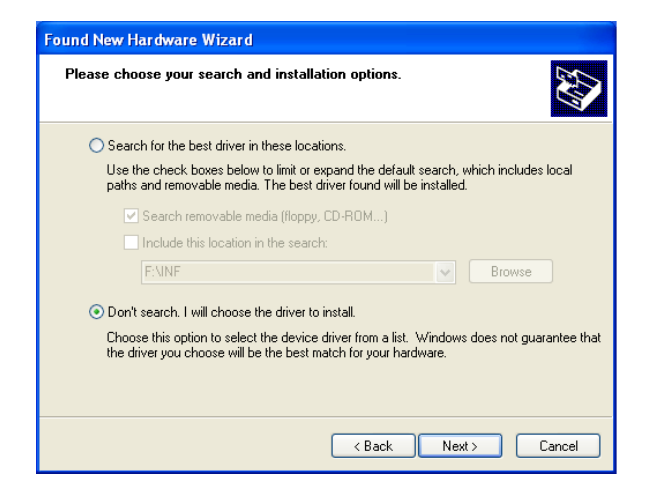

3. Select Imaging devices and Click Next.

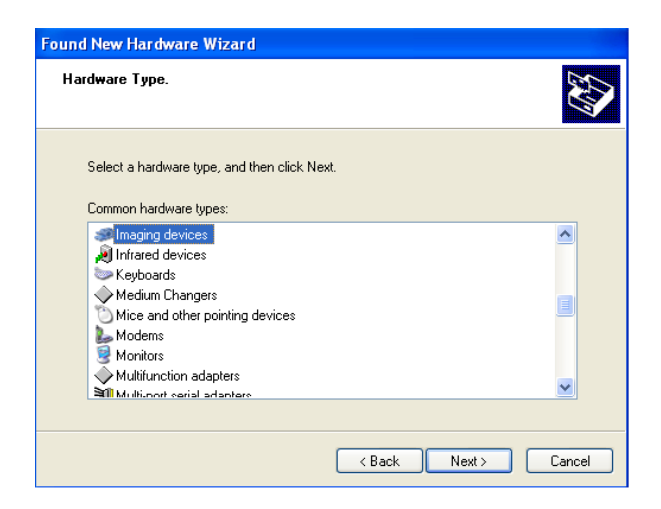

### 4. Click Have Disk.

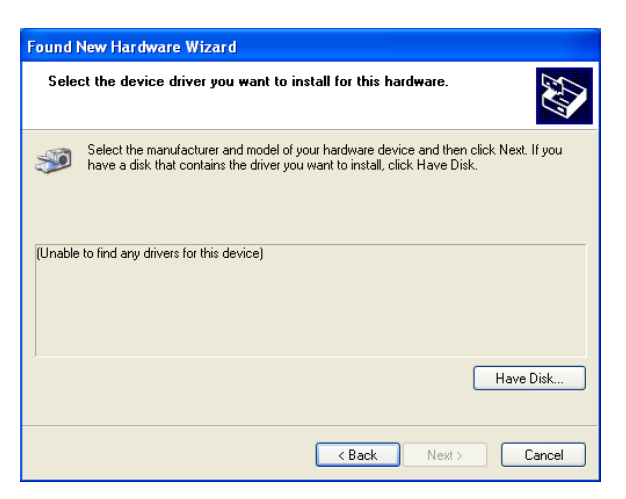

5. Insert the software installation DVD into the DVD-ROM and browse the PCI driver (DdxDrv.inf) from path <CliniView DVD>\Drivers\PCIDrv.

| Install F | rom Disk                                                                                                  |              |
|-----------|----------------------------------------------------------------------------------------------------|--------------|
| <b>B</b>  | Insert the manufacturer's installation disk, and then make sure that the correct drive is selected below. | OK<br>Cancel |
|           | Copy manufacturer's files from:                                                                           | Browse       |

6. Click OK.

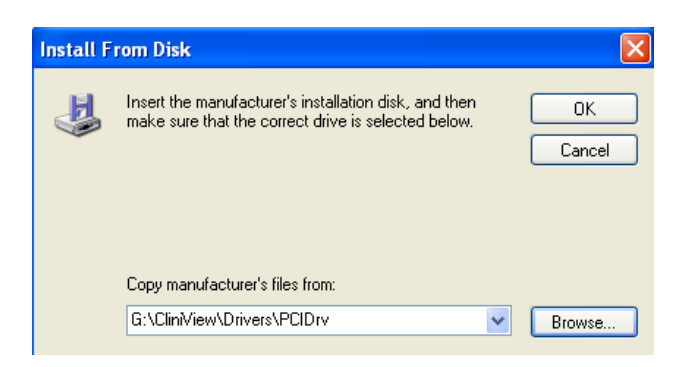

### 7. Click Next.

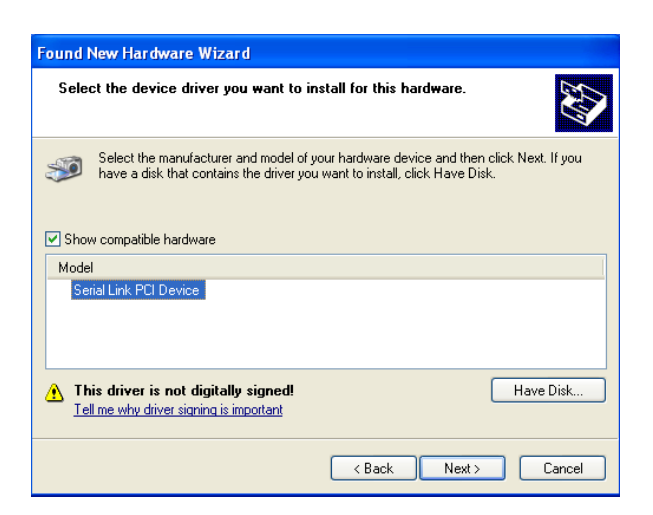

8. The PCI driver is now installed. Proceed to software installation. If the driver installation fails, proceed to the chapter 'Uninstalling the driver'.

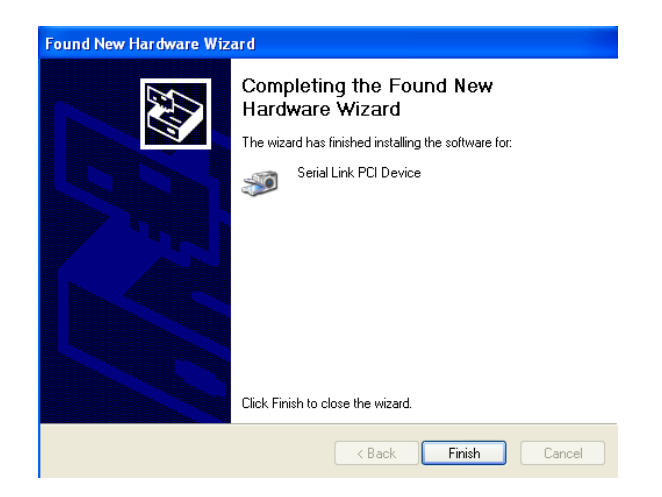

## 4.3.1 PCI driver update

Software requires PCI driver 2.3. If an older PCI driver is installed, it must be upgraded.

Update the PCI driver as follows:

- 1. Right-click My Computer and choose Manager.
- 2. Choose **Device Manager.**
- 3. Right-click II Serial link PCI driver (Instrumentarium Imaging DICC devices).
- 4. Click Update Driver

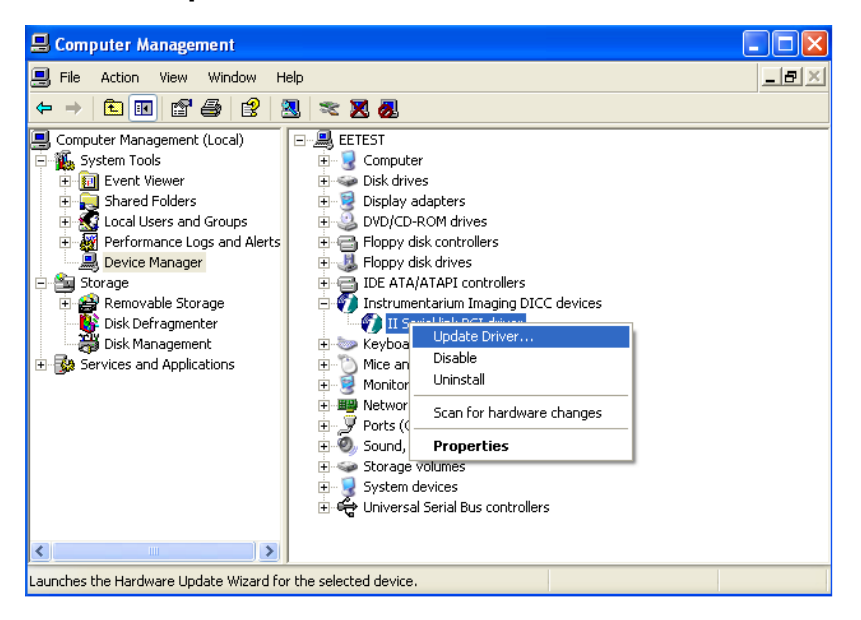

5. Select Install from a list. Click *Next*.

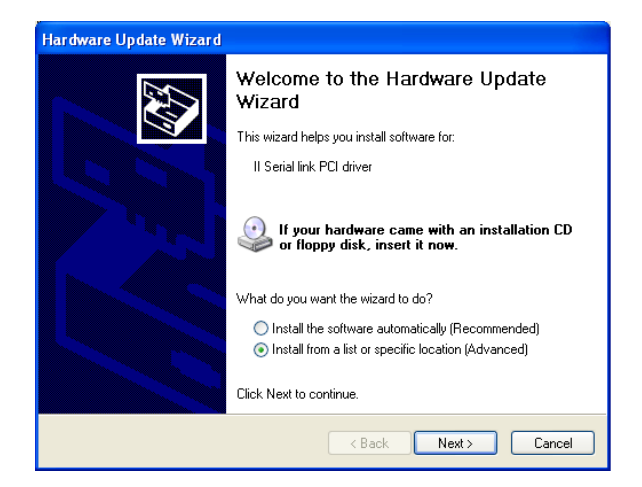

6. Select Don't search. Click Next.

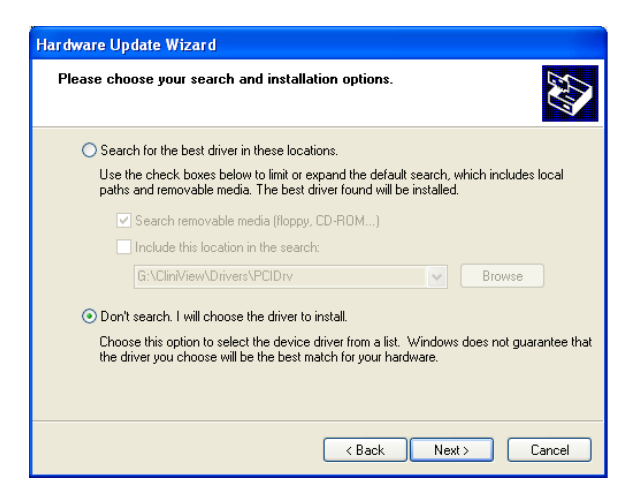

7. Click *Have Disk* and browse a new PCI driver (Ddx-Drv.inf) from the software DVD. Click *Next*.

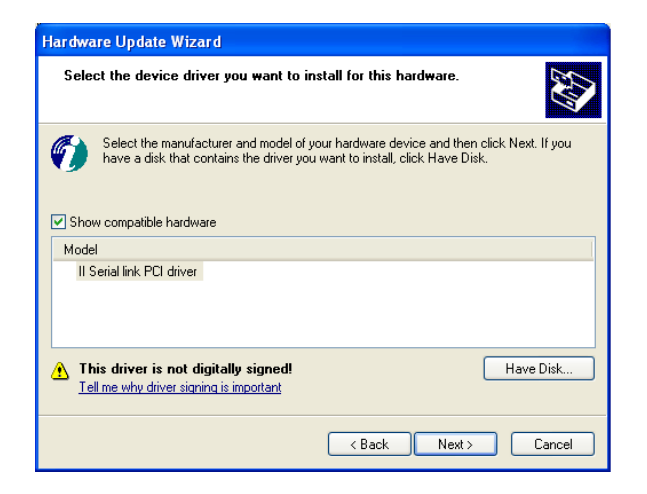

8. The PCI driver is now updated.

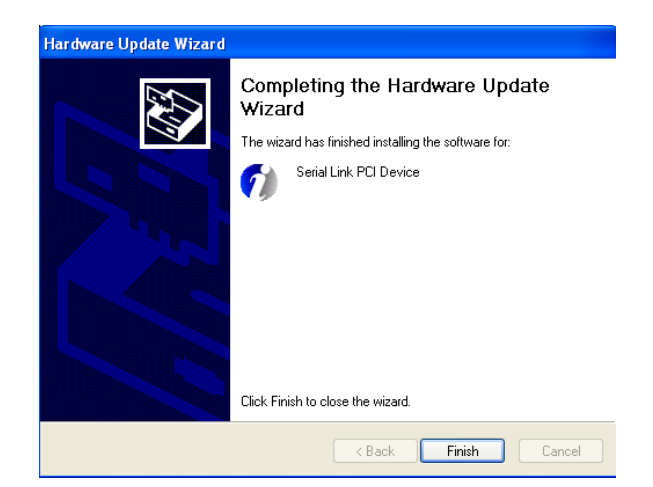

## 4.3.2 Uninstalling the driver

If the driver installation fails, remove the driver and then reinstall it. The procedure is as follows:

1. Open **Control Panel** and select Add/Remove Hardware.

Or open **System Properties** and select the **Hardware** tab. Click **Device Manager**.

| Syster   | m Restore                                       | Autom                                               | atic Updates                                                      | Remote                                    |
|----------|-------------------------------------------------|-----------------------------------------------------|-------------------------------------------------------------------|-------------------------------------------|
| General  | Comp                                            | uter Name                                           | Hardware                                                          | Advance                                   |
| )evice I | Manager                                         |                                                     |                                                                   |                                           |
| X        | The Device M<br>on your comp<br>properties of a | lanagerlists all<br>uter. Use the D<br>any device.  | the hardware devi<br>evice Manager to o                           | ces installed<br>change the               |
|          |                                                 |                                                     | Device N                                                          | lanager                                   |
| Drivers  |                                                 |                                                     |                                                                   |                                           |
|          | Driver Signing<br>compatible wil<br>how Windows | ) lets you make<br>th Windows, W<br>s connects to V | sure that installed (<br>/indows Update let:<br>Vindows Update fo | drivers are<br>s you set up<br>r drivers. |
|          | Driver                                          | <u>S</u> igning                                     | ] <u>W</u> indows                                                 | Update                                    |
| lardwar  | re Profiles                                     |                                                     |                                                                   |                                           |
| R        | Hardware prol<br>different hardv                | files provide a<br>ware configural                  | way for you to set u<br>tions.                                    | p and store                               |
|          |                                                 |                                                     | Hardware                                                          | Profiles                                  |

2. Click the driver and select Uninstall.

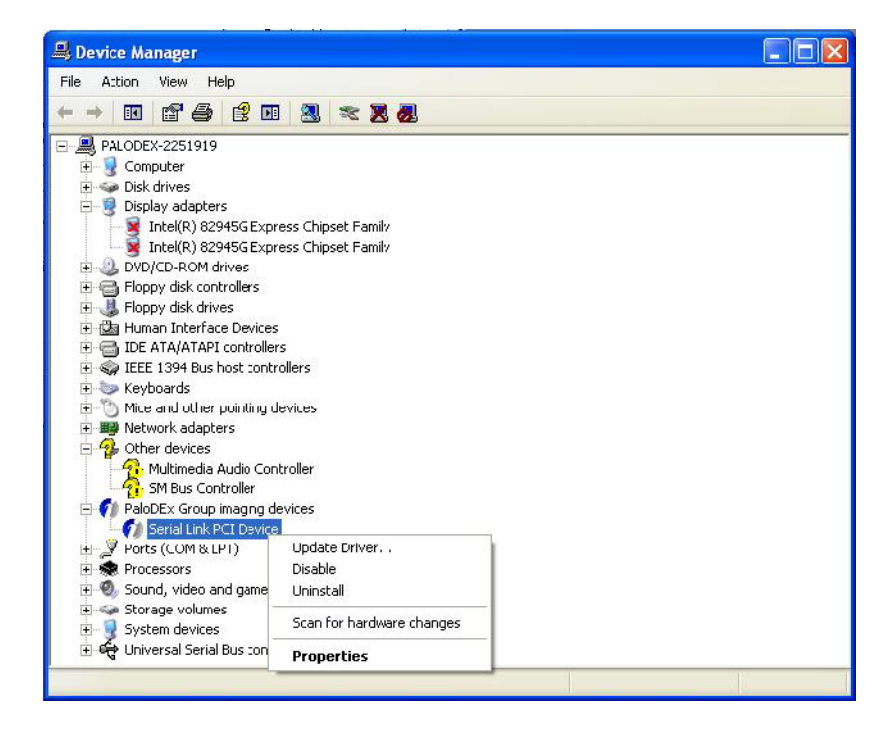

| 3.    | Click OK               |                            |                |
|-------|------------------------|----------------------------|----------------|
| Confi | rm Device Removal      |                            | ? ×            |
| Ø     | II Serial link PCI (   | driver                     |                |
| War   | ming: You are about to | uninstall this device from | i your system. |
|       |                        |                            |                |
|       |                        |                            |                |
|       |                        | ОК                         | Cancel         |

# 4.4 Sigma

See Sigma Installation & User Manual.

# 4.5 Intraoral camera installation

The software supports image capturing with WDM (**W**indows **D**river **M**odel) and VFW (**V**ideo **F**or **W**indows). WDM is recommended for the software.

Install the video capture card and the drivers supplied with your intraoral camera, following the intraoral camera's installation instructions.

To enable intraoral camera capture select IntraCam in Tools  $\Rightarrow$  Settings  $\Rightarrow$  Installed devices. Clicking **Intraoral camera capture** opens the intraoral camera window. Click **Settings** to open the settings dialog.

To hide intraoral camera capture button de-select IntraCam in Tools  $\Rightarrow$  Settings  $\Rightarrow$  Installed devices.

Settings... To achieve the best possible image quality, it is recommended that the camera device is checked. Click **Settings** to open the settings dialog.

| nueo Pormacianu Soc                                                       | urce                                                    |
|---------------------------------------------------------------------------|---------------------------------------------------------|
| Format                                                                    | Source Input                                            |
| Settings                                                                  |                                                         |
| Device:                                                                   | <u> </u>                                                |
| FootPedal<br>C COM 1<br>C COM 2<br>C Disabled<br>Capture Delay<br>Delay 0 | Close after image snap<br>0 [seconds]<br>(milliseconds] |
| 5hortcuts                                                                 |                                                         |
| Start Capture F4                                                          | 💌 🦵 Shift 🦵 Control                                     |
| Snap Image F5                                                             | Shift 🔽 Control                                         |
| End Capture F6                                                            | 💽 🦵 Shift 🥅 Control                                     |

Normally the device is selected automatically.

Use 'Close after image snap' slide bar to specify how many seconds a capture image stays top of the screen after capturing.

Use 'Capture Delay' to prevent camera shake caused by button press. It is the delay between IntraCam's button click and actual image capture. Set the value in the Delay editbox of IntraCam's settings dialog.

Use 'Shortcuts' to configure shortcut keys to start capture session, snap image and end capture session. The default values for the same are -

- Start capture F4
- Snap image F5
- End capture F6

**Note!** The software supports Dürr Dental's PC-COM port connectable 3-button foot pedal.

# 4.5.1 Video Format dialogs

Click **Format** to open the window.

| Properties |                               | × |
|------------|-------------------------------|---|
| Video Dec  | oder Video Proc Amp           |   |
|            | Video <u>S</u> tandard: PAL_B |   |
|            | Signal Detected: 0            |   |
|            | Lines detected: 625           |   |
|            | CR Input                      |   |
|            | 🔲 💷utput Enable               |   |
|            |                               |   |
|            | Cancel Apply                  |   |

Select the used Video Standard on Video Decoder tab. These alternatives vary according to camera manufacturer and country.

| Properties               |                 | ×             |
|--------------------------|-----------------|---------------|
| Video Decoder Video Proc | Amp             |               |
| <u>B</u> rightness       | [50             |               |
| <u>C</u> ontrast         | 500             |               |
| <u>H</u> ue              |                 | <u>, 10  </u> |
| <u>S</u> aturation       | 50              | <u>, 10  </u> |
| Sharpness                | ·               |               |
| <u>G</u> amma            |                 |               |
| <u>₩</u> hite Balance    | J               |               |
| <u>B</u> acklight Comp   | J               |               |
| Color <u>E</u> nable 🗖   | <u>D</u> efault | Auto          |
|                          |                 |               |
|                          | OK Cancel       | Apply         |

Adjust e.g. the brightness, contrast, hue and saturation. These alternatives vary according to camera manufacturer.

# 4.5.2 Video Source dialog

| Source |                            |                   |
|--------|----------------------------|-------------------|
|        | Properties <b>e</b>        | ×                 |
|        | Stream Format              |                   |
|        | Video Format               | Compression       |
|        | Video Standard: PAL_B      |                   |
|        | Frame <u>R</u> ate: 25.000 | I Frame Interval: |
|        | Elip Horizontal:           | P Frame Interval: |
|        | Color Space / Compression: |                   |
|        | RGB 24                     |                   |
|        | Output <u>S</u> ize:       | Quality:          |
|        | 384 x 288 (default) 💌      |                   |
|        | <br>OK                     | Cancel Apply      |

Open the Video source dialog by clicking **Source**.

Select the requested dimensions for the camera window from the Output Size list.

Select the requested color setting from the Color Space list. It is recommended to use 24-bit RGB. These alternatives vary according to camera manufacturer and country.

# 4.5.3 Video Input dialog

| Input | Click Input to open the window. |                      |   |  |
|-------|---------------------------------|----------------------|---|--|
|       | Properties                      |                      | × |  |
|       | Crossbar                        | Output               |   |  |
|       | 0: Video SVideo In              | 0: Video Decoder Out |   |  |
|       | 0: Video SVideo In              |                      |   |  |
|       | Related Pin:                    | Related Pin:         |   |  |
|       | Link Related Streams            |                      |   |  |
|       |                                 | K Cancel Apply       |   |  |

Select the used input video connector from the Input list, S-video is recommended.

# 4.5.4 Link the software to Intra camera event

If Intra Camera supports events, link the software to the Intra camera event, e.g. "Snapshot Button Pressed" event. When the Intra camera's snapshot button is pressed, the software retrieves an image automatically.

1. Open Scanners and camera properties in the Control Panel. Select your Intra Camera from the devices list and click **Properties**.

| Scanners and Cameras Prop                                                                                                    | erties                | ? ×                                  |
|----------------------------------------------------------------------------------------------------|-----------------------|--------------------------------------|
| Devices                                                                                                    |                       |                                      |
| The following <u>s</u> canners or can<br>Comparison of the following <u>s</u> canners or can<br>Comparison of the following the following the fo | neras are installed : |                                      |
|                                                                                                    | Add                   | <u>R</u> emove<br><u>P</u> roperties |
|                                                                                                    | OK                    | Cancel                               |

2. Select Events Tab.

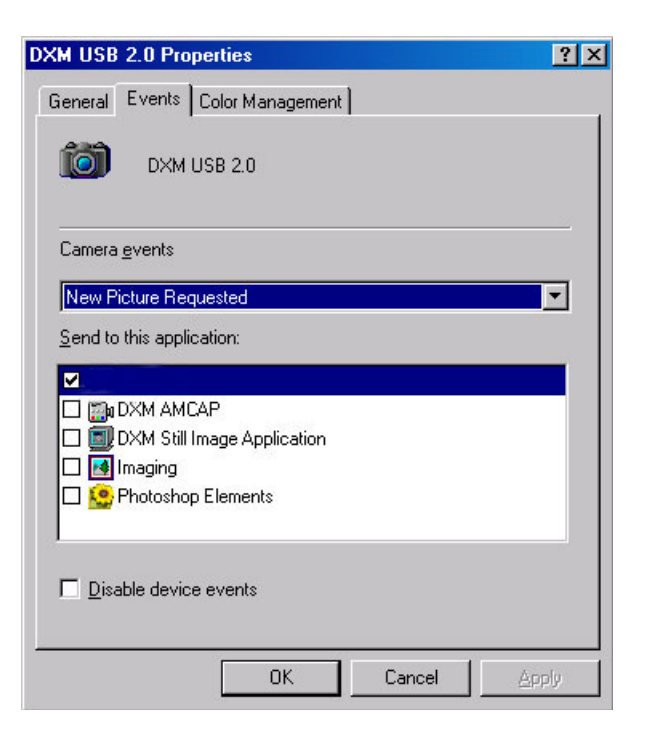

- 3. Select "New Picture Requested" from the Camera Events list and *Enable CLINIVIEW*<sup>™</sup> option from the lower list.
- 4. Change the Camera event to "Snapshot Button Pressed" and *Enable CLINIVIEW*<sup>™</sup> option.
- 5. Before the configuration is valid reboot your PC.

**Note!** If the Events tab is not displayed, then this feature is not available for the selected Intra Camera.

# **5** Configuring DICOM

Before using the software DICOM features the DICOM option must have been installed and the system should be configurated.

**Note!** The software DICOM is a licensed feature. A DICOM license key must have been given in either during the software client installation or in CLINIVIEW<sup>™</sup> Manager application, after the installation.

To perform the software DICOM configuration, you need the following information (this information is normally provided by the local network administrator):

- Network configuration information for the software workstation
- Port numbers for DICOM configurations
- IP addresses
- AE titles for the software entities
- AE titles, Port numbers and IP addresses for the needed DICOM devices
  - Storage server
  - Storage Commitment
  - Printer
  - Worklist
  - Query/retrieve

The IP addresses, port numbers and AE titles for all connections can be obtained from the hospital's ADP personnel & suppliers.

**Note!** Access to the DICOM configuration settings is allowed to administrator users only. Either run the software explicitly with administrator rights or in Windows XP use an Windows user account that has administrator rights.

#### The DICOM configuration window

#### The tabbed pages

The DICOM configuration window includes a tabbed setup/property page for each of the features selected when the DICOM addition was installed. If all four features were selected, there are six tabbed set-up/property pages. These are:

General Print Query/Retrieve SOP Classes Storage Worklist Storage SCP

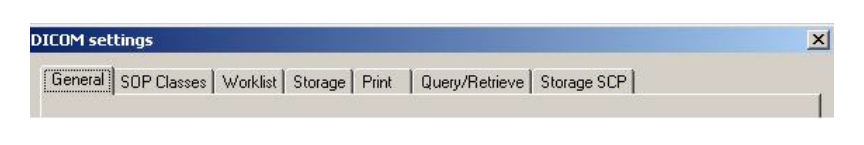

## The main configuration buttons

After making configuration changes, click **Apply** or **OK** at the bottom of the DICOM configuration window to accept the changes.

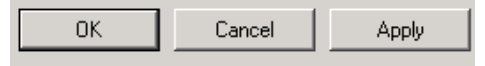

 Apply button Click to save changes. The DICOM configuration remains open.

- Cancel button Changes are not saved and the DICOM configuration closes.
- OK button Click to save changes. The DICOM configuration closes.

# 5.1 General page

C

The General page gives an overview of the Local DICOM parameters.

| IC | DM settings                          |                       |              | × |
|----|--------------------------------------|-----------------------|--------------|---|
| G  | eneral Storage Print                 |                       |              |   |
|    | Local DICOM parameters               |                       |              |   |
|    | Local Application Entity Title       | CV_DICOM              |              |   |
|    | Local IP address                     |                       |              |   |
|    | Local station name                   |                       |              |   |
|    | DICOM by Merge                       |                       |              |   |
|    | Library version                      | 2.5.1                 |              |   |
|    | License number                       | 1234567890ABCDEFGH    |              |   |
|    | Retired Command Elements             |                       |              |   |
|    | Initiator name for command messages  |                       |              |   |
|    | Receiver name for command messages   |                       |              |   |
|    | E Send Length to End (0000,0001) in  | command messages      |              |   |
|    | Send Recognition Code (0000,0010     | ) in command messages |              |   |
|    | Send Message ID (0000,0700) in comma | nd response messages  |              |   |
|    |                                      |                       |              |   |
|    |                                      |                       |              |   |
| _  |                                      |                       |              |   |
|    |                                      | ОК                    | Cancel Apply |   |

The "Local Application Entity Title" is the DICOM name for the software. The name must be 1 to 16 characters in length (letters A -Z and/or numbers 0 -9) with no spaces.

Contact the (hospital) administrator to obtain the correct "Application Entity Title" (AE-title)

## 5.1.1 DICOM License number

The DICOM license key is managed through the license key of the software. The license key of the software is entered either during the software client installation or in CLINIVIEW<sup>™</sup> Manager after the installation.

## 5.1.2 Retired Command Elements

Controls are provided to select how the software uses the command elements that have been retired from the DICOM standard 3.0. It is recommended to leave these controls empty.

# 5.2 SOP Class configuration

The software allows to configure which SOP Class is used to correspond the image types of the software.

| DICOM settings    |                                                                  | ×     |
|-------------------|------------------------------------------------------------------|-------|
| General SOP Clas  | sses   Worklist   Storage   Print   Query/Retrieve   Storage SCP |       |
| panorama          | Digital X-Ray Image Storage - For Processing (PX)                | • I   |
| cephalo           | Digital X-Ray Image Storage - For Processing (DX)                | -     |
| intra             | Digital Intra-oral X-Ray Image Storage - For Processing          | J     |
| photo             | VL Photographic Image Storage                                    | -     |
| VT projection     | Digital X-Ray Image Storage - For Processing (DX)                | J .   |
| VT reconstruction | CT Image Storage                                                 | J .   |
| CB3D              | Enhanced CT Image Storage                                        | •     |
| CB3D scout        | Digital X-Ray Image Storage - For Processing (DX)                | •     |
|                   |                                                                  |       |
|                   |                                                                  |       |
|                   |                                                                  |       |
|                   |                                                                  |       |
|                   |                                                                  |       |
|                   |                                                                  |       |
|                   |                                                                  |       |
|                   |                                                                  |       |
|                   |                                                                  |       |
|                   |                                                                  |       |
|                   |                                                                  |       |
|                   |                                                                  |       |
|                   |                                                                  |       |
|                   | UK Can                                                           | Apply |

Panoramic images:

- Digital X-Ray Image For Processing (PX) (default)
- Digital X-Ray Image For Presentation (PX)
- Digital X-Ray Image For Processing (DX)
- Digital X-Ray Image For Presentation (DX)
- Computed Radiography Image Storage

#### Cephalometric images:

- Digital X-Ray Image For Processing (DX) (default)
- Digital X-Ray Image For Processing (DX)
- Computed Radiography Image Storage

#### Intra images:

- Digital X-Ray Image For Processing (DX) (default)
- Digital X-Ray Image For Processing (DX)
- Digital Intra-oral X-Ray Image Storage - For Processing
- Digital Intra-oral X-Ray Image Storage
   -For Presentation

Photographic images:

- VL Photographic Image Storage (default)
- Secondary Capture Image Storage
- Multi-frame Grayscale Byte Secondary Capture Image Storage
- Multi-frame Grayscale Word Secondary Capture Image Storage
- Multi-frame Truecolor Secondary Capture Image Storage

#### CB3D

- Enhanced CT Image Storage (default)
  - CT Image Storage

#### CB3D scout

- Digital X-Ray Image For Processing (DX) (default)
- Digital X-Ray Image For Processing (DX)
- Computed Radiography Image Storage

(Single-) VT Projection images

- Digital X-Ray Image For Processing (DX) (default)
- Digital X-Ray Image For Processing (DX)
- Computed Radiography Image Storage

(Single-) VT Reconstruction images

- Digital X-Ray Image For Processing (DX) (default)
- Digital X-Ray Image For Processing (DX)
- CB3D Image Storage
- Computed Radiography Image Storage

## 5.3 Worklist configuration

| General SOP Classes Worklist     Worklist SCP     Application Entity Title   DICOM_AE   IP address or host name     127.0.0.1   Port number   104   Polling interval (sec)   60   Refresh timeout (sec)   30   Search method     Refresh from worklist SCP     Verify   Items retrieved   Days before current date   0   Modalities     If DX   If DX    If DX   If DX                                                                                                    | ICOM settings                                          |                            |
|----------------------------------------------------------------------------------------------------|--------------------------------------------------------|----------------------------|
| Worklist SCP         Application Entity Title       DICOM_AE         IP address or host name       127.0.0.1         Port number       104         Polling interval (sec)       60         Refresh timeout (sec)       30         Search method       Refresh from worklist SCP         Items retrieved       Verify         Days before current date       0         Modalities       Verify         Scheduled Station       CI         Use this AE Iptle       Adyanced         Lide following worklist items:       Stored (older than current date)         Copy Scheduled Procedure Step Description To Study Description       Copy Requested Procedure Description To Study Description         Study date/time       Use current date and time       Verify                                                                                                    | General SOP Classes Worklist Storage Print             | Query/Retrieve Storage SCP |
| Application Entity Title       DICOM_AE         IP address or host name       127.0.0.1         Port number       104         Polling interval (sec)       60         Refresh timeout (sec)       30         Search method       Refresh from worklist SCP         Items retrieved       verify         Days before current date       0         Days after current date       0         Modalities       Verify         Verify R       V IO         Other       SR         Scheduled Station       Clumms         Colymns       Cglors         Hide following worklist items:       Stored (older than current date)         Copy Scheduled Procedure Step Description To Study Description       Copy Requested Procedure Description To Study Description         Study date/time       Use current date and time       Verify                                                                                                    | Worklist SCP                                           |                            |
| IP address or host name       127.0.0.1         Port number       104         Polling interval (sec)       60         Refresh timeout (sec)       30         Search method       Refresh from worklist SCP         Days before current date       0         Days before current date       0         Modalities       ✓         Ø DX       Ø X         Scheduled Station       CI         Luse this AE Iptle                                                                                                    | Application Entity Title                               | DICOM_AE                   |
| Port number       104         Polling interval (sec)       60         Refresh timeout (sec)       30         Search method       Refresh from worklist SCP         Items retrieved       verify         Days before current date       0         Modalities       0         ØX       ØX         Verify       0         Other       GR         Scheduled Station       Clumms         Use this AE Title                                                                                                    | IP address or host name                                | 127.0.0.1                  |
| Polling interval (sec)       60         Refresh timeout (sec)       30         Search method       Refresh from worklist SCP         Items retrieved       verify         Days before current date       0         Days before current date       0         Days before current date       0         Modalities       0         Ø       Days after current date         Ø       Days after current date         Ø       Days after current date         Ø       Days after current date         Ø       Days after current date         Ø       Days after current date         Ø       O         Ø       Days after current date         Ø       O         Ø       O         Ø       O         Ø       O         Ø       O         Ø       O         Ø       O         Ø       O         Ø       O         Ø       O         Ø       O         Ø       O         Ø       O         Ø       O         Ø       O         Ø       O      <                                                                                                    | Port number                                            | 104                        |
| Refresh timeout (sec)       30         Search method       Refresh from worklist SCP         Items retrieved       Verify         Days before current date       0         Modalities       Image: Comparison of the state of the state of the   | Polling interval (sec)                                 | 60                         |
| Search method       Refresh from worklist SCP         Vertfy         Items retrieved         Days before current date       0         Modalities         Ø         Ø         Modalities         Ø         Ø         O         Days after current date         Ø         Modalities         Ø         Ø         Other         GR         XC         CI         Scheduled Station         Use this AE [itle         Adyanced       Columns         Colors         Hide following worklist items:       Stored (older than current date)         Copy Scheduled Procedure Step Description To Study Description         Copy Requested Procedure Description To Study Description         Study date/time       Use current date and time                                                                                                    | Refresh timeout (sec)                                  | 30                         |
| Verify         Days before current date         Days before current date         O         Days before current date         O         Days before current date         O         Days before current date         O         Days before current date         O         Days before current date         O         Days before current date         O         Days before current date         O         Days before current date         O         Days before current date         Columns         Columns                                                                                                    | Search method                                          | Refresh from worklist SCP  |
| Items retrieved       Days after current date       0         Days before current date       0       Days after current date       0         Modalities       IO       Other       0         Image: Description Columns       Image: Description Columns       Columns       Columns         Scheduled Station       Image: Description Columns       Columns       Columns         Hide following worklist items:       Stored (older than current date)       Image: Description         Copy Scheduled Procedure Step Description To Study Description       Copy Requested Procedure Description To Study Description         Study date/time       Use current date and time       Image: Description                                                                                                    |                                                        | Veri <u>fy</u>             |
| Days before current date       0       Days after current date       0         Modalities       IO       Other       0         Image: Description       Image: Description       0       Other         Image: Description       Image: Description       Image: Description       Image: Description         Image: Description       Image: Description       Image: Description       Image: Description         Image: Description       Image: Description       Image: Description       Image: Description         Image: Description       Image: Description       Image: Description       Image: Description         Image: Description       Image: Description       Image: Description       Image: Description         Image: Description       Image: Description       Image: Description       Image: Description         Image: Description       Image: Description       Image: Description       Image: Description         Image: Description       Image: Description       Image: Description       Image: Description         Image: Description       Image: Description       Image: Description       Image: Description         Image: Description       Image: Description       Image: Description       Image: Description         Image: Description       Image: Description       Image: Description       Image                                                                                                    | Items retrieved                                        |                            |
| Modalities         Image: Display the procedure step Description To Study Description         Copy Scheduled Procedure Description To Study Description         Study date/time                                                                                                    | Days before current date 0 [                           | Days after current date    |
| Image: DX       Image: DX                                                                                                    | Modalities                                             |                            |
| GR       XC       CI         Scheduled Station       Image: Column and Columns       Columns         Use this AE Ijtle       Image: Column and Columns       Column and Columns         Hide following worklist items:       Stored (older than current date)       Image: Column and Column and Col | N DX N DX IO                                           | Other                      |
| Scheduled Station Use this AE Title Advanced Columns Colors Hide following worklist items: Stored (older than current date) Copy Scheduled Procedure Step Description Copy Requested Procedure Description To Study Description Study date/time Use current date and time                                                                                                    |                                                        |                            |
| Use this AE <u>Title</u> Ad <u>v</u> anced Columns Colors  Hide following worklist items: Stored (older than current date)      Copy Scheduled Procedure Step Description To Study Description      Copy Requested Procedure Description To Study Description      Study date/time Use current date and time ▼                                                                                                    | Scheduled Station                                      |                            |
| Advanced     Columns     Colors       Hide following worklist items:     Stored (older than current date)     Image: Copy Scheduled Procedure Step Description To Study Description       Copy Requested Procedure Description To Study Description     Study date/time       Study date/time     Use current date and time                                                                                                    | Use this AE <u>T</u> itle                              |                            |
| Advanced     Columns     Colors       Hide following worklist items:     Stored (older than current date)     Image: Copy Scheduled Procedure Step Description To Study Description       Copy Requested Procedure Description To Study Description     Study date/time       Study date/time     Use current date and time                                                                                                    |                                                        |                            |
| Hide following worklist items:     Stored (older than current date)       Copy Scheduled Procedure Step Description To Study Description       Copy Requested Procedure Description To Study Description       Study date/time     Use current date and time                                                                                                    | Advanced                                               | Columns Colors             |
| Copy Scheduled Procedure Step Description To Study Description     Copy Requested Procedure Description To Study Description     Study date/time     Use current date and time                                                                                                    | Hide following worklist items: Stored (older than curr | rent date)                 |
| Copy Requested Procedure Description To Study Description Study date/time Use current date and time                                                                                                    | Copy Scheduled Procedure Step Description To           | Study Description          |
| Study date/time Use current date and time                                                                                                    | Copy Requested Procedure Description To Study          | Description                |
|                                                                                                    | Study date/time Use current date and                   |                            |
| OK Cancel Apply                                                                                                    |                                                        | OK Cancel Apply            |

The DICOM Modality Worklist Server allows information about patients to be obtained from the Hospital Information System. The software supports the Modality Worklist Service as a Service Class User. The Modality Worklist Service Class Provider is a program which purpose is to provide information to the Modality Worklist Service Class User. Worklist Page allows a connection to the Modality Worklist Service Class Provider (SCP) to be configured.

## 5.3.1 WorkList SCP Box

#### AE Title

This option specifies the Application Entity Title for the SCP application.

The AE Title is a characters string with a maximum length of 16 characters. The AE Title is a DICOM name for a DICOM Modality Worklist Service Class Provider (SCP) which can receive DICOM queries from the software.

#### **Host Name**

Is the remote host name or its IP-Address. For example: 10.1.1.0.

#### Port

Is the TCP port on which the remote DICOM system listens for connections. The default DICOM port number is 104. Obtain from the (hospital) administrator.

#### Polling interval (sec)

Specifies the polling interval in seconds, the software makes queries to the Modality Worklist SCP.

If 0 seconds is set here, no polling is done. The user has to update the contents of the worklist dialog with the Refresh button when needed. This setting is not available in the Search from worklist SCP mode.

#### **Refresh Timeout**

This value specifies the timeout, that the application waits for the worklist service to finish the refreshing. The value is given as seconds.

#### Search method

If Refresh from worklist SCP mode is selected, the manual refreshing of the worklist, cause the worklist query (C-FIND) to be sent to the Worklist SCP. This is the recommended option for cases, where the C-FIND operations are fast or the user wants full control of the refreshing.

If Refresh from local database mode is selected, the manual refreshing does not send a Worklist query, but only reads the latest data from the local worklist database. This local database has the results of the worklist polling done on the background. Note: make sure the polling is enabled. This is the recommended option for cases, where the C-FIND operations take a relatively long time. If Search from worklist SCP mode is selected, the Worklist SCP is searched directly for worklist items using only the filters provided in the worklist search dialog. There is no automatic polling, but the C-Find query is sent only when the user initiates the search. This mode is potentially the slowest, but provides the most control for the user.

### **The Verify Button**

See the Storage Page in this manual for more information.

## 5.3.2 Search for worklist items by date

Set the number of day(s) before and after today that are taken into account in worklist search. Using values 0 and 0 here, means that only worklist items scheduled for today are queried from the worklist server. This setting is not available in the Search from worklist SCP mode.

## 5.3.3 Modalities Box

Checking the modality boxes allows the chosen modalities to be retrieved from the Modality Worklist SCP.

#### Modality SOP Class Name

| DX<br>IO<br>PX<br>CR<br>XC<br>CT<br>Other | Digital Radiography<br>Intraoral Radiography<br>Panoramic X-Ray<br>Computed Radiography<br>External camera Photography<br>Computed Tomography<br>User-defined modlity:<br>can be left empty, in which case<br>modality is not used as a search |
|-------------------------------------------|----------------------------------------------------------------------------------------------------|
|                                           | can be left empty, in which case<br>modality is not used as a search<br>criteria                                                                                                    |
|                                           | Also several modalities can be                                                                                                    |
|                                           | defined (separated by a space).                                                                                                    |

(This setting is not available in the Search from worklist SCP mode.)

## 5.3.4 Scheduled Station

This option can be used to retrieve only the items scheduled for the specified workstation (AE Title). This setting is not available in the Search from worklist SCP mode.

## 5.3.5 Worklist Page buttons

#### **Columns button**

Define the attributes and the order in which they appear in the Worklist window in the "Set Columns" dialog. Click **Columns** and the "Set Columns" window opens. The Set Columns window is divided into two lists:

- 1. Hidden Attributes List.
- 2. Shown Attributes List.

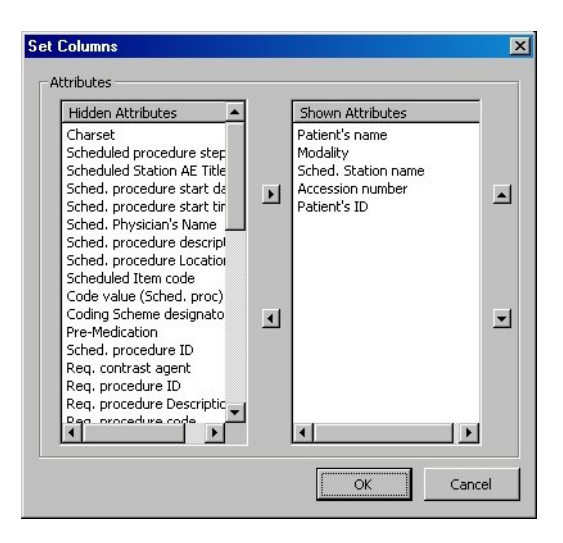

The "Shown Attributes" list includes the attributes that appear in the software Worklist window. The attributes in the hidden attributes list does not appear in the window.

To move the attributes from one list to another:

- Click on the attribute to move (the attribute changes color). Click the arrow to move the attribute in the direction required.

or

- Click on the attribute to activate it. Without releasing the mouse button, drag the attribute to the other list or within the list to change the place of the attribute, then release the mouse button (drag and drop).

**Note!** All the changes made in the 'Columns' window remains temporary after clicking **OK**. To save the changes permanently, click **OK** or **Apply** in the DICOM Worklist configuration tab.

#### Colors button

Click **Colors** and the "Set Colors" window appears. To change a status color, click the appropriate arrow button beside each color.

A "Color selection" window appears.

| Set Colors X |               |    |          |  |
|--------------|---------------|----|----------|--|
|              | -Status Color |    |          |  |
|              | New:          |    | •        |  |
|              | Taken:        |    | •        |  |
|              | Stored:       |    | <b>_</b> |  |
|              |               | OK | Cancel   |  |

Select a basic or custom color for the required status and click  $\mathbf{OK}.$ 

**Note!** All the changes made in the 'Color' window remains temporary after clicking **OK**. To save the changes permanently click **OK** or **Apply** in the DICOM Worklist configuration tab.

#### Advanced button

The "Log Files" and "Performance" pages provide parameters for adjusting the low level settings of the DICOM network services. There are similar settings for all the DICOM network services. See chapter 5.8, Log File and Performance Settings.

### 5.3.6 Other options

#### Hide following worklist items

Choose the option that suits best.

**Option** None Older than current date

(older than current date)

Stored

Effect Items are not hidden All items older than current date are hidden All items that are stored and older than current date are hidden

# Copy Scheduled Procedure Step Description to Study Description

If this option is selected then Scheduled Procedure Step Description is copied automatically to the Study Description tag.

# Copy Requested Procedure Description to Study Description

If this option is selected then Requested Procedure Description is copied automatically to the Study Description tag.

### Study date/time

This setting controls how the Study Date and Study Time tags of a new study are filled, when the study is created from a worklist item, that lacks the Study Date and Study Time values.
# 5.4 Storage and Storage Commitment configuration

The Storage page allows the storage and storage commitment parameters to be defined. When this page is opened for the first time after installation, two empty lists appear.

-The Storage Destination List (upper).

-The Storage Attributes List (lower).

| ICOM settings                    |                         |                         | ×              |
|----------------------------------|-------------------------|-------------------------|----------------|
| General   SOP Classes   Worklist | Storage Print Query/Ret | rieve Storage SCP       |                |
| 🔲 Store images automatically whe | en saving               |                         |                |
| Destination                      | ALC THE                 |                         | Dauk Murukan I |
| Pacs                             | Pacs                    | 127.0.0.1               | 104            |
|                                  |                         |                         |                |
|                                  |                         |                         |                |
|                                  |                         |                         |                |
|                                  |                         |                         | 1 Delete       |
| verity jet as Deraut             |                         | <u>ew Eait</u>          |                |
| Tag Name                         | Туре                    | Default V               | /alue          |
|                                  |                         |                         |                |
|                                  |                         |                         |                |
|                                  |                         |                         |                |
|                                  |                         |                         |                |
|                                  |                         |                         |                |
|                                  |                         |                         |                |
|                                  | Add r                   | e <u>w</u> Edi <u>t</u> | Delete         |
| Storage Commitment               |                         |                         |                |
| 🔲 Use Storage Commitment         |                         |                         |                |
|                                  |                         |                         |                |
|                                  |                         |                         |                |
|                                  |                         |                         |                |
|                                  |                         |                         |                |
|                                  |                         |                         |                |
|                                  |                         | OK Cancel               | Apply          |

## The Storage Destination List (upper).

Add storage servers to the storage server destination list, e.g. DICOM ARCHIVES.

## The Storage Attributes (Tag) List (lower).

Add and edit DICOM Tag information to the tag list.

## 5.4.1 Storage page - Destinations

#### Storage page - Add new... button

| Destination     | AE Title                | IP Address | Port Number |
|-----------------|-------------------------|------------|-------------|
| Merge           | Merge_store_scp         | 127.0.01   | 104         |
|                 |                         |            |             |
|                 |                         |            |             |
|                 |                         |            |             |
|                 |                         |            |             |
| Verify Set as D | efault Advanced Add new | Edit       | Delete      |

Allows a new destination for the images to be added. Click **Add new** and the "Add New Destination" window appears.

#### Fill in the fields as follows:

- 1. Destination: Section describing a remote DICOM application. Client refers to the destination by a DICOM Application Entity Title (AE Title) and this is the same way it is referred to in the application profile. A destination name can be, for example, DICOMArchive.
- 2. AE Title: The AE Title is a string of 16 characters or less with no spaces, for example, STORAGE\_SCP.

Note! The AE Title string is case sensitive.

- 3. IP Address: a remote host name or its IP address, for example, 10.0.0.2.
- 4. Port: a TCP port which the remote DICOM system listens to. The default DICOM port number is 104. Obtain from the (hospital) administrator.
- If Storage Commitment -feature is used, define the Storage Commitment SCP settings: either choose the "Use the same destination for Storage Commitment" option or define the Storage Commitment SCP AE Title, IP address and TCP port explicitly. (Note! Port number must not be greater than 65535).

When defined the storage destination, click **OK**. The storage page appears with the new destination in the upper list and the attributes in the lower list.

This indicates that you have successfully added a new destination to the storage application.

Repeat the above steps each time to add a new destination.

### Storage page - Delete button

Allows a destination to be deleted from the destination list. To do this:

- 1. Select the destination to be deleted, the line is highlighted.
- 2. Click **Delete**.
- 3. A delete confirmation message appears. Click **Yes** to delete the destination.

#### Storage page - Edit... button

Allows the destination information in the storage destination list to be changed. To do this:

- 4. Select the destination to be edited, the line is highlighted.
- 5. Click *Edit*.
- 6. The Edit Destination window appears.
- 7. Edit the destination information.

| Edit Destination | ×           |
|------------------|-------------|
| Destination:     | ARCHIVE     |
| AE Title:        | STORAGE_SCP |
| IP address:      | 10.0.0.2    |
| Port:            | 104         |
|                  | OK Cancel   |

8. Click **OK** to accept the changes. The destination information in the storage window is updated.

#### Storage page - Advanced... button

The "Log Files" and "Performance" pages provide parameters for adjusting the low level settings of the DICOM network services. There are similar settings for all the DICOM network services. See chapter 5.8, Log File and Performance Settings. In addition to the settings common to all services, there are following Storage SCU specific settings:

## **Retry count**

The number of retry attempts to made if the storing of an image has failed. Use 0 to disable the retrying.

## **Retry interval**

The time period, in minutes, that is waited between the retries.

## Storage page -Set as Default button

Allows the default destination to be set if there are more than two destination places in the Destination List. Select the destination entry to be set as the default. Click **Default** to set this destination as the default.

## Storage page -Verify button DICOM Verification

All communications and image transfer with the remote application are accomplished using the DICOM protocol over a network using the TCP/IP protocol stack.

Verify application level communication between DICOM application entities (AE's), click **Verify**. If there are no selected items (highlight) in the destination list, the Edit, Delete, Set as Default, and Verify buttons are disabled. Select the destination item to be verified. All buttons are enabled. Click **Verify**.

The DICOM Verification window gives information on the state of communication between the destination and computer. If communication is successful, a verification window appears showing all the parameters.

| DICOM Parameters Application Entity Title: Merge_store_scp Host name or IP address: 127.0.01 Port Number: 104 Network Parameters Network status: OK Association status: OK Association status: Normal Completion Remote Implementation Class UID: 2.16.840.1.25.1 Remote Implementation Class UID: 2.16.840.1.25.1 Service Name Role Syntax Service UID Syntax UID STANDARD_CR SCP EXPLICIT_LITTLE_EN 12.840.10008.5 12.840.10008 STANDARD_CT SCP EXPLICIT_LITTLE_EN 12.840.10008.5 12.840.10008 STANDARD_CLRYE SCP EXPLICIT_LITTLE_EN 12.840.10008.5 12.840.10008 STANDARD_DX_PROCESS SCP EXPLICIT_LITTLE_EN 12.840.10008.5 12.840.10008 STANDARD_DX_PROCESS SCP EXPLICIT_LITTLE_EN 12.840.10008.5 12.840.10008 STANDARD_CHARDCOPY_C SCP EXPLICIT_LITTLE_EN 12.840.10008.5 12.840.10008 STANDARD_HARDCOPY_C SCP EXPLICIT_LITTLE_EN 12.840.10008.5 12.840.10008 STANDARD_HARDCOPY_C SCP EXPLICIT_LITTLE_EN 12.840.10008.5 12.840.10008 STANDARD_HARDCOPY_C SCP EXPLICIT_LITTLE_EN 12.840.10008 12.840.10008 STANDARD_HARDCOPY_C SCP EXPLICIT_LITTLE_EN 12.840.10008.5 12.840.10008 STANDARD_HARDCOPY_C SCP EXPLICIT_LITTLE_EN 12.840.10008 12.840.10008 STANDARD_HARDCOPY_C SCP EXPLICIT_LITTLE_EN 12.840.10008 12.840.10008 STANDARD_HARDCOPY_C SCP EXPLICIT_LITTLE_EN 12.840.10008 12.840.10008 STANDARD_HARDCOPY_C SCP EXPLICIT_LITTLE_EN 12.840.10008 12.840.10008 STANDARD_HARDCOPY_C SCP EXPLICIT_LITTLE_EN 12.840.10008 12.840.10008 STANDARD_HARDCOPY_C SCP EXPLICIT_LITTLE_EN 12.840.10008 12.840.10008 STANDARD_HARDCOPY_C SCP EXPLICIT_LITTLE_EN 12.840.10008                                                                                                    | Ποφ                           |      |                    |                   |                |   |
|----------------------------------------------------------------------------------------------------|-------------------------------|------|--------------------|-------------------|----------------|---|
| Application Entity Title:       Merge_store_scp         Host name or IP address:       127.0.01         Port Number:       104         Network Parameters       04         Network status:       OK         Association status:       Normal Completion         Remote Implementation Class UID:       2.16.840.1.25.1         Remote Implementation Version:       MergeCOM3_321         Service Name       Role       Syntax         StaNDARD_CR       SCP       EXPLICIT_LITTLE_EN       1.2.840.10008.5       1.2.840.10008         STANDARD_CURVE       SCP       EXPLICIT_LITTLE_EN       1.2.840.10008.5       1.2.840.10008         STANDARD_DX_PRESENT       SCP       EXPLICIT_LITTLE_EN       1.2.840.10008       1.2.840.10008         STANDARD_DX_PRESENT       SCP       EXPLICIT_LITTLE_EN       1.2.840.10008       1.2.840.10008         STANDARD_DAMARD_COPY_C       SCP       EXPLICIT_LITTLE_EN       1.2.840.10008       1.2.840.10008         STANDARD_HARDCOPY_C       SCP       EXPLICIT_LITTLE_EN       1.2.840.10008       1.2.840.10008         STANDARD_HARDCOPY_C       SCP       EXPLICIT_LITTLE_EN       1.2.840.10008       1.2.840.10008         STANDARD_HARDCOPY_C                                                                                                    | DICOM Parameters              |      |                    |                   |                |   |
| Host name or IP address: 127.0.01 Port Number: 104 Network Parameters Network status: OK Association status: Normal Completion Remote Implementation Class UID: 2.16.840.1.25.1 Remote Implementation Version: MergeCOM3_321 Service Name Role Syntax Service UID Syntax UID ▲ STANDARD_CR SCP EXPLICIT_LITTLE_EN 12.840.10008.5 12.840.10008 STANDARD_CLRVE SCP EXPLICIT_LITTLE_EN 12.840.10008.5 12.840.10008 STANDARD_CLRVE SCP EXPLICIT_LITTLE_EN 12.840.10008.5 12.840.10008 STANDARD_CDX_PRESENT SCP EXPLICIT_LITTLE_EN 12.840.10008.5 12.840.10008 STANDARD_CDX_PRESENT SCP EXPLICIT_LITTLE_EN 12.840.10008.5 12.840.10008 STANDARD_CCH SCP EXPLICIT_LITTLE_EN 12.840.10008.5 12.840.10008 STANDARD_AD_COPY_C SCP EXPLICIT_LITTLE_EN 12.840.10008 12.840.10008 STANDARD_HARDCOPY_G SCP EXPLICIT_LITTLE_EN 12.840.10008 12.840.10008 STANDARD_HARDCOPY_G SCP EXPLICIT_LITTLE_EN 12.840.10008 1 | Application Entity Title:     |      | Merge_store_scp    |                   |                |   |
| Port Number:     104       Network Parameters     Network status:       Network status:     OK       Association status:     Normal Completion       Remote Implementation Class UID:     2.16.840.1.25.1       Remote Implementation Version:     MergeCOM3_321       Service Name     Role       Syntax     Service UID       STANDARD_CR     SCP       EXPLICIT_LITTLE_EN     1.2.840.10008.5       STANDARD_CT     SCP       EXPLICIT_LITTLE_EN     1.2.840.10008.5       STANDARD_CURVE     SCP       EXPLICIT_LITTLE_EN     1.2.840.10008.5       STANDARD_CURVE     SCP       EXPLICIT_LITTLE_EN     1.2.840.10008.5       STANDARD_CURVE     SCP       EXPLICIT_LITTLE_EN     1.2.840.10008.5       STANDARD_DX_PRESENT     SCP       EXPLICIT_LITTLE_EN     1.2.840.10008       STANDARD_HARDCOPY_C     SCP       EXPLICIT_LITTLE_EN     1.2.840.10008       STANDARD_HARDCOPY_C     SCP       EXPLICIT_LITTLE_EN     1.2.840.10008       STANDARD_HARDCOPY_C     SCP       EXPLICIT_LITTLE_EN     1.2.840.10008       STANDARD_HARDCOPY_C     SCP       EXPLICIT_LITTLE_EN     1.2.840.10008       STANDARD                                                                                                    | Host name or IP address:      |      | 127.0.01           |                   |                |   |
| Network Parameters         Network status:       OK         Association status:       Normal Completion         Remote Implementation Class UID:       2.16.840.1.25.1         Remote Implementation Version:       MergeCOM3_321         StanDARD_CR       SCP         EXPLICIT_LITTLE_EN       1.2.840.10008.5         STANDARD_CT       SCP         EXPLICIT_LITTLE_EN       1.2.840.10008.5         STANDARD_CURVE       SCP         EXPLICIT_LITTLE_EN       1.2.840.10008.5         STANDARD_CURVE       SCP         EXPLICIT_LITTLE_EN       1.2.840.10008.5         STANDARD_DX_PRESENT       SCP         EXPLICIT_LITTLE_EN       1.2.840.10008.5         STANDARD_ECHO       SCP         EXPLICIT_LITTLE_EN       1.2.840.10008.5         STANDARD_HARDCOPY_C       SCP         EXPLICIT_LITTLE_EN       1.2.840.10008         STANDARD_HARDCOPY_G       SCP         EXPLICIT_LITTLE_EN       1.2.840.10008         STANDARD_HARDCOPY_G       SCP         EXPLICIT_LITTLE_EN       1.2.840.10008         STANDARD_HARDCOPY_G       SCP         EXPLICIT_LITTLE_EN       1.2.840.10008 <t< th=""><th>Port Number:</th><th></th><th>104</th><th></th><th></th><th></th></t<>                                                                                                    | Port Number:                  |      | 104                |                   |                |   |
| Network status:       OK         Association status:       Normal Completion         Remote Implementation Class UID:       2.16.840.1.25.1         Remote Implementation Version:       MergeCOM3_321         Service Name       Role       Syntax         STANDARD_CR       SCP       EXPLICIT_LITTLE_EN       1.2.840.10008.5         STANDARD_CR       SCP       EXPLICIT_LITTLE_EN       1.2.840.10008.5       1.2.840.10008         STANDARD_CURVE       SCP       EXPLICIT_LITTLE_EN       1.2.840.10008.5       1.2.840.10008         STANDARD_DX_PRESENT       SCP       EXPLICIT_LITTLE_EN       1.2.840.10008.5       1.2.840.10008         STANDARD_DX_PROCESS       SCP       EXPLICIT_LITTLE_EN       1.2.840.10008.5       1.2.840.10008         STANDARD_HARDCOPY_C       SCP       EXPLICIT_LITTLE_EN       1.2.840.10008       1.2.840.10008         STANDARD_HARDCOPY_C       SCP       EXPLICIT_LITTLE_EN       1.2.840.10008       1.2.840.10008         STANDARD_HARDCOPY_C       SCP       EXPLICIT_LITTLE_EN       1.2.840.10008       1.2.840.10008         STANDARD_HARDCOPY_C       SCP       EXPLICIT_LITTLE_EN       1.2.840.10008       1.2.840.10008         STANDARD_HARDCOP                                                                                                    | Network Parameters            |      |                    |                   |                |   |
| Association status: Normal Completion Remote Implementation Class UID: 2.16.840.1.25.1 Remote Implementation Version: MergeCOM3_321  Service Name Role Syntax Service UID StaNDARD_CR SCP EXPLICIT_LITTLE_EN 1.2.840.10008.5 1.2.840.10008 1.2.840.10008                                                                                                    | Network status:               |      | OK                 |                   |                |   |
| Remote Implementation Class UID:         2.16.840.1.25.1           Remote Implementation Version:         MergeCOM3_321           Service Name         Role         Syntax         Service UID         Syntax UID            STANDARD_CR         SCP         EXPLICIT_LITTLE_EN         1.2.840.10008.5         1.2.840.10008.5         1.2.840.10008.5         1.2.840.10008.5         1.2.840.10008.5         1.2.840.10008.5         1.2.840.10008.5         1.2.840.10008.5         1.2.840.10008.5         1.2.840.10008.5         1.2.840.10008.5         1.2.840.10008.5         1.2.840.10008.5         1.2.840.10008.5         1.2.840.10008.5         1.2.840.10008.5         1.2.840.10008.5         1.2.840.10008.5         1.2.840.10008.5         1.2.840.10008.5         1.2.840.10008.5         1.2.840.10008.5         1.2.840.10008.5         1.2.840.10008.5         1.2.840.10008.5         1.2.840.10008.5         1.2.840.10008.5         1.2.840.10008.5         1.2.840.10008.5         1.2.840.10008.5         1.2.840.10008.5         1.2.840.10008.5         1.2.840.10008.5         1.2.840.10008.5         1.2.840.10008.5         1.2.840.10008.5         1.2.840.10008.5         1.2.840.10008.5         1.2.840.10008.5         1.2.840.10008.5         1.2.840.10008.5         1.2.840                                                                                                    | Association status:           |      | Normal Completion  |                   |                |   |
| Remote Implementation Version:         MergeCOM3_321           Service Name         Role         Syntax         Service UID         Syntax UID         ▲           STANDARD_CR         SCP         EXPLICIT_LITTLE_EN         1.2.840.10008.5         1.2.840.10008.5         1.2.840.10008.5         1.2.840.10008.5         1.2.840.10008.5         1.2.840.10008.5         1.2.840.10008.5         1.2.840.10008.5         1.2.840.10008.5         1.2.840.10008.5         1.2.840.10008.5         1.2.840.10008.5         1.2.840.10008.5         1.2.840.10008.5         1.2.840.10008.5         1.2.840.10008.5         1.2.840.10008.5         1.2.840.10008.5         1.2.840.10008.5         1.2.840.10008.5         1.2.840.10008.5         1.2.840.10008.5         1.2.840.10008.5         1.2.840.10008.5         1.2.840.10008.5         1.2.840.10008.5         1.2.840.10008.5         1.2.840.10008.5         1.2.840.10008         1.2.840.10008         1.2.840.10008         1.2.840.10008         1.2.840.10008         1.2.840.10008         1.2.840.10008         1.2.840.10008         1.2.840.10008         1.2.840.10008         1.2.840.10008         1.2.840.10008         1.2.840.10008         1.2.840.10008         1.2.840.10008         1.2.840.10008         1.2.840.10008         1.2.840.10008         1.2.840.10008                                                                                                    | Remote Implementation Class   | UID: | 2.16.840.1.25.1    |                   |                |   |
| Service Name         Role         Syntax         Service UID         Syntax UID           STANDARD_CR         SCP         EXPLICIT_LITTLE_EN         1.2.840.10008.5         1.2.840.10008           STANDARD_CT         SCP         EXPLICIT_LITTLE_EN         1.2.840.10008.5         1.2.840.10008           STANDARD_CURVE         SCP         EXPLICIT_LITTLE_EN         1.2.840.10008.5         1.2.840.10008           STANDARD_DX_PRESENT         SCP         EXPLICIT_LITTLE_EN         1.2.840.10008.5         1.2.840.10008           STANDARD_DX_PRESENT         SCP         EXPLICIT_LITTLE_EN         1.2.840.10008.5         1.2.840.10008           STANDARD_DX_PROCESS         SCP         EXPLICIT_LITTLE_EN         1.2.840.10008         1.2.840.10008           STANDARD_PCHO         SCP         EXPLICIT_LITTLE_EN         1.2.840.10008         1.2.840.10008           STANDARD_HARDCOPY_C         SCP         EXPLICIT_LITTLE_EN         1.2.840.10008         1.2.840.10008           STANDARD_HARDCOPY_G         SCP         EXPLICIT_LITTLE_EN         1.2.840.10008         1.2.840.10008           STANDARD_HARDCOPY_G         SCP         EXPLICIT_LITTLE_EN         1.2.840.10008         1.2.840.10008                                                                                                    | Remote Implementation Version | on:  | MergeCOM3_321      |                   |                |   |
| STANDARD_CR         SCP         EXPLICIT_LITTLE_EN         1.2.840.10008.5         1.2.840.10008           STANDARD_CT         SCP         EXPLICIT_LITTLE_EN         1.2.840.10008.5         1.2.840.10008           STANDARD_CURVE         SCP         EXPLICIT_LITTLE_EN         1.2.840.10008.5         1.2.840.10008           STANDARD_DX_PRESENT         SCP         EXPLICIT_LITTLE_EN         1.2.840.10008.5         1.2.840.10008           STANDARD_DX_PROCESS         SCP         EXPLICIT_LITTLE_EN         1.2.840.10008.5         1.2.840.10008           STANDARD_DX_PROCESS         SCP         EXPLICIT_LITTLE_EN         1.2.840.10008.5         1.2.840.10008           STANDARD_CHO         SCP         EXPLICIT_LITTLE_EN         1.2.840.10008         1.2.840.10008           STANDARD_HARDCOPY_C         SCP         EXPLICIT_LITTLE_EN         1.2.840.10008         1.2.840.10008           STANDARD_HARDCOPY_C         SCP         EXPLICIT_LITTLE_EN         1.2.840.10008         1.2.840.10008           STANDARD_HARDCOPY_C         SCP         EXPLICIT_LITTLE_EN         1.2.840.10008         1.2.840.10008           STANDARD_HARDCOPY_G         SCP         EXPLICIT_LITTLE_EN         1.2.840.10008         1.2.840.10008                                                                                                    | Service Name                  | Role | Syntax             | Service UID       | Syntax UID     |   |
| STANDARD_CT         SCP         EXPLICIT_LITTLE_EN         1.2.840.10008         1.2.840.10008           STANDARD_CURVE         SCP         EXPLICIT_LITTLE_EN         1.2.840.10008         1.2.840.10008           STANDARD_DX_PRESENT         SCP         EXPLICIT_LITTLE_EN         1.2.840.10008         1.2.840.10008           STANDARD_DX_PROCESS         SCP         EXPLICIT_LITTLE_EN         1.2.840.10008         1.2.840.10008           STANDARD_ECHO         SCP         EXPLICIT_LITTLE_EN         1.2.840.10008         1.2.840.10008           STANDARD_HARDCOPY_C         SCP         EXPLICIT_LITTLE_EN         1.2.840.10008         1.2.840.10008           STANDARD_HARDCOPY_C         SCP         EXPLICIT_LITTLE_EN         1.2.840.10008         1.2.840.10008           STANDARD_HARDCOPY_C         SCP         EXPLICIT_LITTLE_EN         1.2.840.10008         1.2.840.10008           STANDARD_HARDCOPY_G         SCP         EXPLICIT_LITTLE_EN         1.2.840.10008         1.2.840.10008           STANDARD_HARDCOPY_G         SCP         EXPLICIT_LITTLE_EN         1.2.840.10008         1.2.840.10008           STANDARD_HARDCOPY_G         SCP         EXPLICIT_LITTLE_EN         1.2.840.10008         1.2.840.10008 <td>STANDARD_CR</td> <td>SCP</td> <td>EXPLICIT_LITTLE_EN</td> <td>1.2.840.10008.5</td> <td>1.2.840.10008</td> <td></td>                                                                                                    | STANDARD_CR                   | SCP  | EXPLICIT_LITTLE_EN | 1.2.840.10008.5   | 1.2.840.10008  |   |
| STANDARD_CURVE         SCP         EXPLICIT_LITTLE_EN         1.2.840.10008         1.2.840.10008           STANDARD_DX_PRESENT         SCP         EXPLICIT_LITTLE_EN         1.2.840.10008         1.2.840.10008           STANDARD_DX_PRECESS         SCP         EXPLICIT_LITTLE_EN         1.2.840.10008         1.2.840.10008           STANDARD_ECHO         SCP         EXPLICIT_LITTLE_EN         1.2.840.10008         1.2.840.10008           STANDARD_HARDCOPY_C         SCP         EXPLICIT_LITTLE_EN         1.2.840.10008         1.2.840.10008           STANDARD_HARDCOPY_C         SCP         EXPLICIT_LITTLE_EN         1.2.840.10008         1.2.840.10008           STANDARD_HARDCOPY_C         SCP         EXPLICIT_LITTLE_EN         1.2.840.10008         1.2.840.10008           STANDARD_HARDCOPY_G         SCP         EXPLICIT_LITTLE_EN         1.2.840.10008         1.2.840.10008           STANDARD_HARDCOPY_G         SCP         EXPLICIT_LITTLE_EN         1.2.840.10008         1.2.840.10008                                                                                                    | STANDARD_CT                   | SCP  | EXPLICIT_LITTLE_EN | 1.2.840.10008.5   | 1.2.840.10008  | _ |
| STANDARD_DX_PRESENT         SCP         EXPLICIT_LITTLE_EN         1.2.840.10008         1.2.840.10008           STANDARD_DX_PROCESS         SCP         EXPLICIT_LITTLE_EN         1.2.840.10008         1.2.840.10008           STANDARD_ECHO         SCP         EXPLICIT_LITTLE_EN         1.2.840.10008         1.2.840.10008           STANDARD_HARDCOPY_C         SCP         EXPLICIT_LITTLE_EN         1.2.840.10008         1.2.840.10008           STANDARD_HARDCOPY_C         SCP         EXPLICIT_LITTLE_EN         1.2.840.10008         1.2.840.10008           STANDARD_HARDCOPY_C         SCP         EXPLICIT_LITTLE_EN         1.2.840.10008         1.2.840.10008           STANDARD_HARDCOPY_C         SCP         EXPLICIT_LITTLE_EN         1.2.840.10008         1.2.840.10008           STANDARD_HARDCOPY_C         SCP         EXPLICIT_LITTLE_EN         1.2.840.10008         1.2.840.10008                                                                                                    | STANDARD_CURVE                | SCP  | EXPLICIT_LITTLE_EN | 1.2.840.10008.5   | 1.2.840.10008  |   |
| STANDARD_DX_PROCESS         SCP         EXPLICIT_LITTLE_EN         1.2.840.10008         1.2.840.10008           STANDARD_ECHO         SCP         EXPLICIT_LITTLE_EN         1.2.840.10008         1.2.840.10008           STANDARD_HARDCOPY_C         SCP         EXPLICIT_LITTLE_EN         1.2.840.10008         1.2.840.10008           STANDARD_HARDCOPY_G         SCP         EXPLICIT_LITTLE_EN         1.2.840.10008         1.2.840.10008           STANDARD_HARDCOPY_G         SCP         EXPLICIT_LITTLE_EN         1.2.840.10008         1.2.840.10008           STANDARD_HARDCOPY_G         SCP         EXPLICIT_LITTLE_EN         1.2.840.10008         1.2.840.10008                                                                                                    | STANDARD_DX_PRESENT           | SCP  | EXPLICIT_LITTLE_EN | 1.2.840.10008.5   | 1.2.840.10008  |   |
| STANDARD_ECHO         SCP         EXPLICIT_LITTLE_EN         1.2.840.10008         1.2.840.10008           STANDARD_HARDCOPY_C         SCP         EXPLICIT_LITTLE_EN         1.2.840.10008         1.2.840.10008           STANDARD_HARDCOPY_C         SCP         EXPLICIT_LITTLE_EN         1.2.840.10008         1.2.840.10008           STANDARD_HARDCOPY_G         SCP         EXPLICIT_LITTLE_EN         1.2.840.10008         1.2.840.10008           STANDARD_IO_DESENT         SCP         EXPLICIT_LITTLE_EN         1.2.840.10008         1.2.840.10008                                                                                                    | STANDARD_DX_PROCESS           | SCP  | EXPLICIT_LITTLE_EN | 1.2.840.10008.5   | 1.2.840.10008  |   |
| STANDARD_HARDCOPY_G         SCP         EXPLICIT_LITTLE_EN         1.2.840.10008         1.2.840.10008           STANDARD_HARDCOPY_G         SCP         EXPLICIT_LITTLE_EN         1.2.840.10008         1.2.840.10008           STANDARD_HARDCOPY_G         SCP         EXPLICIT_LITTLE_EN         1.2.840.10008         1.2.840.10008           STANDARD_HARDCOPY_G         SCP         EXPLICIT_LITTLE_EN         1.2.840.10008         1.2.840.10008                                                                                                    | STANDARD_ECHO                 | SCP  | EXPLICIT_LITTLE_EN | 1.2.840.10008.1.1 | 1.2.840.10008  |   |
| STANDARD_HARDCOPY_G SCP EXPLICIT_LITTLE_EN 1.2.840.10008.5 1.2.840.10008                                                                                                    | STANDARD_HARDCOPY_C           | SCP  | EXPLICIT_LITTLE_EN | 1.2.840.10008.5   | 1.2.840.10008  |   |
|                                                                                                    | STANDARD_HARDCOPY_G           | SCP  | EXPLICIT_LITTLE_EN | 1.2.840.10008.5   | 1.2.840.10008  | - |
|                                                                                                    | STANDARD TO DRESENT           | sen. |                    | 1 5 OAN TINNO E   | 1 5 OAN TINNIO |   |

The 'DICOM parameters' are from the destination. The 'Network Parameters' are parameters that provide information about the status of the communication with that remote entity. If communication fails, the 'Network status' is Failure, and the 'Association status' explains the cause of the failure, for example "Failed to connect to remote host". NA appears in both the Remote Implementation Class UID and Remote Implementation version and the list of services is empty.

The results of the communication between entities can be printed or saved.

To save select *File*  $\Rightarrow$  *Save as...* or click *Save*.

To print select *File*  $\Rightarrow$  *Print* or click *Print*.

## 5.4.2 Storage page -Attributes List buttons

If the focus of the window is in one of the destinations in the storage destination list, only **Add New** is enabled. Once the focus (the line is selected) is put into one of the attributes in the storage attributes list, the rest of buttons are enabled.

| estination         | AE Title                           | IP Address                   | Port Number |
|--------------------|------------------------------------|------------------------------|-------------|
| Verify Set as I    | Default Advanced Advanced Advanced | id new ] Edit                |             |
|                    |                                    |                              |             |
|                    |                                    |                              |             |
| torage Commitment  | Ad                                 | d ne <u>w</u>   Edi <u>t</u> | Dejete      |
| Use Storage Commit | ment                               |                              |             |

The Attributes list includes default attributes for the DICOM application. Add and edit the attributes or delete them from the list.

## Attributes list - Add new... button

To add a new attribute to the storage attribute list, click **Add New**. The "Add New Tag" window appears:

| Add New Tag | ×                      |
|-------------|------------------------|
| Tag         | 00041130   File-set ID |
| Туре        | Replace if empty       |
| Default     |                        |
|             | OK Cancel              |

A message is constructed from attributes having values, and each attribute is identified by a tag. An attribute is a unit of data (e.g., Patient's Name, Patient 10, ...). A tag is a 4-byte number identifying an attribute (e.g., 00100010H for Patient's Name, ...).

A tag is usually written as an ordered pair of two-byte numbers. The first two bytes are sometimes called a group number, and the last two bytes are called an element number (e.g., (0010,0010), (0038, 001C),...). This terminology is partly a remnant of the DICOM Standard.

DICOM specifies Information Object Definitions (IOD's) as being composed of modules. Each module contains attributes. Attributes can be required, optional, or only required under certain conditions (conditional attributes). Conditional attributes are always specified along with a condition.

## Storage list - Edit... button

To change information of one of the destinations' attributes that is already in the storage attributes list, perform the following steps:

- 1. Select the attribute to be changed (the line is selected).
- 2. Click **Edit**. The Modify Tag window appears.
- 3. Enter the new information and click **OK**. The changes appear in the storage attributes list.

## **Storage list - Delete Button**

Allows an attribute to be deleted from the storage attributes list. To do this:

- 1. Select the attribute to be deleted (the line is selected).
- 2. Click **Delete**.
- 3. A delete confirmation message appears. Click OK to delete the attribute.

## 5.4.3 Storage Commitment settings

The Storage Commitment -feature can be enabled or disabled with the check box control.

| Storage Commitment                    |                     |    |        |          |
|---------------------------------------|---------------------|----|--------|----------|
| Local Application Entity Title        | Pacs                |    |        |          |
| Local Port Number                     | 106                 |    |        |          |
|                                       |                     |    |        | Advanced |
| Automatic delete for committed images | no automatic delete |    | •      |          |
|                                       |                     | OK | Cancel | Apply    |

When enabled, both the storing of images and requesting commitment for the images use the software Storage SCU Application Entity. The details of this AE must be configured: AE Title and Port number. Contact the local system administrator to get these values.

**Note!** Do not use the same AE Title and port number as in Storage SCP.

## Automatic delete for committed images

When the Storage Commitment -feature is enabled, an automatic image deletion can be defined. Only the images that are successfully committed are affected by this feature. If the patient is left with no images after the image deletion, the patient is also deleted. Log entry of the deletions will be made into the System Log, see chapter 9.4.4 System Logs. All deleted images are put into the Trash (see chapter 9.4.3 Trash), from where they can be either restored or permanently deleted. The following options are available for automatic deletion:

- no automatic delete
- delete immediately after commitment
- delete 12 hours after commitment
- delete 24 hours after commitment
- delete 48 hours after commitment.

**Note!** Use this feature carefully, since it removes captured X-ray images from the software without user's explicit acceptance for each image, and the images may need to be retrieved from the PACS, if they are needed.

## **Storage Commitment - Advanced**

## Maximum retry count for failed Commitment attempts

This parameter defines the number of retries to be made if the Storage Commitment attempt fails for some reason. Use 0 to disable the retry feature.

## Retry interval for failed commitment attempts

This parameter defines the wait time period between the retries. Minutes are used.

## Wait for commitment report in N-ACTION Association

Some Storage Commitment SCPs are able to send the Storage Commitment report within the same association as the Storage Commitment request. This attribute defines the time period, in seconds, that the software Storage Commitment SCU waits for the report message. Use 0 to always require separate association to be used for the Storage Commitment report.

## Wait time for storage commitment report

The time period, in minutes, that Storage Commitment SCU waits for Storage Commitment report after requesting it. After this time period expires, the status of the Storage Commitment task goes either into Waiting for Storage Commitment Retry, if the retrying is enabled and there are retries left, or to Storage Commitment Failed. Reports can still be received, and they are processed, even after this timeout has expired.

## Delay between storage and commitment

The time period that Storage Commitment SCU waits after Storage before sending the Storage Commitment request.

## 5.5 Print configuration

Open this page for the first time after installation and see two empty lists.

- 1. The Print Destination List.
- 2. The Print Attributes List.

| General Wor  | <b>s</b><br>klist   Storage | Print Querv     | /Retrieve 1              | Storage SCP |                |            |          |
|--------------|-----------------------------|-----------------|--------------------------|-------------|----------------|------------|----------|
| Printer Name |                             | AE Title        | IP A                     | Address     | Port Number    | 1          |          |
| DICOM PRIN   | TER                         | PRINT_SCP       | 10.1                     | 0.03        | 104            |            |          |
|              |                             |                 |                          |             |                |            |          |
|              |                             |                 |                          |             |                |            |          |
| <u> </u>     |                             |                 |                          |             |                |            |          |
| Verify       | Set LUT                     | Advar           | nced                     | Add new     | Edit           | ·          | Delete   |
|              |                             |                 |                          |             |                |            |          |
| Tag          | Name                        |                 | Module                   | Тур         | )e             | Default Va | ilue 🔺   |
| 20100010     | Image Display               | Format          | Basic Film               | n Box Rej   | place if empty | 1          |          |
| 20100030     | Annotation Di               | splay Format ID | Basic Film               | n Box Re    | place if empty |            |          |
| 20100040     | Film Orientatio             | n               | Basic Film               | n Box Rej   | place if empty | PORTRAIT   | r i i    |
| 20100050     | Film Size ID                |                 | Basic Film               | n Box Re    | place if empty |            |          |
| 20100060     | Magnification               | Туре            | Basic Film               | n Box Re    | place if empty | CUBIC      |          |
| 20100080     | Smoothing Ty                | De              | Basic Film               | Box Re      | place if empty | 1          |          |
| 20100100     | Border Densit               | <u> </u>        | Basic Film               | Box Re      | place if empty | WHITE      |          |
| 20100110     | Empty Image                 | Density         | Basic Film               | 1 BOX Re    | place if empty |            |          |
| 20100120     | May Density                 |                 | Basic Film<br>Decis Film | DOX Re      | place if empty | 200        |          |
| 20100130     | Trim                        |                 | Basic Film<br>Basic Film | n Box Rej   | place if empty | 300        | <b>_</b> |
| 120100110    |                             |                 | Dasie i mi               |             | 1              |            |          |
|              |                             |                 |                          | Add new     | Edit           |            | Delete   |
|              |                             |                 | -                        |             |                |            |          |
|              |                             |                 |                          |             |                |            |          |
|              |                             |                 |                          | ПК          | Car            |            | Applu    |

## Print Destination List.

To the Print Destination List add DICOM printers.

## Print Attributes (Tag) List

To the Print Tag List add settings for every DICOM printer, e.g. media size.

## 5.5.1 Print page - Destinations

| Printer Name      | AE Title       | IP Address | Port Number |
|-------------------|----------------|------------|-------------|
|                   |                |            |             |
|                   |                |            |             |
|                   |                |            |             |
|                   |                |            |             |
| Verify Set LUT Ad | vanced Add new | Edit       | Delete      |

## Print page - Add new... button

Add a new DICOM printer by clicking Add new.

Complete the fields as follow:

1. Printer name:

Application refers to the printer by a DICOM Application Entity Title (AE Title) and this is the same way it is referred to in the application profile. In this field, enter a name for AE Title, for example DICOM\_PRINTER.

- AE Title: Obtain from the (hospital) administrator, for example PRINT\_SCP.
- IP address: Obtain from the (hospital) administrator, for example 10.0.0.3.
- 4. Port:

The TCP port on which the remote DICOM system listens for connections. The default DICOM port number is 104. Obtain from the (hospital) administrator.  Capabilities: If the DICOM printer supports grayscale OR color print-ing, select

- Basic Grayscale Print Management
- Basic Color Print Management

If the printer supports both printing modes, select either or both modes. Refer to the operating manual supplied with the DICOM printer for more information.

Click **OK** after entering all the required information.

A print page appears, which indicates that a new printer has been successfully added to the list.

The top list shows the configuration information that has been entered. The bottom list shows all the printer's attributes and their characteristics (Tag number, Name, Module, Type and default value).

Repeat the above procedure each time to add a DICOM printer.

### Print page - Edit... button

Change the information in the printer list.

- 1. Select the printer to be edited.
- 2. Click Edit.
- 3. The Edit Printer Properties window appears.

Enter new printer information.

4. Click **OK** to accept the changes. The destination information in the printer destination window is updated.

## Print page - Delete button

Delete a printer from the print list.

- 1. Select the printer to be deleted.
- 2. Click Delete.
- 3. A delete confirmation message appears. Click **Yes** to delete the printer.

## Print page - Advanced... button

The "Log Files" and "Performance" pages provide parameters for adjusting the low level settings of the DICOM network services. There are similar settings for all the DICOM network services. See chapter 5.8 Log File and Performance Settings.

| Files Performance             |           |           |                      |        |
|-------------------------------|-----------|-----------|----------------------|--------|
| Error Log File                |           |           |                      |        |
| =ilename                      | Component | s\Storag  | e_SCP_Errors.log     | Browse |
| Maximum size (lines)          | 500       | •         |                      |        |
| Activity Log File             |           |           |                      |        |
| Filename                      | C:\Docume | nts and S | ettings\All Users\A  | Browse |
| Maximum size                  | 1000      |           | Use error log file   |        |
| Message Log File              |           |           |                      |        |
| Filename                      | C:\Docume | nts and 9 | ettings\All Users\A  | Browse |
| Maximum size (lines)          | 100000    | -         | Line length          | 78 .   |
| .og Messages Levels           |           |           | Blank fill log file  |        |
| Error level                   | <b>_</b>  |           | Backup old log file  |        |
| ✔Warning level<br>✔Info level | •         |           | Historical log files | 1 -    |
|                               |           |           | 26                   | CMU    |

Print page - Verify button

Verify DICOM printer connection.

## 5.5.2 Print page - Attributes List buttons

With the attribute list buttons you can edit the printer default settings.

| Printer Nam | e AE Title                   | IP Address                       | Port Number      |               |  |
|-------------|------------------------------|----------------------------------|------------------|---------------|--|
| DICOM PRIN  | ITER PRINT_SCP               | 10.0.03                          | 104              |               |  |
| Verify      | Set LUT Advar                | Add ne                           | w Edit           | Delete        |  |
| Tag         | Name                         | Module                           | Туре             | Default Value |  |
| 20100010    | Image Display Format         | Basic Film Box                   | Replace if empty | 1             |  |
| 20100030    | Annotation Display Format ID | Basic Film Box                   | Replace if empty |               |  |
| 20100040    | Film Orientation             | Basic Film Box                   | Replace if empty | PORTRAIT      |  |
| 20100050    | Film Size ID                 | Basic Film Box                   | Replace if empty |               |  |
| 20100060    | Magnification Type           | Basic Film Box                   | Replace if empty | CUBIC         |  |
| 20100080    | Smoothing Type               | Basic Film Box                   | Replace if empty | 1             |  |
| 20100100    | Border Density               | Basic Film Box                   | Replace if empty | WHITE         |  |
| 20100110    | Empty Image Density          | Basic Film Box                   | Replace if empty |               |  |
| 20100120    | Min Density<br>May Density   | Basic Film Box                   | Replace if empty | 200           |  |
| 20100130    | max Density<br>Trim          | Basic Film Box<br>Basic Film Box | Replace if empty | 300           |  |
|             |                              | Add ne                           | w Edit           | Delete        |  |

### Edit... button

Select the attribute in the list, which is needed to be changed (the line turns blue)

Click Edit.

| Edit Tag Properties |                     | × |
|---------------------|---------------------|---|
| Tag:                | 20100110            |   |
| Name:               | Empty Image Density |   |
| Module:             | Basic Film Box      |   |
| Туре:               | Replace if empty    | • |
| Default value:      | BLACK               |   |
| Ok                  | Cancel              |   |

Check the correct default values from the printer documentation or (hospital) administrator. Enter new information and click **OK**. The changes appear in the Print Attributes list.

### Delete button:

Delete an attribute from the print attributes list.

- 1. Select the attribute to be deleted.
- 2. Click Delete.
- 3. A delete confirmation message appears.
- 4. Click **Yes** to delete the print attribute.

## 5.6 Query / Retrieve configuration

The Query / Retrieve service provides a tool for search and retrieve of patients and images from image archives.

Query / Retrieve page:

| ICOM settings                                      | <u>×</u>                   |
|----------------------------------------------------|----------------------------|
| General   SOP Classes   Worklist   Storage   Print | Query/Retrieve Storage SCP |
| Query / Retrieve SCP                               |                            |
| Application Entity Title                           | Pacs                       |
| IP address or host name                            | 127.0.0.1                  |
| Port number                                        | 104                        |
|                                                    | Verify                     |
| Application Entity Title for Move Service          |                            |
| Application Entity Title                           | Workstation                |
| Query Model                                        |                            |
| Model                                              | Patient root               |
| OR Scheduler                                       |                            |
| Failed retrieve retry count                        | 2 .                        |
| Retry interval (minutes)                           | 30 -                       |
|                                                    | Advanced                   |
|                                                    |                            |
|                                                    |                            |
|                                                    |                            |
|                                                    |                            |
|                                                    |                            |
|                                                    |                            |
|                                                    | OK Cancel Applu            |
|                                                    | Cancer Apply               |

Complete the fields as follow:

#### AE Title:

Obtain from the (hospital) administrator, for example QR\_SCP.

#### IP address:

Obtain from the (hospital) administrator, for example 10.0.0.2.

#### Port:

The TCP port on which the remote DICOM system listens for connections. The default DICOM port number is 104. Obtain from the (hospital) administrator.

#### Verify button

See the **Verify** button in the previous chapters of this manual for more information.

#### **Application Entity Title for Move Service**

Specify the AE Title of the target Application Entity, i.e. the AE where the retrieved images are sent. Typically, this is the local Storage SCP AE.

#### Query Model

Select either Patient Root or Study Root.

#### **Failed Retrieve Retry Count**

This is the limit for the retry attempts that would made after retrieving is failed. 0 means that not retries are done if the initial retrieve attempt.

### **Retry interval**

This is the time interval in minutes, that will be waited between the retries.

### **The Advanced Button**

See or make any changes to the patient/image search, click **Advanced**. The Advanced window appears.

| Circl Descret  | Model: Patient | root Level: PATIENT 💌 |
|----------------|----------------|-----------------------|
| Tag            | VR             | Value                 |
| 0010,0020      | String         |                       |
| 0010,0010      | String         |                       |
| 0008,0052      | String         | PATIENT               |
| •              |                |                       |
|                |                | Add Edit Remove       |
| -Find Response |                |                       |
| Tag            | VR             | Caption               |
| 0010,0020      | String         | Patient ID            |
| 0010,0010      | String         | Patient name          |
| 0008,0054      | String         | Retrieve AE Title     |
| •              |                | <b>▶</b>              |
|                |                |                       |

The Advanced window shows default patient search criteria, normally these can be left empty.

## 5.6.1 Query options

Editing default Query / Retrieve messages

| Module: | Patient Root       | Level: | PATIENT | Ŧ |
|---------|--------------------|--------|---------|---|
|         | Patient Root       |        |         |   |
| VR      | Patient/Study Only |        |         |   |
|         | DITTENT            |        |         |   |

From the module and level scroll boxes choose different types of query levels.

In these boxes the following information can be found:

| Module       | Level |                  |
|--------------|-------|------------------|
| Patient Root | -     | Patient<br>Study |
|              | -     | Series           |
|              | -     | Image            |
| Study Root   | -     | Study            |
|              | -     | Series           |
|              | -     | Image            |

#### Add, Edit and Remove buttons

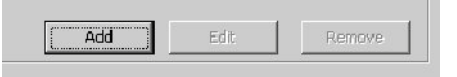

Click **Add** to increase the items in one of the lists (request or response).

The following dialog appears which allows relevant information to be entered into the fields.

| Tag dialog | ×      |
|------------|--------|
| Tag        |        |
| VR         | String |
| Value      |        |
| ОК         | Cancel |

Remember that a Tag is usually written as an ordered pair of two-byte numbers. The first two bytes are sometimes called a 'group' number, with the last two bytes being called an 'element' number (e.g., (0010, 0010), or (0038, 001C)). The VR or Value Representation can be thought of as the 'type specifier' for the values that can be assigned to an attribute. This includes the data type, as well as its format.

The Value is the variable to which the value stored in the attribute is assigned.

To change or remove one of the list items, first select the item in the list and then click the corresponding button.

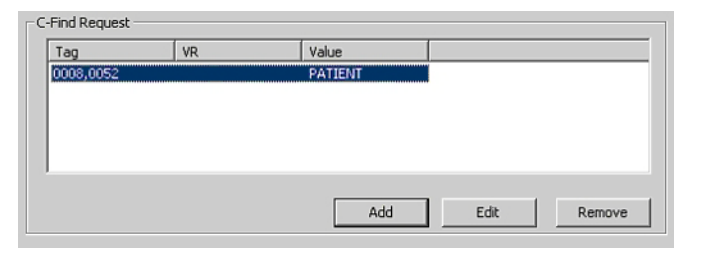

The edit or remove dialog appears with the fields containing the data of the item to be changed or removed.

| Tag dialog |           | x |
|------------|-----------|---|
| Tag        | 0008,0052 |   |
| VR.        | String 💌  |   |
| Value      | PATIENT   |   |
| ⊙к         | Cancel    |   |

After the changes, click **OK** to accept them.

To remove an item, the following confirmation message appears.

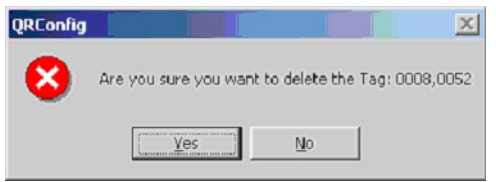

## Up and Down buttons

These buttons are located in the bottom left-hand corner of the advanced dialog in the C-Find Response group box. They can only be used with that list.

| Г <sup>с</sup> | -Find Response |    |
|----------------|----------------|----|
|                | Tag            | VR |
|                | 0010,0010      |    |
|                | 0010,0020      |    |
|                | 0008,0054      |    |
|                |                |    |
|                |                |    |

With the Up and Down buttons change the order of the list items. Select the item to move up or down the list and then click **UP/DOWN**.

## 5.6.2 The Log Files and Performance pages

The "Log Files" and "Performance" pages provide parameters for adjusting the low level settings of the DICOM network services. There are similar settings for all the DICOM network services. See chapter 5.8, Log File and Performance Settings.

## 5.7 Storage SCP

## Storage SCP page

The Storage SCP page allows the storage parameters to be defined. The service is used when a remote DICOM application sends the images to the software. The software works as Storage Service Class Provider (SCP) to the remote system.

Define the software storage service application entity title and TCP port number on the Storage SCP page.

**Note!** Do not use the same AE Title and Port numbers for Storage SCP and Storage SCU (in chapter 4.4.3) services

| -Local DICOM   | parameters       |                    |                    |                   | 19 |
|----------------|------------------|--------------------|--------------------|-------------------|----|
| Local Applicat | ion Entity Title | 2475586            | DICOM              | -                 |    |
| Local Applicat | on Endey field   | [                  | -                  |                   |    |
| Local Port Nur | nber             | 106                |                    |                   |    |
| Temp File Fold | ler              |                    |                    | -                 |    |
| Filename       | C:\Documents a   | and Settings\All U | sers\Application D | Browse            |    |
|                |                  |                    |                    |                   |    |
|                |                  |                    |                    | Ad <u>v</u> anced |    |
|                |                  |                    |                    |                   |    |
|                |                  |                    |                    |                   |    |
|                |                  |                    |                    |                   |    |
|                |                  |                    |                    |                   |    |
|                |                  |                    |                    |                   |    |
|                |                  |                    |                    |                   |    |
|                |                  |                    |                    |                   |    |
|                |                  |                    |                    |                   |    |
|                |                  |                    |                    |                   |    |
|                |                  |                    |                    |                   |    |
|                |                  |                    |                    |                   |    |
|                |                  |                    |                    |                   |    |
|                |                  |                    |                    |                   |    |

Click **OK** or **Apply** to save the configuration parameters.

## **Temp File Folder**

The folder on the local hard drive, where the retrieved images are saved temporarily before saving them to database, can be configured here.

#### Storage SCP page - Advanced button

The "Log Files" and "Performance" pages provide parameters for adjusting the low level settings of the DICOM network services. There are similar settings for all the DICOM network services. See chapter 5.8, Log File and Performance Settings.

## 5.8 Log File and Performance Settings

The **Log File Page** allows the configuration, the database, the error log file or the storage service log file destinations and parameters to be changed.

- Configuration Database field: Allows the database name (Data Source Name) and location (Filename) to be changed. Key in the specified path directly or click **Browse** and select the required name and location.
- Write ODBC: When the ODBC check box is selected, a new DSN entry is to be inserted into the system DSN list. Refer to ODBC and Microsoft Windows documentation for details.
- Error Log File field:
   Allows the errors log file name and its maximum size in bytes to be selected.
- Storage Service Log File field:

\_

Allows the Storage Service message log file to be selected and configured. The log file name, maximum size, the line length, and log message levels are configurable.

| Encode a File                 |               |                          |        |
|-------------------------------|---------------|--------------------------|--------|
| Error Log File                |               |                          |        |
| Filename                      | Components\St | corage_SCP_Errors.log    | Browse |
| Maximum size (lines)          | 500           | 3                        |        |
| Activity Log File             |               |                          | 74     |
| Filename                      | C:\Documents  | and Settings\All Users\A | Browse |
| Maximum size                  | 1000          | Use error log file       |        |
| Message Log File              |               |                          |        |
| Filename                      | C:\Documents  | and Settings\All Users\A | Browse |
| Maximum size (lines)          | 100000        | Line length              | 78 🛨   |
| Log Messages Levels           |               | Blank fill log file      |        |
| Error level                   | -             | Backup old log file      |        |
| ✔Warning level<br>✔Info level | •             | Historical log files     | 1 =    |

The Log message levels are as follows:

- Error level: This level logs error messages. These messages mainly occur when the network fails, or when reading in or writing DICOM messages.
- Warning level: This level logs warning messages.
- Info level: This level logs informational messages.
- T1 level: not used
- T2 level: This level logs the entire contents of messages sent or received over the network.
- T3 level: This level logs information related to association negotiation.
  - T4 level: This level logs information when incoming associations are being rejected.
  - T5level: This level logs information when a message is validated.
  - T6 level: This level logs the contents of the Merge tool kit configuration.
- T7 level: This level logs the contents of a the command elements (group 0) for received and sent messages.
- T8 level: This level logs warning messages related to streaming in or out messages and files.
- T9 level: This level logs information about PDUs sent or received.
- Blank fill log file:
   If this feature is selected the log file size is to be expanded to the maximum possible size.
- Backup old log files:
   If this feature is selected old log files are backed up.
- Historical log files: To select the number of historical log files saved.

The Performance Page allows various parameters to be changed to improve performance.

| fimeouts            |         |                      |         |
|---------------------|---------|----------------------|---------|
| Association request | 30 🛨    | Association Response | 15 🛨    |
| Connection          | 15 📩    | Release              | 15 📩    |
| Write               | 15 -    | Inactivity           | 15 .    |
| Buffers             |         |                      |         |
| Work buffer         | 28672 - |                      |         |
| 5end buffer         | 29696 📩 | Receive buffer       | 29696 📑 |

## PDU max. length:

Maximum size of Protocol Data Units that can be sent or received by the software DICOM.

## Timeouts box:

Allows various timeouts (in seconds) to be set. If the application is running in a multi-tasking environment, the process is blocked during this waiting period and the system processor is available for other processes. If all the timeouts are set to 0 this is equivalent to polling, as DICOM returns immediately, whether a message has been received or not.

- Association Request: The waiting time for association request or for the peer to shut down an association.
- Association Response: The waiting time for a reply to an associate request.
- Connection: The waiting time for a network connection to be accepted.
- Release: The waiting time for a reply to an associate release.
- Write:

The waiting time for a network write to be accepted.

- Inactivity:
  - The waiting time for data between TCP/IP packets

### **Buffers:**

This box allows various buffers to be configured to improve performance.

- Work Buffer:

This option sets the buffer size before DICOM application stores the data or passes it. Setting higher values for this option increases performance.

- Send Buffer:

This option sets the TCP/IP send buffer size. Higher values for this buffer increases the network performance of the tool kit for client (SCU) applications. This value is larger than the PDU max length.

## 5.9 Glossary

## ACR:

American College of Radiology; Initiated the DICOM standardization effort in the early 80's

## ACR-NEMA:

Predecessor of the DICOM standard defined by the ACR and NEMA; two versions were defined 1.0 and 2.0

## AE:

Application Entity; a software process which implements DICOM. Most implementations use multiple AE's when implementing multiple Service Classes.

## Attribute:

Attributes are the components of an information object definition (100), describing its properties.

## DICOM:

Digital Imaging and Communications in Medicine standard.

#### IOD:

Information Object Definitions.

#### MergeCOM-3:

Merge Technologies Inc. provided toolkit performing low-level DICOM communication.

## Modality:

Acquisition system such as a CT, MR, US, NM, CR.

## NEMA:

National Electrical Manufacturing Association.

## PDU:

Protocol Data Unit, a packet that is created at the DICOM lower-level protocol.

## SCP:

Service Class Provider

### SCU:

Service Class user

## SOP:

Service Object Pair

## TCP/IP:

Transmission Control Protocol/Internet Protocol.

## UID:

Unique Identifier.

## 5.10 The software DICOM SOP Classes

| SOP Class Name                                                                                                    | SOP Class UID                                                                                                    |
|----------------------------------------------------------------------------------------------------|----------------------------------------------------------------------------------------------------|
| Verification<br>Verification Service Class                                                                                                    | 1.2.840.10008.1.1                                                                                                    |
| DICOMDIR<br>Basic Directory                                                                                                    | 1.2.840.10008.1.3.10                                                                                                    |
| Storage SCU<br>Digital X-ray Image Storage for Presentation<br>Digital X-ray Image Storage for Processing<br>Digital Intra-oral X-ray Image Storage for Presentation<br>Digital Intra-oral X-ray Image Storage for Processing<br>VL Photographic Image Storage<br>CT Image Storage<br>Enhanced CT Image Storage<br>Computed Radiography Image Storage<br>Secondary Capture Image Storage<br>Multi-frame Grayscale Byte<br>Storage<br>Multi-frame Grayscale Word<br>Secondary Capture Image | 1.2.840.10008.5.1.4.1.1.1.1<br>1.2.840.10008.5.1.4.1.1.1.1<br>1.2.840.10008.5.1.4.1.1.1.3<br>1.2.840.10008.5.1.4.1.1.3.1<br>1.2.840.10008.5.1.4.1.1.77.1.4<br>1.2.840.10008.5.1.4.1.1.2<br>1.2.840.10008.5.1.4.1.1.2<br>1.2.840.10008.5.1.4.1.1.1<br>1.2.840.10008.5.1.4.1.1.7<br>1.2.840.10008.5.1.4.1.1.7<br>1.2.840.10008.5.1.4.1.1.7 |
| Storage<br>Multi-frame True Color<br>Secondary Capture Image<br>Storage                                                                                                    | 1.2.840.10008.5.1.4.1.1.7.4                                                                                                    |
| Storage Commitment SCP<br>Storage Commitment Push Model                                                                                                    | 1.2.840.10008.1.20.1                                                                                                    |
| Query/Retrieve SCU<br>Patient Root Find<br>Patient Root Move<br>Study Root Find<br>Study Root Move                                                                                                    | 1.2.840.10008.5.1.4.1.2.1.1<br>1.2.840.10008.5.1.4.1.2.1.2<br>1.2.840.10008.5.1.4.1.2.2.1<br>1.2.840.10008.5.1.4.1.2.2.2                                                                                                    |
| Modality worklist SCU<br>Modality Worklist                                                                                                    | 1.2.840.10008.5.1.4.31                                                                                                    |
| DICOM Print SCU<br>Printer SOP Class<br>Basic Grayscale Print Management<br>Basic Film Session<br>Basic Film Box<br>Basic Grayscale Image Box<br>Basic Color Print Management<br>Basic Color Image Box                                                                                                    | 1.2.840.10008.5.1.1.16<br>1.2.840.10008.5.1.1.9<br>1.2.840.10008.5.1.1.1<br>1.2.840.10008.5.1.1.2<br>1.2.840.10008.5.1.1.4<br>1.2.840.10008.5.1.1.18<br>1.2.840.10008.5.1.1.4.1                                                                                                    |
|                                                                                                    |                                                                                                    |

## **6** Software database

## 6.1 Changing the software database location

**Note!** If content of local database needs to be moved, see chapter 6.3 Restoring database to a new installation and/or location.

## 6.1.1 Changing database location by uninstalling local database using Modify

This procedure removes the database from the local computer, where the software client is installed. If you do not want to remove the local database, see chapter 6, Changing database location by modifying ODBC alias.

- 1. Go to Control Panel  $\Rightarrow$  Add or Remove Programs (Programs and Features in Vista).
- 2. Select **CliniView** and click **Change**. Wait for the software Setup Maintenance program screen to load.
- 3. Select "Modify" and click Next .
- 4. Unselect "Database" feature and click Next.
- A question "If database is uninstalled, all patient data is going to be deleted from the database tables. Are you sure you want to continue?" is shown. Click Yes.
- Select or enter the database server, where remote the software database resides e.g. enter the value under key "hostname" from server's DataSource.ini and click Next (default location of DataSource.ini in the server is C:\CVData\Client).
- 7. Wait while Microsoft SQL Server 2008 database engine is being uninstalled.
- 8. When restart is suggested, select "Yes, I want to restart my computer now" and click **Finish**.
- 9. Log on to Windows using an account with administrator rights to finish maintenance.

# 6.1.2 Changing database location by modifying ODBC alias

Client computer is configured to use other than local database, and the local database is kept installed although the software client is no longer using it.

- 1. Go to Control Panel  $\Rightarrow$  Administrative Tools  $\Rightarrow$  Data Sources (ODBC).
- 2. Select "System DSN" tab.
- 3. Select CliniView and click Configure.
- 4. Modify the "Server" field to correspond with the new database location.

Change "(local)\CliniView" to "SERVER\CliniView" (or you can use the drop down menu which shows all available SQL Servers).

- 5. When the new SQL Server is written in the "Server" field, click **Next**.
- Select "With SQL Server authentication using a login ID and password entered by the user." Also, check "Connect to SQL Server to obtain default settings for the additional configuration options." and fill in a valid Login ID/Password (admin/admin by default). Click Next.
- 7. Click **Next**, **Finish** and **OK**.

After both cases 6.1.1 and 6.1.2 client computer is configured to use the external software database.

# 6.1.3 Changing updated Standalone database to Network database

**Note!** This instruction is valid only for a database upgraded from a software version older than  $CLINIVIEW^{TM}$  10.2.2. Databases installed with  $CLINIVIEW^{TM}$  10.2.2. or later can be used as standalone or network database without any modifications needed.

Client and database are installed on modality workstation and the database is not shared, i.e. database has been installed without the "Database sharing" feature. The standalone database is modified so that it is shared to network and clients installed on other computers are able to connect to it.

- 1. Go to Control Panel  $\Rightarrow$  Add or Remove Programs (Programs and Features in Vista).
- 2. Select **CliniView** and click **Change**. Wait for the software Setup Maintenance program screen to load.
- 3. Select "Advanced Modify" and click Next.
- 4. Select "Database sharing" feature under Database title and click **Next**.
- 5. If license key is asked, enter your license and click **Next** and **Next**.
- 6. When restart is suggested, select "Yes, I want to restart my computer now" and click **Finish**.
- 7. Log on to Windows using an account with administrator rights to finish maintenance.
- 8. Now the database is shared to network and other client computers can be configured to use it. See chapter 6, Changing database location by modifying ODBC alias.

## 6.2 Database backup and restore

Database backup and restore utilities are installed under Tools folder in the software installation directory, e.g. \Program Files\CliniView\Database\Tools\. The backup of the CVDATA folder, including all subfolders, can be made with any backup software and media type that the user has available.

**Note!** This describes a procedure, as an example, to backup both the database tables and medical images. Therefore ensure that all the CVDATA contents fit in the backup media – it can be up to several gigabytes. The necessary backup software is supplied with the backup device (e.g. Magneto optical tape drive).

# 6.2.1 Making instant backup from the software database

**Note!** If you use 32-bit SQL Server in 64-bit Windows, do the following modification in BackupDB.bat before executing it. Replace instance of Program Files with Program Files (x86) in OSQLEXE definition.

**Note!** It is highly recommended that all users are logged off the software database.

**Note!** Running the backup/restore batch files under the Tools directory could fail under Windows Vista and later operating system due to missing permissions to create files under the Program Files directory. In such cases the problem can be circumvented by e.g. adjusting permissions or moving the Tools folder under some other directory.

- Run BackupDB.bat (located in the Tools folder mentioned in the beginning of the chapter).
   In Windows 7 run file in command line opened with "Run as administrator".
- 2. Enter the administrator password in the command-line (=admin by default).
- 3. The software database file is backed up ('pidbmsde.dat' in the backup directory, e.g. \CVDATA\Backup).
- Make a backup of the image directory (e.g. C:\CVDATA), INCLUDE ALL CONTENTS!
- 5. Mark the backup media with the current date and store it in a safe place.

## 6.2.2 Restoring the software database from the backup

**Note!** If you use 32-bit SQL Server in 64-bit Windows, do the following modification in ImportDB.bat before executing it. Replace instances of Program Files with Program Files (x86) in OSQLEXE and SQLCMD definitions.

**Note!** This procedure overwrites any existing patient data stored in the software database.

**Note!** This procedure does not restore users and creates default users. Use CLINIVIEW<sup>™</sup> Manager to recreate users.

- Make sure that all users have been logged off the software database (restore does not succeed if the database is in use) e.g make sure that "PaloDEx 3D Reconstruction Service" and "CliniView Database Backup Service" are not running.
- 2. Restore the image directory (e.g. C:\CVDATA) from the backup, INCLUDE ALL CONTENTS!
- Run ImportDB.bat (located in the Tools folder). In Windows 7 run file in command line opened with "Run as administrator".
- 4. Enter the administrator password in the command-line (=admin by default).
- 5. The database along with all the image data is now restored.

# 6.3 Restoring database to a new installation and/or location

**Note!** This procedure has to be applied whenever MS SQL Server database has been re-installed. Otherwise the new database installation does not read any of the existing data or images but is running the newly created empty database.

## 6.3.1 How to restore a database to another installation or new location

**Note!** If you use 32-bit SQL Server in 64-bit Windows, do the following modification in ImportDB.bat before executing it. Replace instances of Program Files with Program Files (x86) in OSQLEXE and SQLCMD definitions.

**Note!** In Windows Vista and later, run the files BackupDB.bat and ImportDB.bat in command line opened with "Run as administrator".

If you already have an up-to-date backup of the whole image folder (CVDATA) and you have a matching 'pidbmsde.dat' file there in the Backup folder, skip step 1.

- Make backup from the existing database (source) by running the backup batch file (location e.g. "C:\Program Files\CliniView\Database\Tools\ BackupDB.bat", Username/Password: admin/admin by default).
- 2. Make a backup of the image folder (e.g. "C:\CVDATA"), INCLUDE ALL CONTENTS!
- 3. Install the software database to the new computer (destination) and restart the computer when asked.

**NOTE!** For the system to work correctly the Database tables and Database media files must be located in the same computer.

4. Delete the whole "Files" folder under the image folder on the destination computer (location e.g. "C:\CVDATA\DB\Files").

- Copy the database backup file 'pidbmsde.dat' from source (=your backup) to the Backup folder on the destination (location e.g. "C:\CVDATA\Backup"). Replace existing 'pidbmsde.dat' if a file with that name already exists.
- Copy the whole "Files" folder including all files and subfolders from source (=your backup) to destination (e.g. "C:\CVDATA\DB\Files").
- In case the database backup is from the same software database version as the new database, perform step A). In case the database backup is from the older software database version than the new database, perform step B).

A) Run ImportDB.bat (location e.g. "C:\Program Files\CliniView\Database\Tools\ImportDB.bat") and enter Username/Password (= admin/admin by default).

B) See Old Backup Importer instructions found in installation media under Tools\OldBackupImporter to import a backup from **CliniView** 7.1.0.2 or later to current version of the software.

8. Reconfigure the database connection (ODBC) of the clients as explained in the next chapter 6, How to re-configure Database connection (ODBC).

(clients = all **CliniView** 8.2 or later software on workstations and server if any).

**Note!** Make sure that nobody uses the software before the database connection has been completely reconfigured (otherwise some data is saved to the old database).

## 6.3.2 How to reconfigure Database connection (ODBC)

- 1. Open Start ( $\Rightarrow$  Settings)  $\Rightarrow$  Control Panel ( $\Rightarrow$  Switch to Classic View)  $\Rightarrow$  Administrative Tools  $\Rightarrow$  Data Sources (ODBC).
- 2. Select the "System DSN" tab.
- 3. Select CliniView and click Configure.
- 4. Select "[The new server]\CliniView" from the list and click **Next**.

- Select "With SQL Server authentication using a login ID and password entered by the user." Also "Connect to SQL Server to obtain default settings for the additional configuration options." must be checked. Write username (by default: admin) to the "Login ID" field and password (by default: admin) to the "Password" field and click Next.
- 6. Click Next (again).
- 7. Click Finish, OK and OK.

## 6.4 Renaming Database Computer

There are certain steps that need to be taken when renaming computer, which hosts the software database with database sharing. These steps are done after the renaming is completed.

## 6.4.1 Configuring the file server

To configure file server to use the new computer name, open CLINIVIEW<sup>TM</sup> Manager and select File  $\Rightarrow$  File Server Configuration. In the File Server Configuration dialog change the 'IP or computer name' to match the new computer name and then click **Save**.

## 6.4.2 Modifying Datasource.ini

Modifying the Datasouce.ini is essential to new clients that are installed after renaming the database computer. Datasource.ini is located at the folder CVDATA\ClientConfiguration\. File should contain the following lines:

[Data Source] hostname=OLD\_COMPUTER\_NAME\CliniView OLD\_COMPUTER\_NAME should be replaced with the new computer name.

# 6.4.3 Modifying Already Installed Clients to Use New Database Computer Name

Note! This step must be done in every client computer.

To modify already installed clients to use new database computer, open Control Panel and select Administrative Tools. In the Administrative Tools open Data Sources (ODBC) and go to System DSN page. Now select a system data source named **CLINIVIEW** and click Configure.

| Microsoft SQL Server DSN Configuration                                                                                                    |                                                                                                    |
|----------------------------------------------------------------------------------------------------|----------------------------------------------------------------------------------------------------|
| Select a diriver un<br>ren ch Accessi<br>solt E-solt C<br>Haron North<br>Call Select<br>Haron North<br>Select Select<br>Haron North<br>Select Select<br>Haron North<br>Select Select<br>Haron North<br>Select Select<br>Haron North<br>Select Select<br>Haron North<br>Select Select<br>Haron North<br>Select Select<br>Haron North<br>Select Select<br>Haron North<br>Select Select<br>Haron North<br>Select Select<br>Haron North<br>Select Select<br>Haron North<br>Select Select<br>Haron North<br>Select Select<br>Haron North<br>Haron North<br>Haron | This wizard will help you create an ODBC data source that you can use to connect to SQL Server. What name do you want to use to refer to the data source? Name: CLINIVIEW How do you want to describe the data source? Description: Which SQL Server do you want to connect to? Server: OLO_COMPUTER_NAMENCINIVIEW |

Replace the OLD\_COMPUTER\_NAME with the new one and click finish.
# 7 Upgrading the software

**Note!** Check CLINIVIEW<sup>™</sup> system requirements before starting upgrade and also requirements for any devices that will be connected to the software.

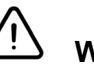

## WARNING!

Before you start the upgrade, back up the database and images.

**Note!** Install latest OP100 D/OP200 D PCI card drivers after upgrading software.

**Note!** Upgrading will create Windows Firewall settings automatically.

# 7.1 Upgrade from CLINIVIEW<sup>™</sup> 7.1.0 or newer

- 1. Insert the software DVD into the DVD-ROM drive.
- 2. If the InstallShield Wizard does not appear after a few moments, browse to the software DVD and double-click **CLINIVIEWSetup.exe** to begin installation.

**Note!** If the User Account Control window appears, you must allow changes to continue installation.

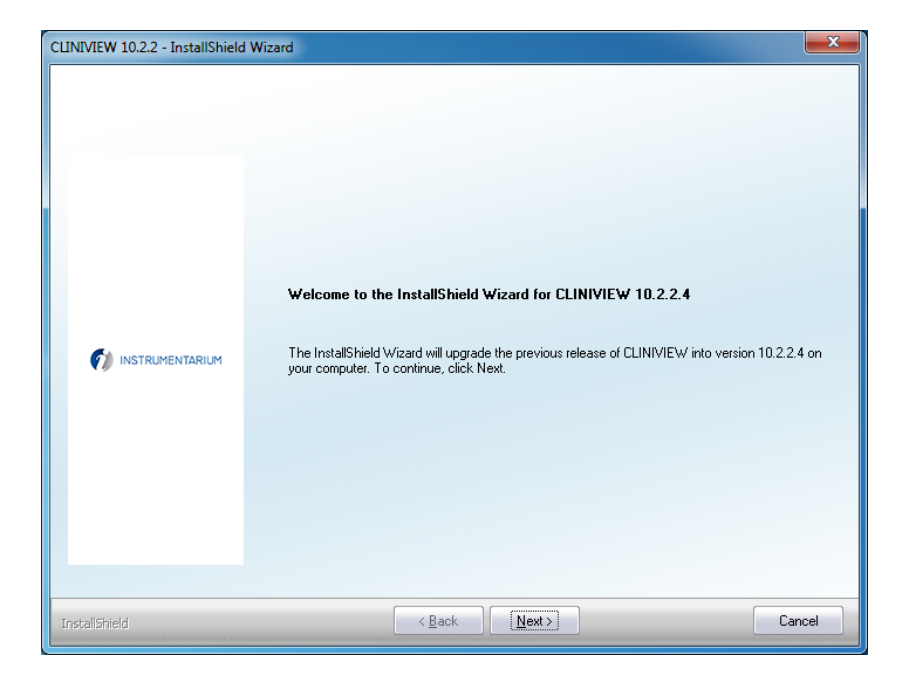

3. Click *Next* to begin CLINIVIEW<sup>™</sup> upgrade

4. Review the license notification and click **Yes** to continue upgrading.

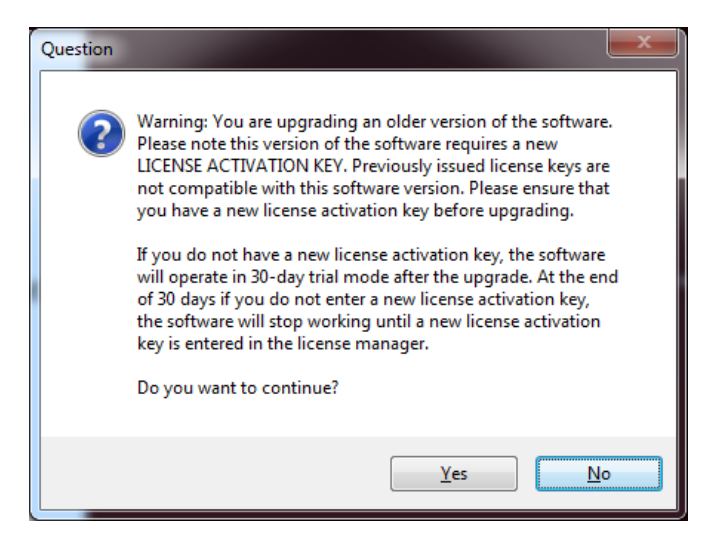

5. If upgrading a version older than 10.2.0, then you must install one License Server in the local network.

| CLINIVIEW 10.2.2 - InstallShield                          | Wizard                                                                                                    |                                                                                                 | x    |
|-----------------------------------------------------------|----------------------------------------------------------------------------------------------------|-------------------------------------------------------------------------------------------------|------|
| CUINIVIEW 10.2.2 - InstallShield<br>Select License Server | Wizard<br>License Server:<br>Yes, I want to install License Server<br>No, I do not want to install License Server | Description<br>This is License Server installation.<br>License Server is installed to a server. |      |
| InstallShield                                             | < <u>B</u> ack <u>N</u> ext >                                                                                     | Ca                                                                                              | ncel |

6. Review License Agreements and continue.

| CLINIVIEW 10.2.2 - InstallShield | l Wizard                                  | ×            |
|----------------------------------|-------------------------------------------|--------------|
| License agreements               |                                           |              |
|                                  | Do you accept the following license agree | sments:      |
|                                  | CLINIVIEW software license                | View license |
|                                  | Microsoft DirectX runtime license         | View license |
|                                  | Microsoft SQL Server Express license      | View license |
|                                  |                                           |              |
|                                  |                                           |              |
|                                  |                                           |              |
|                                  |                                           |              |
| InstallShield                    | (< <u>Back</u> )                          | Yes No       |

7. Review the settings and click *Next* to start installation process.

| Start Copying Files<br>Review settings before copying | files.                                                                                                    |        |
|-------------------------------------------------------|----------------------------------------------------------------------------------------------------|--------|
|                                                       | Setup is ready to install CLINIVIEW to this computer with the following settings.<br>Current Settings:                                                                                                    |        |
| instrumentarium                                       | Features selected<br>Database<br>Licensing Server<br>Dicon components<br>Destination folder:<br>C:\Program Files (x86)\CliniView\<br>Database media folder:<br>C:\CVDATA\<br>Database tables folder:<br>C:\Program Files (x86)\CliniView\Database\ |        |
| etallchiald                                           | C Back (News)                                                                                                    | Cancel |

8. If you wish to read Readme file, click **Yes**.

9. Select if you wish to restart (recommended) the workstation now and select if software will automatically start after restarting the workstation.

| CLINIVIEW 10.2.2 - InstallShield | Wizard                                                                                                    |
|----------------------------------|----------------------------------------------------------------------------------------------------|
|                                  | InstallShield Wizard Complete         Setup has finished installing CLINIVIEW 10.2.2 on your computer. Before you can use the program, you must restart your computer. <ul> <li>Yes, I want to restart my computer now,</li> <li>No, I will restart my computer later.</li> </ul> Remove any disks from their drives, and then click Finish to complete setup.<br>After the reboot log in with administrator privileges to finish the installation.           Image: Launch CLINIVIEW after finishing.           Image: Launch CLINIVIEW after finishing.           Image: Launch CLINIVIEW after finishing. |
| InstallShield                    | Cancel                                                                                                    |

10. Select software default language, click OK to continue.

**Note!** Software language can be changed at any time within the software from the **Tools** menu, **Languages**.

- 11. To activate the license, see chapter **3.2 Licensing CLINIVIEW™ software**.
- 12. The installed devices window will be displayed. Select the devices to be connected to this workstation and click *OK* to enable the devices.

If the selected device requires a gain file, the software will prompt to open the GainInstaller tool. Browse to the location of the gain file(s) and install them using the GainInstaller tool.

Note! Only certain devices require a gain file.

- 13. Software is ready for use. A patient named *Calibration Patient* will be created and opened. This patient can be used to store all calibration images for the installed device(s).
- 14. Test upgrade by acquiring an image.

# 7.2 Upgrade from CLINIVIEW<sup>™</sup> 7.0.2 or older

Upgrading directly from CLINIVIEW<sup>TM</sup> 7.0.2 or older is not supported. When upgrading from CLINIVIEW<sup>TM</sup> 7.0.2, first upgrade to CLINIVIEW<sup>TM</sup> 7.1 using the instructions provided in CLINIVIEW<sup>TM</sup> 7.1 and then follow the instructions in the previous chapter.

# 8 Adding features

It is possible to add features or modalities at any time after the installation (e.g. VT, DICOM).

# 8.1 Adding devices

Device support in the software is installed during the software installation. You can add a new device at any time after the installation. Add devices in the software by selecting Tools  $\Rightarrow$  Installed devices.

| 🕖 Installed devices                                                                                                    | ×            |
|----------------------------------------------------------------------------------------------------|--------------|
| IntraCam     Sigma     OF100D     OC100D     OC200D     OC200D     OC200D SmartNav     OC200DSmartNav     OC200DSmartNav     Sigma M, small     Sigma M, large     Snapshot sensor     Express     OF200     OP300 Panoramic     OP300 Cephalometric     OP300 3D | OK<br>Cancel |

**Note!** IntraCam is shown in the list only when Intra Camera is installed to the workstation.

After closing the dialog the device specific image capturing button will be visible in the software main window. Configure the device according to device installation manual or Quick guide.

To use a device, install also the sensor-specific gain file.

| GainInstaller                           | ×      |
|-----------------------------------------|--------|
| Gain files:<br>0000001B3B000062.sdf.xml | Browse |
| Install Update                          | Exit   |

**Note!** Only for OP100 D, OC100 D, OP200 D, OC200 D, Sigma and Sigma M:

To use an X-ray device, install also the sensor-specific gain file by using Gain Installer: Start  $\Rightarrow$  Programs  $\Rightarrow$  CLINI-VIEW  $\Rightarrow$  Tools  $\Rightarrow$  GainInstaller

**Note!** Snapshot gain files are installed automatically, when the Snapshot image capture is performed for the first time.

Insert the Gain file media and browse the Gain file. Select all the gain files and click **Install**. Remember to copy the gain files for each sensor.

If the gain files need to be updated, click **Update** to copy the files to local workstations.

# 8.2 Enabling SmartNav in the software

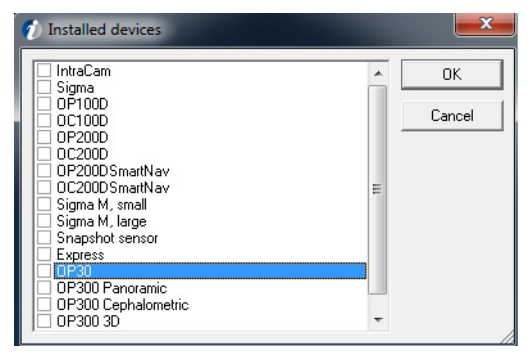

Start the software and select Tools  $\Rightarrow$  Installed devices.

Enable SmartNav by selecting OP200DSmartNav/ OC200DSmartNav from the list. The OPD/ OCD image capturing button appears in the software image capturing tool bar and file menu.

# 8.3 Adding options

# 8.3.1 Adding options using Advanced modify

You can add a new option DICOM at any time after the installation.

- 1. Start  $\Rightarrow$  Control Panel  $\Rightarrow$  Programs and Features.
- 2. Select CLINIVIEW<sup>™</sup>. Click Change.

| 🔾 💭 🗢 🧱 🕨 Control Panel 🕨                                                          | All Control Panel Items      Programs and Features                                        |                                              | <b>-</b> 4 <sub>7</sub>       | Search Progra   | ms and Features | ۶ |
|------------------------------------------------------------------------------------|-------------------------------------------------------------------------------------------|----------------------------------------------|-------------------------------|-----------------|-----------------|---|
| Control Panel Home<br>View installed updates<br>Turn Windows features on or<br>off | Uninstall or change a program<br>To uninstall a program, select it from the list and then | click Uninstall, Change, or Repair.          |                               |                 |                 |   |
| 011                                                                                | Organize 🕶 Uninstall Change                                                               |                                              |                               |                 | 9== <b>•</b>    | 0 |
|                                                                                    | Name                                                                                      | Publisher                                    | Installed On                  | Size            | Version         |   |
|                                                                                    | CLINIVIEW 10.2.2                                                                          | Instrumentarium Dental                       | 2/25/2013                     | 668 MB          | 10.2.2.4        |   |
|                                                                                    | IAM                                                                                       | PaloDEx Group                                | 2/25/2013                     | 49.5 MB         | 4.13.4226       | - |
|                                                                                    | BINSTRUMENTARIUM DENTAL License Server                                                    | Instrumentarium Dental                       | 2/25/2013                     | 49.0 MB         | 1.00.3506       |   |
|                                                                                    | MATLAB Component Runtime                                                                  | The MathWorks                                | 2/25/2013                     | 262 MB          | 7.4             |   |
|                                                                                    | Microsoft SQL Server 2008 R2                                                              | Microsoft Corporation                        | 2/25/2013                     |                 |                 |   |
|                                                                                    | Microsoft SQL Server 2008 R2 Native Client                                                | Microsoft Corporation                        | 2/25/2013                     | 6.09 MB         | 10.51.2500.0    |   |
|                                                                                    | Microsoft SQL Server 2008 R2 Setup (English)                                              | Microsoft Corporation                        | 2/25/2013                     | 32.4 MB         | 10.51.2500.0    |   |
|                                                                                    | Microsoft SQL Server 2008 Setup Support Files                                             | Microsoft Corporation                        | 2/25/2013                     | 21.6 MB         | 10.1.2731.0     |   |
|                                                                                    | Microsoft SQL Server Browser                                                              | Microsoft Corporation                        | 2/25/2013                     | 9.00 MB         | 10.51.2500.0    |   |
|                                                                                    | Microsoft SQL Server VSS Writer                                                           | Microsoft Corporation                        | 2/25/2013                     | 3.60 MB         | 10.51.2500.0    |   |
|                                                                                    | Microsoft Visual C++ 2008 Redistributable - x64 9.0.3                                     | Microsoft Corporation                        | 2/25/2013                     | 252 KB          | 9.0.30729       |   |
|                                                                                    | Microsoft Visual C++ 2008 Redistributable - x64 9.0.3                                     | Microsoft Corporation                        | 7/31/2012                     | 788 KB          | 9.0.30729.4148  |   |
|                                                                                    | Microsoft Visual C++ 2008 Redistributable - x86 9.0.3                                     | Microsoft Corporation                        | 2/25/2013                     | 234 KB          | 9.0.30729       |   |
|                                                                                    | Microsoft Visual C++ 2008 Redistributable - x86 9.0.3                                     | Microsoft Corporation                        | 7/31/2012                     | 596 KB          | 9.0.30729.4148  |   |
|                                                                                    | 35 OpenCL™ 1.1 support for Intel® Core™ processor fa                                      | Intel Corporation                            | 2/25/2013                     |                 |                 |   |
|                                                                                    | Instrumentarium Dental Product version: 10<br>Help link: w                                | 0.2.2.4 Support li<br>ww.instrumentariumd Si | nk: www.instrum<br>ze: 668 MB | ientariumdental | .com            |   |

3. The software Setup Maintenance mode starts. Select CLINIVIEW<sup>™</sup> Advanced Modify and click **Next**.

| Maintenance mode |                                                                                              |
|------------------|----------------------------------------------------------------------------------------------|
|                  | This program lets you modify the current installation. Click one of the options below.       |
|                  | CLINIVIEW Add-ons<br>Add DICOM features, Volumetric Tomography features or<br>License Server |
|                  | CLINIVIEW Advanced Modify<br>Add or remove features                                          |
|                  | CLINIVIEW Repair<br>Reinstall all previously installed features                              |
|                  | CLINIVIEW Remove<br>Remove all installed features                                            |
|                  | CLINIVIEW Manuals                                                                            |
|                  |                                                                                              |
| stallShield      | Cancel                                                                                       |

4. See already installed features in the Select Features dialog. Add features by selecting the needed features, e.g. DICOM. Click **Next**.

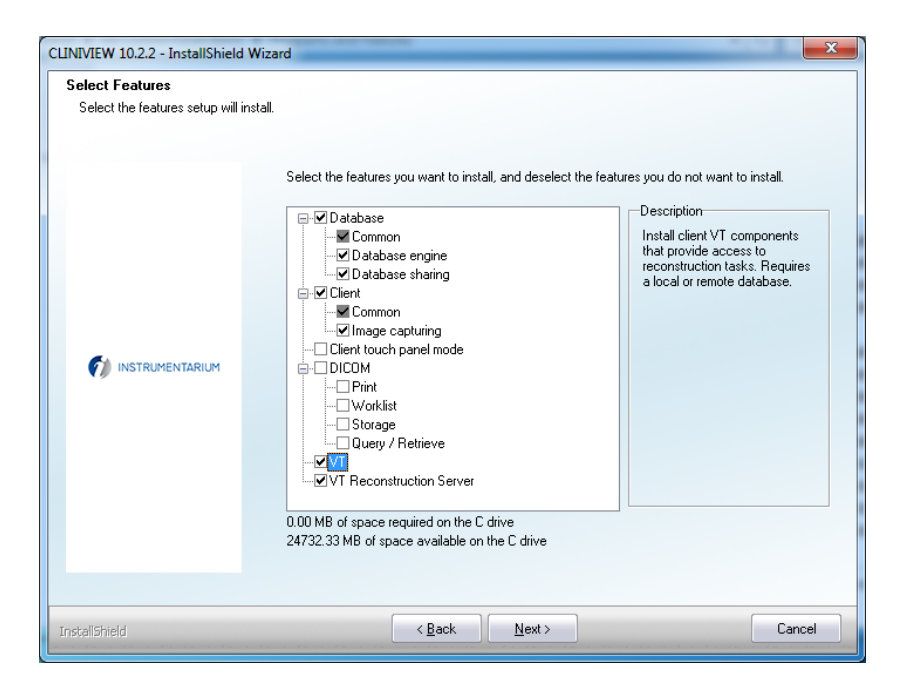

5. System is successfully modified, a restart is recommended.

## 8.3.2 Adding options using Add-ons

You can add a new option (e.g. License Server, DICOM) at any time after the installation.

- 1. Start  $\Rightarrow$  Control Panel  $\Rightarrow$  Programs and Features.
- 2. Select CLINIVIEW™. Click Change

| S S Control Panel 🕨    | All Control Panel Items      Programs and Features        |                                   | • 4 <sub>7</sub>  | Search Progra  | ms and Features | _ |
|------------------------|-----------------------------------------------------------|-----------------------------------|-------------------|----------------|-----------------|---|
| Control Panel Home     | Uninstall or change a program                             |                                   |                   |                |                 |   |
| View installed undater |                                                           |                                   |                   |                |                 |   |
| T W Instance opulates  | I o uninstall a program, select it from the list and then | click Uninstall, Change, or Repai | r.                |                |                 |   |
| off                    | Organize 🕶 Uninstall Change                               |                                   |                   |                | 8≡ ▪            | ( |
|                        | Name                                                      | Publisher                         | Installed On      | Size           | Version         |   |
|                        | CLINIVIEW 10.2.2                                          | Instrumentarium Dental            | 2/25/2013         | 668 MB         | 10.2.2.4        |   |
|                        | IAM IAM                                                   | PaloDEx Group                     | 2/25/2013         | 49.5 MB        | 4.13.4226       |   |
|                        | INSTRUMENTARIUM DENTAL License Server                     | Instrumentarium Dental            | 2/25/2013         | 49.0 MB        | 1.00.3506       |   |
|                        | MATLAB Component Runtime                                  | The MathWorks                     | 2/25/2013         | 262 MB         | 7.4             |   |
|                        | Microsoft SQL Server 2008 R2                              | Microsoft Corporation             | 2/25/2013         |                |                 |   |
|                        | Microsoft SQL Server 2008 R2 Native Client                | Microsoft Corporation             | 2/25/2013         | 6.09 MB        | 10.51.2500.0    |   |
|                        | Microsoft SQL Server 2008 R2 Setup (English)              | Microsoft Corporation             | 2/25/2013         | 32.4 MB        | 10.51.2500.0    |   |
|                        | Microsoft SQL Server 2008 Setup Support Files             | Microsoft Corporation             | 2/25/2013         | 21.6 MB        | 10.1.2731.0     |   |
|                        | Microsoft SQL Server Browser                              | Microsoft Corporation             | 2/25/2013         | 9.00 MB        | 10.51.2500.0    |   |
|                        | Microsoft SQL Server VSS Writer                           | Microsoft Corporation             | 2/25/2013         | 3.60 MB        | 10.51.2500.0    |   |
|                        | Microsoft Visual C++ 2008 Redistributable - x64 9.0.3     | Microsoft Corporation             | 2/25/2013         | 252 KB         | 9.0.30729       |   |
|                        | Microsoft Visual C++ 2008 Redistributable - x64 9.0.3     | Microsoft Corporation             | 7/31/2012         | 788 KB         | 9.0.30729.4148  |   |
|                        | Microsoft Visual C++ 2008 Redistributable - x86 9.0.3     | Microsoft Corporation             | 2/25/2013         | 234 KB         | 9.0.30729       |   |
|                        | Microsoft Visual C++ 2008 Redistributable - x86 9.0.3     | Microsoft Corporation             | 7/31/2012         | 596 KB         | 9.0.30729.4148  |   |
|                        | Morena CL™ 1.1 support for Intel® Core™ processor fa      | Intel Corporation                 | 2/25/2013         |                |                 |   |
|                        | Instrumentarium Dental Product version: 1                 | 0.2.2.4 Support                   | link: www.instrum | entariumdental | .com            |   |

3. The software Setup Maintenance mode starts. Select CLINIVIEW™ Add-ons and click Next.

| LINIVIEW 10.2.2 - InstallShield V<br>Maintenance mode | Vizard                                                                                       |
|-------------------------------------------------------|----------------------------------------------------------------------------------------------|
|                                                       | This program lets you modify the current installation. Click one of the options below.       |
|                                                       | CLINIVIEW Add-ons<br>Add DICDM features, Volumetric Tomography features or<br>License Server |
|                                                       | CLINIVIEW Advanced Modify<br>Add or remove features                                          |
|                                                       | CLINIVIEW Repair<br>Reinstall all previously installed features                              |
|                                                       | CLINIVIEW Remove<br>Remove all installed features                                            |
|                                                       | CLINVIEW Manuals                                                                             |
|                                                       |                                                                                              |
| InstallShield                                         | Cancel                                                                                       |

 See already installed add-ons features in the Add-ons dialog. Add features by selecting the needed features, e.g. DICOM. Click Next.

| CLINIVIEW 10.2.2 - InstallShield | Wizard                                    | ×      |
|----------------------------------|-------------------------------------------|--------|
| Add-on installation              |                                           |        |
|                                  |                                           |        |
|                                  | Select Add-on features                    |        |
|                                  | ✓ License Server (alreadv installed)      |        |
|                                  | ✓ DICOM                                   |        |
|                                  | Volumetric Tomography (already installed) |        |
|                                  |                                           |        |
|                                  |                                           |        |
|                                  |                                           |        |
| INSTRUMENTARIUM                  |                                           |        |
|                                  |                                           |        |
|                                  |                                           |        |
|                                  |                                           |        |
|                                  |                                           |        |
|                                  |                                           |        |
|                                  |                                           |        |
|                                  |                                           |        |
|                                  |                                           |        |
|                                  |                                           |        |
| InstallShield                    | < <u>B</u> ack <u>N</u> ext >             | Cancel |

#### 5. Select DICOM components.

| Select features   |                                  |        |
|-------------------|----------------------------------|--------|
|                   | Select DICOM additional features |        |
|                   | DICOM Modelity Worklist          |        |
|                   | C DICOM Print                    |        |
|                   | ✓ DICOM Storage                  |        |
|                   | Query/Retrieve                   |        |
| 🔊 INSTRUMENTARIUM |                                  |        |
| nstall5hield      | < Back Next >                    | Cancel |

- 6. InstallShield Wizard may ask:
- 7. System is successfully modified, a restart is recommended.

# 9 Uninstalling

## 9.1 Uninstalling the software

To uninstall the software, select Start  $\Rightarrow$  Control Panel  $\Rightarrow$ Programs and Features, select CLINIVIEW<sup>TM</sup> and click **Remove**. Follow the instructions on the screen.

Or

To uninstall the software, insert software DVD. The software installation program starts its Maintenance mode. Click the Remove button to uninstall the software.

Software uninstallation leaves folders on the hard drive and saves the database and images. Uninstallation is for removing the software only. Uninstallation does not remove any device drivers that may be installedSigma USB or.

Repeat the software unistallation as needed for all computers (Modality workstation, viewing workstation, server) having any software components.

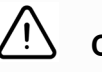

## CAUTION!

When software and database is uninstalled, access to images and patient data will be lost until the software is reinstalled and the data restore procedure has been completed. Please refer to chapter 6.3 for details. After restore, images and patient data will be accessible again.

**Note!** If uninstallation shows a warning "Database could not be locked", close the software from all client computers and try again. If all clients are closed and the error still occurs, restart the computer and retry uninstallation.

**Note!** Only the CLINIVIEW<sup>™</sup> is removed. Other software components that may be installed during CLINIVIEW<sup>™</sup> installation such as IAM and License Server can be uninstalled if no longer needed.

# **10 CLINIVIEW™ Manager**

The CLINIVIEW<sup>™</sup> Manager is used to archive images, restore archives, alter image saving format, define data directory (images) location, manage users, schedule backups, manage trash and logs.

# 10.1 Login

The CLINIVIEW<sup>TM</sup> Manager can be launched from *Start*  $\Rightarrow$  *Programs*  $\Rightarrow$  *CLINIVIEW*  $\Rightarrow$  *Tools*  $\Rightarrow$  *Manager* 

Most of the features in CLINIVIEW<sup>™</sup> Manager are password protected to prevent unauthorized usage.

| 🚺 Clini¥iew M | lanager login |        | × |
|---------------|---------------|--------|---|
| User name:    |               |        |   |
| Password:     |               |        |   |
| [             | OK            | Cancel | J |

Enter the user name, password and click **OK**. Default user name is **admin**, and password is **admin**.

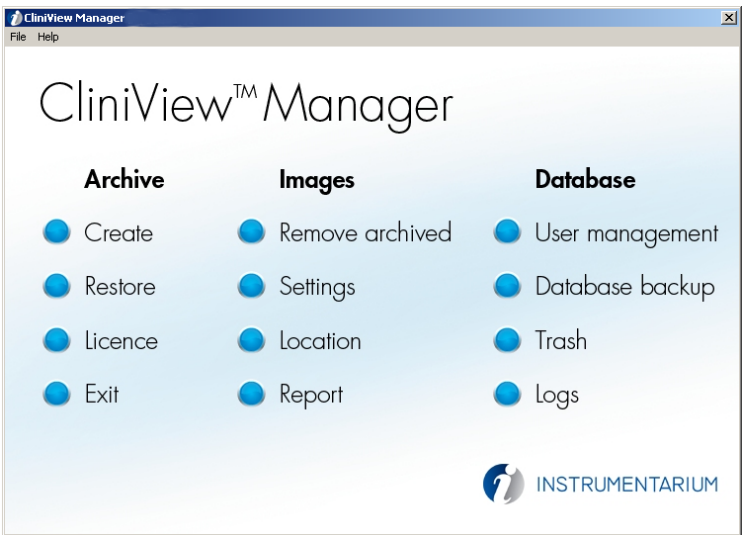

# 10.2 Archiving

To release hard disk storage space on the server, the unused images can be copied or moved to an archive media. The information and scout images of these images remain in the database, allowing easy retrieval whenever it becomes necessary to view any of the archived images.

#### **10.2.1** Create archive

1. To archive images, select Create from CLINIVIEW™ Manager dialog.

| Tcreate Image Archives                                                                                                    | ×                                                                                                    |  |  |  |  |
|----------------------------------------------------------------------------------------------------|----------------------------------------------------------------------------------------------------|--|--|--|--|
| Specify media and temporary archival folder                                                                                                    |                                                                                                    |  |  |  |  |
| Media type: CD-ROM 650                                                                                                    | Temporary archival folder                                                                                                  |  |  |  |  |
| Volume label: CV XXXX                                                                                                    | D:\ Browse.]                                                                                                    |  |  |  |  |
| Maximum size of media: 650 MB                                                                                                    | Capacity: 20677 MB<br>Used: 10745 MB<br>Free: 9932 MB                                                                      |  |  |  |  |
| Search for non-active patients                                                                                                    | Patients to be archived                                                                                                    |  |  |  |  |
| Patient data or images have not been edited for last                                                                                                    |                                                                                                    |  |  |  |  |
| 1 month(s)                                                                                                    |                                                                                                    |  |  |  |  |
| Search           Lastname         Firstname         Number         Size/MB           Osbourne         Judy         7         0.50           Patient         Sample         5         0.02 | Select>     Lastname     Firstname     Number     Size/MB       Select >     Smith     James     5     3,34       < Remove |  |  |  |  |
| Total size: 0,5 MB                                                                                                    | Total size: 3,3MB                                                                                                    |  |  |  |  |
|                                                                                                    | Remove images from image folder after archiving                                                                            |  |  |  |  |
|                                                                                                    | Start Close                                                                                                    |  |  |  |  |

- 2. Select media type for archiving. Select the temporary archival folder.
- 3. Define the time for inactive patients. For example, if you select inactive patients or data within the past six months, the program offers all images of those patients to be archived.
- 4. Select the patients whose images you want to archive. Also select if you want those images to be removed from the patients image folder on the hard disk. Otherwise the archived images are shown as archived images in the patients image folder.
- 5. To start the archiving, click **Start**.
- 6. Archive operation creates archive folders (CV\_xxx) in the temporary archival folder. To burn archived images to DVD-ROM, use DVD-disk software and burn CV\_xxx folders to DVD.

**Note!** Store CLINIVIEW<sup>™</sup> installation and archive DVD's very carefully.

#### 10.2.2 Restore archive

1. To restore the archive, select **Restore** from CLINI-VIEW<sup>™</sup> Manager dialog. To restore an archive from another path than the default, click **Restore from**.

| /olume Label | Media Type | Default Path |  |
|--------------|------------|--------------|--|
| V_0004       | CD-ROM 650 | E:\CV_0004   |  |
| V_0001       | CD-ROM 650 | E:\CV_0001   |  |
| V_0002       | CD-ROM 650 | E:\CV_0002   |  |
| V_0003       | CD-ROM 650 | E:\CV_0003   |  |
|              |            |              |  |
|              |            |              |  |
|              |            |              |  |
|              |            |              |  |
|              |            |              |  |
|              |            |              |  |
|              |            |              |  |
|              |            |              |  |
|              |            |              |  |
|              |            |              |  |

2. Select the archive to be restored and click **Restore**.

| Confirm Object Restore   |                   | ×         |
|--------------------------|-------------------|-----------|
| Are you sure you want to | o restore selecte | d object? |
| Yes                      | <u>N</u> o        |           |

#### 3. Click Yes.

| Archive CD does not found                 |      |  |  |
|-------------------------------------------|------|--|--|
| Please Insert the CD-ROM disc labeled CV_ | 0002 |  |  |
| Cancel                                    |      |  |  |

- 4. After clicking **Restore from**, browse the directory for archives.
- 5. Select a folder and click **Yes**.

## 10.3 Images

#### 10.3.1 Remove archived

**Note!** Removing archived images can be done automatically after archiving by checking the **Remove images from** *image folder after archiving* box on the "Create Image Archives" dialog.

Previously archived images can be removed from the server to free up more storage space. Select the removal criteria between 0 to 12 months of time during which the patient's images have not been reviewed.

To remove the archived images from the patient image folder, select Remove achieved from CLINIVIEW<sup>™</sup> Manager dialog.

1. Select the appropriate time and click Start.

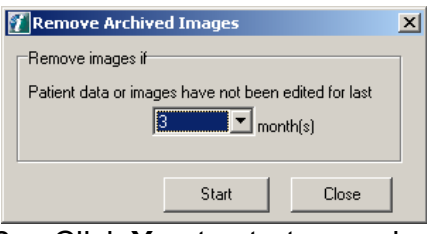

2. Click **Yes** to start removing the archived images.

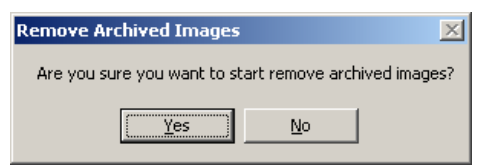

#### 10.3.1.1 Settings

Select PNG or JPG as the saving format. Select 60%—100% quality for JPG. Compressing images may decrease the image quality.

For VT projection JPG images, the image quality cannot be chosen. For VT slice images the file format choices are PNG and TIF.

| i | Image settings          |             |                | × |
|---|-------------------------|-------------|----------------|---|
|   | File format and quality |             |                |   |
|   | <u>Modality</u>         | File Format | Image Quality  |   |
|   | Panoramic:              | png 💌       | 100% Quality   |   |
|   | Cephalometric:          | png 💌       | 100% Quality   |   |
|   | Intraoral:              | png 💌       | 100% Quality   |   |
|   | Photographic:           | png 💌       | 100% Quality   |   |
|   | VT Projection:          | png 💌       | 100% Quality 💌 |   |
|   | VT Reconstruction:      | png 💌       | 100% Quality   |   |
|   |                         |             | Save           |   |

#### 10.3.1.2 Image folder location

**Note!** Do not use drive mapping when changing the data directory. The software database backup will not work when a mapped network drive is used to access the CLINI-VIEWData folder. If you have a network installation, please only use an UNC path to define the data directory location in CLINIVIEW<sup>™</sup> Manager.

1. To change data directory (images), select Location from CLINIVIEW<sup>™</sup> Manager dialog.

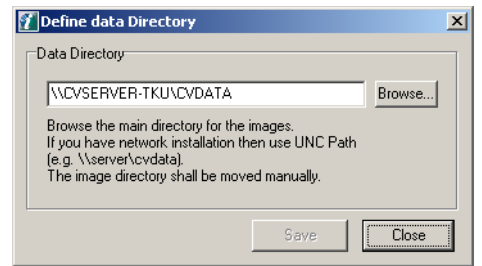

- 2. Create a new data directory and share it (if network installation).
- 3. Copy all files and subdirectories from main directory (e.g 'CVDATA') to the new data directory.
- 4. Browse the new data directory and click **Save**.

**Note!** Be sure that the software is not used when changing the data directory.

#### 10.3.1.3 Report, Exposure statistics

- 1. To create an exposure statistics report, select Report from CLINIVIEW<sup>™</sup> Manager main view.
- 2. Enter the report parameters and click **Generate** to create a report.

| Images                                             |  |  |  |  |
|----------------------------------------------------|--|--|--|--|
|                                                    |  |  |  |  |
| between 27.1.2006 💌 and 27.1.2006 💌                |  |  |  |  |
|                                                    |  |  |  |  |
| Destination file name                              |  |  |  |  |
| C:\Program Files\CliniView\Tools\Manager\Report.hl |  |  |  |  |
|                                                    |  |  |  |  |
| Open Report when ready (Internet Explorer used)    |  |  |  |  |
| Settings Generate Close                            |  |  |  |  |

#### **Viewing report**

Open \*.htm file (e.g. Report.htm) with Internet Explorer.

| 🗿 C: 🏽 rogram     | n Files\CliniView\                | Tools\Manager     | Report.htm - Micro              | osoft Inter | net Explo | rer  |                    |            |
|-------------------|-----------------------------------|-------------------|---------------------------------|-------------|-----------|------|--------------------|------------|
| Eile Edit Vi      | ew F <u>a</u> vorites <u>T</u> oc | ıls <u>H</u> elp  |                                 |             |           |      |                    | -          |
| Back *            | 🕗 - 💌 😰                           | 🏠 🔎 Sear          | rch 🤺 Favorites 🄇               | 👌 Media     | 00        | • 🎍  | 🗹 - 📃 (            | ۲ <u>ا</u> |
| Address 🛃 C:'     | Program Files\CliniViev           | v\Tools\Manager\F | 🖌 🄁 Go 🛛 Links                  | Support()   | entral    |      | -                  | • 🖈        |
|                   |                                   | Expos             | ure Stati<br>iniView 2006-01-30 | stics       |           |      |                    | <u>^</u>   |
| Pan Total:        | 1                                 |                   |                                 |             |           |      |                    |            |
| Ceph Lat 2        | Fotal: 1                          |                   |                                 |             |           |      |                    |            |
| Date Rang         | ge: 2006-01-0                     | 1 - 2006-01-3     | 0                               |             |           |      |                    |            |
|                   | Image                             |                   | Patient                         | Exp         | osure val | ues  | DAP                |            |
| Number            | Date                              | Modality          | Name                            | s           | mA        | kV   | mGycm <sup>2</sup> |            |
| 1                 | 2006-01-27                        | Ceph Lat          | Farmer, Ted                     | 20          | 12.6      | 85.1 | 34.26              |            |
| 2                 | 2006-01-27                        | Pan               | Farmer, Ted                     | 13          | 8         | 66.3 | 44.46              |            |
|                   |                                   |                   |                                 |             |           |      |                    |            |
| Generated by Clin | niView Manager 1.2.2.4 - :        | PaloDEx Group Oy  |                                 |             |           |      |                    |            |
|                   |                                   |                   |                                 |             |           |      |                    |            |
|                   |                                   |                   |                                 |             |           |      |                    |            |
|                   |                                   |                   |                                 |             |           |      |                    |            |
|                   |                                   |                   |                                 |             |           |      |                    |            |
|                   |                                   |                   |                                 |             |           |      |                    | ~          |
| ど Done            |                                   |                   |                                 |             |           | 3    | My Computer        |            |

The report contains the following data:

- Header: 'Exposure statistics', Report date (e.g. **CLINIVIEW** 2006-01-30)
- Total count of images by modality
- Date Range
- Image list with values: Image Date, Modality, Patient name, Exposure values and DAP value

The image list is sorted by modality and image date.

**Note!** Only images that are captured with the software version 7.1 or later are shown.

#### Export Data

The easiest way to export data is to use the clipboard as following:

- Select Edit  $\Rightarrow$  Select All (Ctrl+A) from Internet Explorer
- Select Edit  $\Rightarrow$  Copy (Ctrl+C)
- Open third party software (e.g. Word or Excel)
- Select Edit  $\Rightarrow$  Paste (Ctrl+V)

#### Make your own report

It is also possible to make your own style sheet, but XML skills are required.

#### **Choose Style Sheet for a report**

- Click 'Settings...' on Image Report dialog
- Browse or enter Style Sheet path and click 'Save'

CLINIVIEW  ${}^{\rm TM}$  Manager remembers the last used style sheet.

| Image Report Settings                          | $\mathbf{X}$           |
|------------------------------------------------|------------------------|
| Report Style sheet                             |                        |
| C:\Program Files\CliniView\Tools\Manager\Style | eSheet\default_eng.xsl |
|                                                | Save                   |

## 10.4 Database

#### 10.4.1 User Management

User management makes it possible to define categories for different users and define passwords for each user.

Select *User management* from CLINIVIEW<sup>™</sup> Manager dialog.

| 躗 User Manageme     | nt           |                     |               | × |
|---------------------|--------------|---------------------|---------------|---|
|                     |              |                     |               |   |
| Osers must enter a  | a user name  | and password to     | use cliniview |   |
| Users for Cliniview |              |                     |               |   |
| User Name           |              | Group               |               |   |
| PIDBDefault         |              | Default             |               |   |
| admin               |              | Administrator       |               |   |
|                     |              |                     |               |   |
|                     |              |                     |               |   |
|                     |              |                     |               |   |
|                     |              |                     |               |   |
|                     |              |                     |               |   |
|                     | Add          | Remove              | Properties    |   |
| Password for admi   | n            |                     |               | - |
| To observe the pa   | anned the -  | desin oliok oot e   |               |   |
| i o change trie pa  | ssword the a | iumini, click set p | Jassworu.     |   |
|                     |              | S                   | et Password   |   |
|                     |              |                     |               |   |
| -                   |              |                     |               |   |
|                     |              |                     | Close         |   |
|                     |              |                     |               |   |

Administrator category means that the user has rights to both the software and CLINIVIEW<sup>™</sup> Manager. Users in default category are entitled to start the software program only. RRRR

Mark the upper left corner to activate the user management function. Add and remove users.

To add a user, click **Add**.

Select the name of the user from the list or click **Add** to create a new user.

| 📶 User Management 🛛 🗙 🗙 |                     |                   |         |  |
|-------------------------|---------------------|-------------------|---------|--|
| Users must enter a      | user name and passv | vord to use Clini | √iew    |  |
| Liser Name              | Group               | Name              |         |  |
| admin                   | Administrator       |                   |         |  |
|                         | Add                 | Remove            | Update  |  |
|                         |                     | Set P             | assword |  |
|                         |                     |                   | Close   |  |

Enter the information for the new user and click **OK**.

**Note!** The maximum length of the user name is 36 characters and the maximum length of the password is 64 characters.

User names and passwords must be composed of printable ASCII characters. The following characters are reserved and cannot be used in user names or passwords: <tab> <space> [] { } ( ) , ; ? \* ! @ "

To change the password for user click Set Password.

| 躗 Set password for a                    | İmin 🔀    |
|-----------------------------------------|-----------|
| Old Password:                           |           |
| New password<br>Four-character minimum: |           |
| Confirm new password:                   |           |
|                                         | OK Cancel |

Fill in the fields and click **OK**.

#### 10.4.1.1 Database backup

Choose the schedule for automated backup of the Database tables.

**Note!** This function does not create a backup of the images. See Chapter 6.3, Database backup and restore.

| ackup Timing | ×                                             |
|--------------|-----------------------------------------------|
| (up          |                                               |
| omatically   |                                               |
| 20:30:00     | •                                             |
|              |                                               |
|              |                                               |
| Save         | Close                                         |
|              | ackup Timing<br>matically<br>20:30:00<br>Save |

#### Define the schedule and click Save.

| Confirm Change          | ×                        |
|-------------------------|--------------------------|
| Are you sure you want t | to change backup timing? |
| Yes                     | No                       |

Click Yes.

#### 10.4.1.2 Trash

Various objects that have been previously marked as deleted in the software can be permanently deleted from the database in the trash menu. This means that the software user can not permanently delete any information unless the administrator empties the "deleted" information from the trash.

Select Trash from the from CLINIVIEW<sup>™</sup> Manager dialog.

| )bjects to be a | leleted         |                 |
|-----------------|-----------------|-----------------|
| Туре            | Owner           | Trash Date      |
| mage            | Patient, Sample | 2002-12-05 10:4 |
| Patient         | Osbourne, Judy  | 2002-12-05 15:2 |
|                 |                 |                 |
|                 | ,, _            |                 |

#### Select all

All objects can be selected for deletion.

#### Restore

Deleted information can be restored for further usage.

| Confirm Object Restore   |                         | ×   |
|--------------------------|-------------------------|-----|
| Are you sure you want to | o restore selected obje | ct? |
| Yes                      | No                      |     |

#### Confirm restore.

#### Delete

Information is deleted permanently.

| Confirm Object Delete   | ×                         |
|-------------------------|---------------------------|
| Are you sure you want t | o delete selected object? |
| Yes                     | No                        |

To confirm removal, click Yes.

#### 10.4.1.3 System Logs

To view user actions in the software, select **Logs** from CLINIVIEW<sup>™</sup> Manager dialog.

| 👔 Clini¥iew system log | js    |             |        |        |             | × |
|------------------------|-------|-------------|--------|--------|-------------|---|
| Search                 |       |             |        |        |             |   |
| Object User            | •     | Logs in the | last 1 | 🔹 days | Search      |   |
| Action Legen           |       | -           | ,      |        |             |   |
| [Logon                 |       | 1           |        |        |             |   |
|                        |       |             |        |        |             | _ |
| Date                   | User  | WorkStation | Action | Object | Description |   |
| 2004-03-24 09:00:26    | admin | FIDC98XQU   | Logon  | User   | admin       |   |
| 2004-03-24 09:18:54    | admin | FIDC98XQ    | Logon  | User   | admin       |   |
| 2004-03-24 09:22:05    | admin | FIDC98XW    | Logon  | User   | admin       |   |
|                        |       |             |        |        |             |   |
|                        |       |             |        |        |             |   |
|                        |       |             |        |        |             |   |
|                        |       |             |        |        |             |   |
|                        |       |             |        |        |             |   |
|                        |       |             |        |        |             |   |
|                        |       |             |        |        |             |   |
|                        |       |             |        |        |             |   |
|                        |       |             |        |        |             |   |
|                        |       |             |        |        |             |   |
|                        |       |             |        |        |             |   |
|                        |       |             |        |        |             |   |
| <u></u>                |       |             |        |        |             |   |
|                        |       |             |        |        |             |   |
|                        |       |             |        |        | Close       |   |

#### 10.4.1.4 Search logs

It is possible to restrict search results with the following filters: Object, Action and number of 'last days'.

Select **Object** where action is targeted as: All, Database, Image, Patient, Study or User.

Select Action. The following combinations are possible:

# ObjectAllAll ActionsDatabaseUpdateImageArchive, Capture, Delete, Hide, Import and Re-<br/>storePatientDelete and HideStudyDelete and HideUserLogin and Logoff

Define the number of days you want to look back for the software system logs.

If '1' is selected then today's logs are shown, and if '2' is selected then today's and yesterday's logs are shown, and so on.

To start searching logs, click **Search**. The search list can show 500 items at a time. If more items exist, it is necessary to restrict search with filters or by removing log items.

# **10.5 File Server Configuration**

In a network configuration, as a default, computer name is used instead of IP address. In case of misconfigured DNS server or absence of a local DNS server, it is recommended to use the IP address. This can be manually done using the file server configuration by specifying the correct IP address instead of the computer name.

The default port for File Server is 898. In case the default port is being used by some other application, default port can then be changed using File Server configuration.

Select File Server Configuration from the Manager dialog. File  $\Rightarrow$  File Server Configuration.

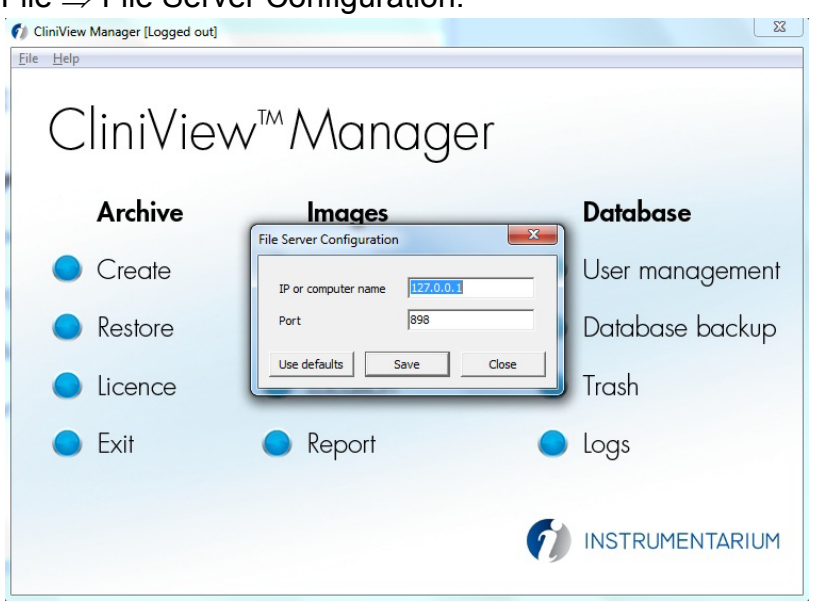

**Note!** The File server IP must not be configured to a different computer than where the Database is running.

## 10.6 License

The License button opens the license manager window. See the chapter 3 Licensing.

# **11 Using practice management interface**

**Note!** If patient data is tranferred in to the software by other software, this software must conform to applicable local laws and regulations on patient information softwares.

# 11.1 Introduction

The software uses an initialization file called CLINIVIEW.ini.

Starting from CLINIVIEW<sup>TM</sup> 7.0.2 the file is installed in the software settings directory, which is operating system specific:

- Windows XP: C:\Documents and Settings\All Users\Application Data\CLINIVIEW
- Windows Vista: C:\ProgramData\CLINIVIEW

However, for compatibility reasons, the software still uses the old CLINIVIEW.ini file path, in Windows XP, if the practice management software continues to write data to it. This file is installed in %windir% folder, and %windir% is the folder where Windows is installed, for example C:\Windows (Windows XP).

Viewing System Variables (e.g. %windir%)

- 1. Click Start, point to Settings, and then click Control Panel.
- 2. Double-click System.
- 3. On the Advanced tab, click Environment Variables.
- 4. All current system variables and their associated values are listed in the lower list.

CLINIVIEW<sup>™</sup> 8.1 or later installation directory and executable path are defined in Windows registry.

HKEY\_LOCAL\_MACHINE\SOFTWARE\Instrumentarium Dental\CLINIVIEW

- ProgramDir-CLINIVIEW path, for example C:\Program Files\CLINIVIEW
- ExeFile- CLINIVIEW executable, for example C:\ProgramFiles\CLINIVIEW\ CLINIVIEW.exe

Earlier versions of the software (before 5.0) uses program directory defined in CLINIVIEW.ini (Windows directory).

Example:

[Settings] ProgramDir=C:\ Instrumentarium Imaging\ CLINIVIEW\

When starting the software, the settings are read from the CLINIVIEW.ini configuration file. It is allowed to run only one instance of the software on a computer at a time. If starting the software while the software is already running, no additional instances of the program are started. However, the already running the software reads the Practice Management Interface section of the CLINIVIEW.ini file and acts accordingly. Finally, the software sets all entries in the Practice Management Interface Section to 0.

The Practice Management Interface section in the CLINIVIEW.ini file is described below.

The mandatory fields are:

USE\_PRACTICE\_MANAGEMENT:

If set to 1, the software reads the Practice Management Interface section at startup and on activation and users are not allowed to change or add new patients manually from the software user interface

CLEAR\_PRACTICE\_MANAGEMENT\_AUTOMATICALLY:

If set to 1, the software resets

USE\_PRACTICE\_MANAGEMENT and the patient keys every time the software reads the CLINIVIEW.ini file. If set to 0, the software does not reset (to 0) the keys.

PATID:

Patient ID shall be unique and defined by PMS software.

Practice Management Interface PATBD defines date of birth, which shall be formatted as defined in system regional settings.

CLEAR\_PRACTICE\_MANAGEMENT\_AUTOMATICALLY =1 USE\_PRACTICE\_MANAGEMENT= 1

| PATID = 00000                |
|------------------------------|
| PATLNAME = 0                 |
| PATMNAME = 0                 |
| PATFNAME = 0                 |
| PATSOCSEC = 0                |
| PATBD = 0                    |
| PROVIDER1 = 0                |
| PROVIDER2= 0                 |
| ADDRESS1 = 0                 |
| ADDRESS2= 0                  |
| CITY = 0                     |
| STATE = 0                    |
| ZIP = 0                      |
| HOMEPHONE = 0                |
| WORKPHONE = 0                |
| FAX = 0                      |
| EMAIL1 = 0                   |
| EMAIL2 = 0                   |
| Some PMS software might requ |

Some PMS software that uses previous versions of the software might require that USE\_PRACTICE\_MANAGEMENT is permanently set by the user to 1 and that CLEAR\_PRACTICE\_MANAGEMENT\_AUTOMATICALLY =0.

It is recommended that the PMS application sets both USE\_PRACTISE\_MANAGEMENT=1 and CLEAR\_PRACTISE\_MANAGEMENT\_AUTOMATICALLY =1.

The CLINIVIEW<sup>™</sup> 7.1 and later can read patient information from any ini file if the following line is added to [PracticeManagementInterface]- section:

BRIDGEFILE\_LOCATION\_OVERRIDE =C:\my\_ini\_file.ini.

## 11.2 How to use CLINIVIEW.ini

Set

CLEAR\_PRACTICE\_MANAGEMENT\_AUTOMATICALLY =1, if the PMS software automatically sets USE\_PRACTICE\_MANAGEMENT = 1. Otherwise, set the key to 0.

To add a patient:

- Set USE\_PRACTICE\_MANAGEMENT = 1 ·
- Set PATID to a patient ID that does not exist in the software database yet.
- Fill in the patient data fields
- (Re)start the software

To alter patient information:

- Set USE\_PRACTICE\_MANAGEMENT = 1
- Set PATID to match the patient whose information is to be changed.
- Fill in the patient data fields to be changed.
- If the content of a specific data field is not needed to be changed, set its value to 0.
- (Re)start the software

To preselect a patient:

- Set USE\_PRACTICE\_MANAGEMENT = 1
- Set PATID to match the patient to be preselected.
- Set all data fields to 0.
- (Re)start the software

To disable the practice management interface:

- Set USE\_PRACTICE\_MANAGEMENT = 0

# 11.3 Interface to access image information

**Note!** If images are brought into another software and to be used for diagnostic purposes, this software must conform to applicable local laws and regulations on patient information softwares.

The software supports external application called PMSif which provides direct access to images in the software database. CLINIVIEW.ini has four fields which can be used together with PMSif to export the image.

[Image]

ActiveImageGUID=

ActiveImageID=

LastCaptureGUID=

ActiveImageIndex=

Use ActiveImageGUID or ActiveImageID to export the image visible in currently active image window from database. ActiveImageGUID is preferred over ActiveImageID (retried). Use LatestCapturedImageID to export latest captured (saved) image from database.

Only the latest ID's of the saved images are shown.

LastCaptureID and LastCaptureGUID are visible after the first image is captured.

Use ActiveImageIndex to see the number of the active image of the active image series, e.g. VT slice series.

See InstrumentariumSOREDEX<sup>®</sup> web page to get additional information about PMS interface.

# **12 Software license**

THIS DOCUMENT IS A LEGAL AGREEMENT BETWEEN YOU, AS THE <LICENSEE>, AND PALODEX GROUP OY (THE <LICENSOR>) GOVERNING YOUR RIGHT TO USE THE CLINIVIEW™ SOFTWARE (<Software>).

IF YOU AGREE TO BE BOUND BY THE TERMS AND CONDITIONS OF THE SOFTWARE LICENSE AND THIS PARAGRAPH, PLEASE PRESS <I Agree> AT THE PROMPT BELOW IN WHICH CASE YOU AGREE THAT THIS AGREEMENT IS ENFORCEABLE LIKE ANY WRITTEN NEGOTIATED AGREEMENT SIGNED BY YOU. IF YOU DO NOT CONSENT TO THE SOFTWARE LICENSE AND THIS PARAGRAPH, PLEASE PRESS <Cancel> AT THE PROMPT BELOW, IN WHICH CASE THE SOFTWARE WILL NOT OPERATE AND RETURN THE SOFTWARE AND THE ACCOMPANYING ITEMS TO YOUR PLACE OF PURCHASE FOR A REFUND.

1. Subject-matter of the Software License

This Software License governs the use of the Software. Software means the software product specified above including new versions or updates of the Software made generally available to other licensees of such Software free of charge, if any.

2. Software License Grant

2.1 Licensor hereby grants you a non-exclusive and non-transferable license to use during the term of this Software License (i) the Software, in object code form only and in accordance with the terms of this Software License and (ii) manuals and other documentation related to the Software. You have no right to sublicense the Software and you are under the obligation to return the same to Licensor upon the expiration or termination of this Software License.

2.2 You are entitled to use each licensed Software only on a single computer or terminal at any one time and, if necessary for use on such computers or terminals, to modify the Software or merge them into another program, all portions of the program continuing to be subject to this Software License in full. Such other program must, however, conform to all applicable local laws regulations on patient imaging systems. Licensor shall not be held liable for any damages resulting directly or indirectly from a modification or merger of the Software made by you, even if Licensor approved such modification or merger.

2.3 You are granted no rights hereunder other than those expressly set out hereinabove and, consequently, all other activities related to the Software are prohibited. Such prohibited activities include but are not limited to (i) the deleting, adding to, copying, modifying or transferring the Software or any part thereof, or any copy or merged portion thereof, in whole or in part, except as expressly provided for herein or authorized in advance by Licensor in writing and (ii) the renting or leasing of the Software to another party.

3. Software License Limitations and Conditions

3.1 You hereby expressly agree that Licensor and its software suppliers own throughout the world all right, title and interest in the Software, any copies thereof and all intellectual property rights contained or embodied therein including the ownership to any modifications or translations of the Software and that such ownership or rights shall not be transferred to you.

3.2 With respect to any software of third party suppliers contained or to be contained in the Software, you agree to the ownership of Licensor's suppliers hereunder and accept that Licensor's suppliers are direct and intended third party beneficiaries of this Software License with rights solely against you, including (without limitation), on reasonable prior notice to and consent of Licensor, the right to directly enforce and/or terminate your license to use the Software. Further, you agree that Licensor's suppliers have no liability or obligations towards you arising out of or in connection with this Software License. You agree to execute any such amendments to this Software License as may be required from time to time in order to comply with terms and conditions of any third party software suppliers.

3.3 Your license to use the Software shall commence upon the execution of this Software License, and shall thereafter remain in effect unless you fail to comply with the terms and conditions of this Software License, including any amendments thereto. Upon termination by Licensor or its suppliers of this Software License, you shall, within two (2) business days thereafter, certify to Licensor that in accordance with instructions from Licensor or its suppliers, all copies of the Software have been either destroyed or returned to Licensor, whether same is in tangible or intangible form and you shall fur-
ther certify that all use thereof is and shall remain terminated.

3.4 You agree to comply with all applicable export and re-export restrictions and regulations, including the ones imposed by the government of the United States or of the country to which the Software is shipped to you. You shall not commit any act or omission, which will result in a breach of any such export requirements.

3.5 Should you receive any copy of the Software to upgrade a previous version of such Software such upgraded version of the Software shall be the only version you are entitled to use unless otherwise agreed and, unless expressly otherwise permitted by Licensor, you shall destroy or erase all program material and related documentation, including all copies and modifications, relating to the previous Software.

4. Copyright

4.1 The Software shall be delivered subject to all restrictions and protections provided for under the applicable copyright and other laws and treaties. Except as otherwise may be agreed by Licensor in writing, you have no right to reproduce or otherwise duplicate the Software or any part thereof for any purpose or to allow any third parties to do the same without the prior written consent of Licensor. Notwithstanding the above, you may make one copy of the Software for back-up purposes provided that such copy and the media thereof shall include the same copyright and other proprietary notices or legends included on the Software when it was shipped to you. You agree not to remove any Software identification, copyright notices or other notices or proprietary restrictions from the Software.

5. Confidentiality

5.1 The Software contains proprietary and confidential information of Licensor and its suppliers and is considered by Licensor and its suppliers to constitute valuable trade secrets. You agree to hold the Software in confidence and protect the Software with at least the same degree of care with which you protect your own similar confidential information but in no event less than a reasonable standard of care. You agree that your officers and employees shall protect the confidentiality of the Software and all confidential and non-public information relating thereto and shall not disclose such information to any third party. This obligation of confidentiality shall survive the termination of the Software License.

5.2 You agree not to decompile, reverse assembles or reverse engineers the Software or otherwise attempt to derive source code from the Software. The prohibition in the foregoing sentence shall apply only to the extent permitted by applicable law. When information of the internal structure of the Software is necessary in order to obtain interoperability of the Software with other software programs, you shall immediately contact Licensor.

6. Disclaimer of Warranties

6.1 To the maximum extent permitted by applicable law, Licensor and its suppliers provide the SOFTWARE <as is> and hereby disclaim all warranties and conditions, either express, implied or statutory, including, but not limited to, any (if any) implied warranties or conditions of merchantability, of fitness for a particular purpose, compatibility, of lack of viruses, of accuracy or completeness of responses, of results, and of lack of negligence or lack of workmanlike effort, all with regard to the SOFTWARE and any part thereof, and the provision of or failure to provide support services. There is also no warranty or condition of correspondence to description or non-infringement with regard to the SOFT-WARE or any part thereof. Licensee shall bear the entire risk as to the quality or compatibility of or arising out of use or performance of the SOFTWARE.

6.2 To the maximum extent permitted by applicable law, in no event shall Licensor or its suppliers be liable for any actual or special, incidental, indirect, or conseguential damages whatsoever (including, but not limited to, damages for loss of profits or confidential or other information, for business interruption, for personal injury, for loss of privacy, for failure to meet any duty including of good faith or of reasonable care, for negligence, and for any other pecuniary or other loss whatsoever) arising out of or in any way related to the use of or inability to use the Software, the provision of or failure to provide support services, or otherwise under or in connection with any provision of this Software License even in the event of the fault, tort (including negligence), strict liability, breach of contract or breach of warranty of Licensor or any of its suppliers, and even if Licensor or any of its suppliers has been advised of the possibility of such damages.

7. Applicable Law and Jurisdiction

7.1 This Software License to be construed governed by and interpreted in accordance with the laws of Finland, excluding the UN Convention on Contracts for the International Sale of Goods.

7.2 Disputes arising from or in connection with this Software License are to be settled by arbitration by one arbitrator. The Board of Arbitration of the Central Chamber of Commerce of Finland shall appoint the arbitrator and the Rules of the said Board are to be followed in the arbitration proceedings. The arbitration shall be held in Helsinki, Finland and conducted in the English language.

7.3 Notwithstanding the foregoing, Licensor and its suppliers shall have the right, but not the obligation, to undertake legal proceedings in a court of your domicile, principal place of business or other appropriate court to: (i) settle any issue or dispute arising out of or relating to monies due by you to Licensor; (ii) protect or enforce any patent, trademark, copyright or other intellectual property right, confidential information or trade secrets; or (iii) proceed with litigation commenced by a third party.

7.4 Judgment upon the award rendered may be entered in any Court having jurisdiction or application may be made to such Court for a juridical acceptance of the award and an order of enforcement, as the case may be.

8. General

8.1 This Software License (together with license terms of third party suppliers of Licensor, if any) constitute the entire agreement with respect to the subject matter hereof between you and the Licensor and supersedes all previous oral or written communications or agreements relating to the same. Only a written instrument expressly agreed to by the parties hereto may modify this Software License.

8.2 The failure of Licensor to enforce any provision of this Software License shall not be considered a waiver of any subsequent breach of that provision or as a waiver of any other provision hereof.